BEFORE WEIGHING

USING THE BALANCE

# Electronic Balance Instruction Manual

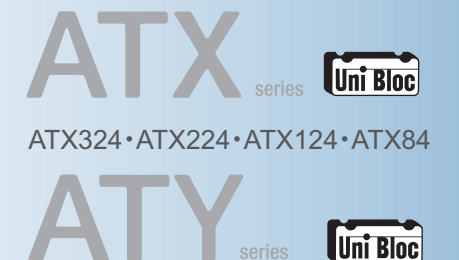

ATY324 • ATY224 • ATY124 • ATY64

Name and Function of Components Installation

Weighing Outputting Weight Readings Selecting the Display Ending Weighing

Menu Settings Calibration Functions Relating to Taring Adjusting Response and Stability Setting Units Application Function Mode Comparator Function Connection and Communication with Peripheral Devices

Maintaining the Balance Inspection About Weights

Read the instruction manual thoroughly before you use the product. Keep this instruction manual for future reference.

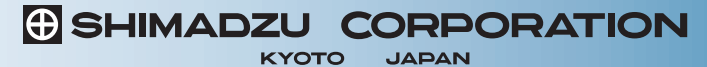

ANALYTICAL & MEASURING INSTRUMENTS DIVISION

What to Do If... Responding to Messages...

Turning the Power ON and OFF Changing the Password GLP Output Function Specifications Maintenance Parts List of Functions That Can Be Used in Combination Menu Map

## Requests

- Provide this manual to the next user in the event that the instrument is transferred.
- To ensure safe operation, contact your Shimadzu Balance representative for installation, adjustment, or reinstallation after moving the instrument to a different site.

### Notices

- The content of this manual is subject, without notice, to modifications for the sake of improvement.
- Every effort has been made to ensure that the content of this manual was correct at the time of creation. However, in the event that any mistakes or omissions are discovered, it may not be possible to correct them immediately.
- The copyright of this manual is owned by Shimadzu Corporation. Reproduction and duplication of whole or part of the content without permission of the company are strictly prohibited.
   © 2009-2013 Shimadzu Corporation. All rights reserved.
- "Microsoft", "Windows", and "Excel" are registered trademarks of Microsoft Corporation of the U.S.A. in the United States and other countries. All other company names and product names that appear in this manual are trademarks or registered trademarks of the companies concerned. Note that <sup>™</sup> and <sup>®</sup> indications are not used.
- The company names, organization names and product names in this manual are trademarks or registered trademarks of the companies and organizations concerned.
- Shimadzu does not guarantee that the WindowsDirect communication function will operate without problems on all PCs. Shimadzu will accept no responsibility for any trouble that arises as a result of using this function. You are recommended to back up all important data and programs in advance.

# Introduction

Thank you for purchasing a Shimadzu ATX/ATY series electronic balance.

The ATX/ATY series models are high performance electronic balances that we confidently recommend based on over 90 years of precision balance manufacture. While these models are of course capable of fast and accurate weighing, the models all use the Unibloc cells that Shimadzu started using for electronic balances in 1989, improv the reliability of the balances still further. These balances also feature a variety of other functions that make it more convenient for customers to use them for their own applications, including the WindowsDirect communication function, which enables measuring results to be transferred to a PC without installing any software.

To ensure that you can make full use of the performance and functions of your ATX/ATY series balance, read this instruction manual carefully and use the balance correctly in accordance with the directions in the manual. When you have finished reading the manual, keep it in a safe place together with the balance so that you can refer to it at any time.

For information on the following points, please contact your Shimadzu Balance representative.

- Product warranty
- After service

# How to Find the Information You Need

This manual allows you to search for a function or operating procedure in a number of ways.

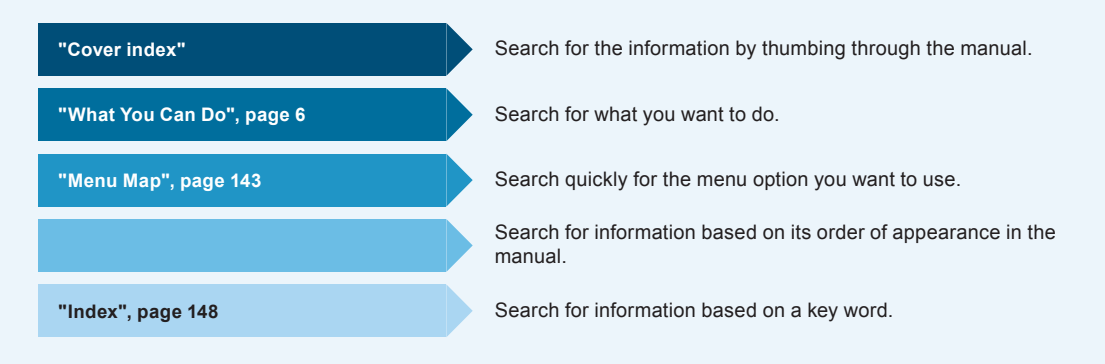

### Conventions used in menu operations

The instruction manual describes menu operations in a simplified form. Example:

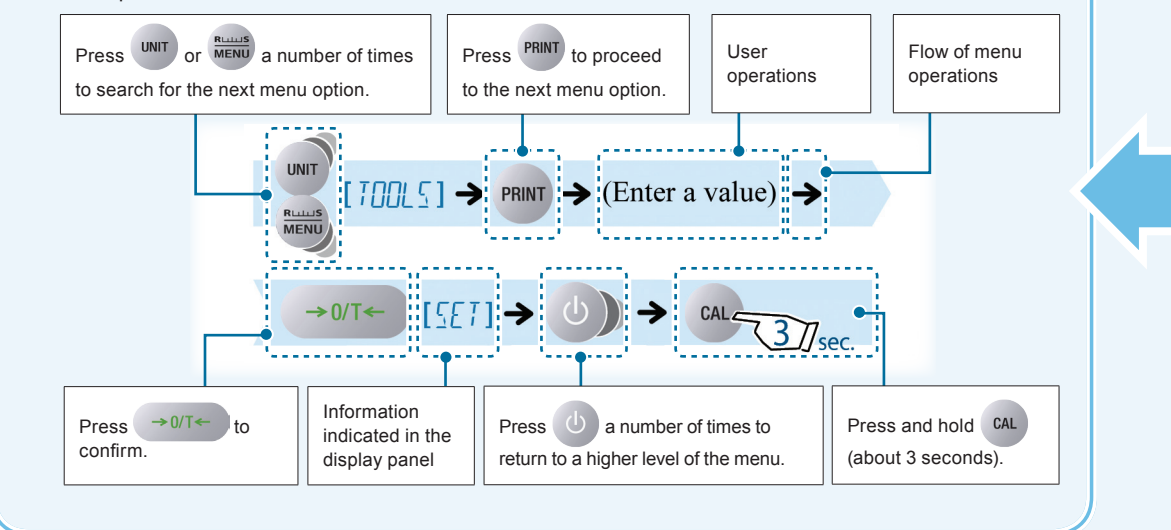

### • Conventions used for the display panel

This instruction manual depicts the display panel in relation to particular operating procedures. The actions of the display panel (flashing, lighting up, confirmation) are shown in the following way.

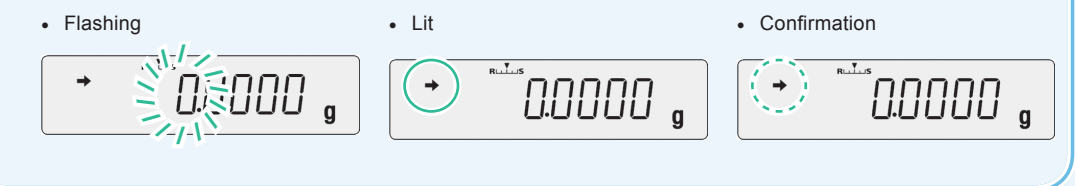

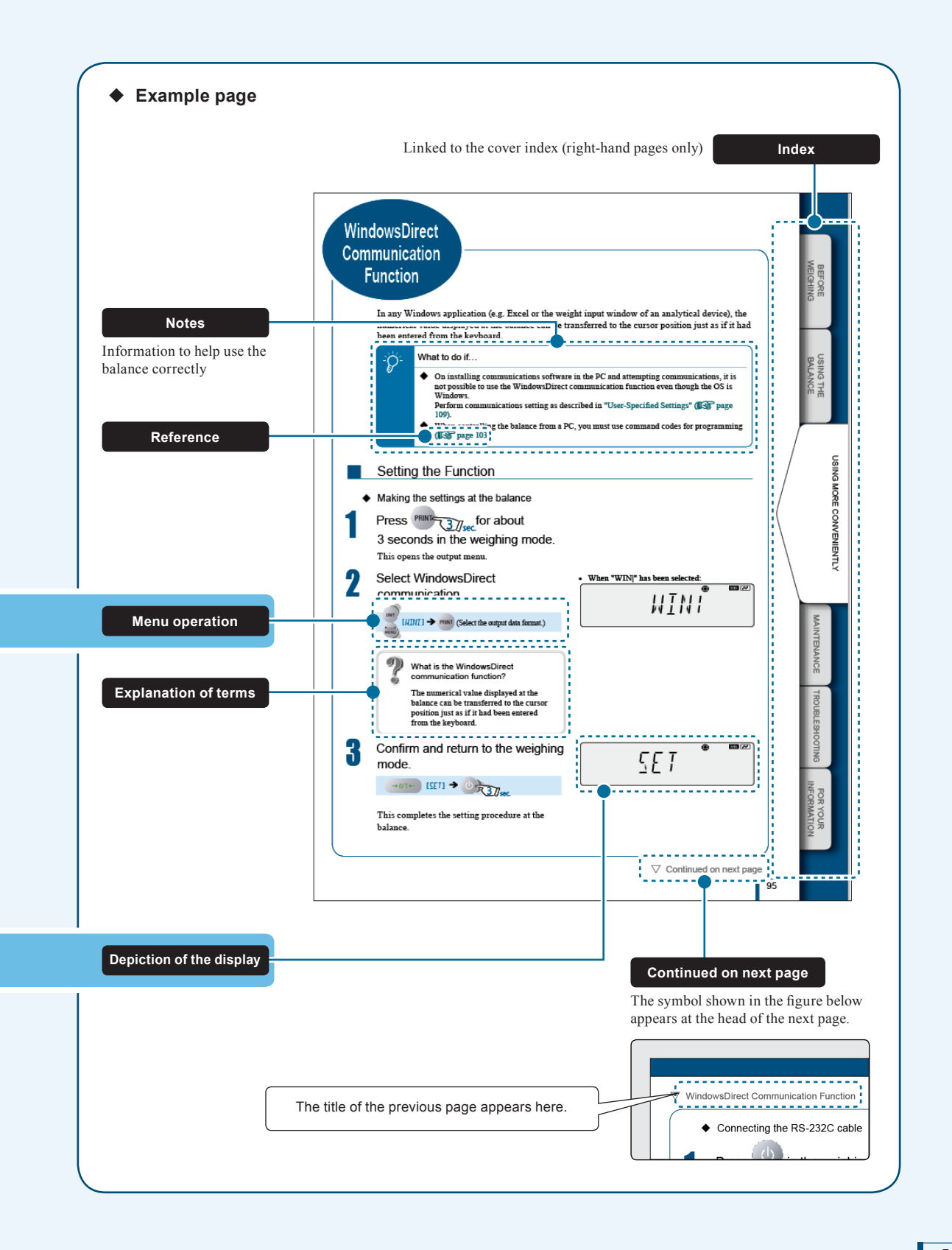

# What You Can Do

This section lets you search for a method you would like to try or a function you want to know about.

| Various<br>weighing<br>methods | <ul> <li>I want to weigh up to a fixed quantity by adding increments of the same sample (item to be weighed: powder, liquid, etc.) a little at a time.</li> <li>Pouring Mode page 69</li> <li>I want to make fine adjustments during weighing, like increasing the reaction speed of the display or stabilizing the display.</li> </ul> |
|--------------------------------|----------------------------------------------------------------------------------------------------|
|                                |                                                                                                    |
|                                | <ul> <li>I want to use the balance to count items.</li> <li>I want to set unit weights (the weight of a single piece of the item being weighed) for multiple samples in advance.</li> <li>Piece Counting ⇒ page 81</li> </ul>                                                                                                    |
|                                | I want to weigh in percentages                                                                                                    |
|                                | ■ I want to weight in percentages.<br>Percentage Weighing ⇒ page 86                                                                                                    |
|                                | <ul> <li>I want to weigh a fixed amount of each of a number of<br/>different samples (items to be weighed: powder, liquid, etc.)<br/>and to mix these samples according to a formula.</li> </ul>                                                                                                    |
|                                | Formulation 🔿 page 90                                                                                                    |
|                                | I want to check excess or deficiency with respect to a target<br>value and make "pass or fail" judgments accordingly.                                                                                                    |
|                                | Comparator Function 🔿 page 96                                                                                                    |
|                                | I want to adjust the conditions under which the stability mark<br>lights up.                                                                                                    |
|                                | Adjusting the Stability Mark page 74                                                                                                    |
|                                |                                                                                                    |
| Zero point,<br>and taring      | <ul> <li>I want to stabilize the display at zero when an empty<br/>sample container is placed on the pan.</li> <li>Zero Tracking Function page 63</li> </ul>                                                                                                    |
|                                | <ul> <li>I want to automatically return the display to zero after<br/>weighing.</li> <li>Auto Zero Function ⇒ page 64</li> </ul>                                                                                                    |

I want to automatically tare the balance (set the display to

I want to tare the balance without waiting for the stability

Auto Tare Function 🛑 page 66

Zero / Tare Timing Change Function page 67

zero) after outputting a weight reading.

mark to light up.

|               | ``                                                                                                    |
|---------------|----------------------------------------------------------------------------------------------------|
| Calibration   | I want to adjust the balance so that it is very accurate after stabilization.                                                                                                    |
|               | Span Calibration and Adjustment <b>P</b> page 54                                                                                                    |
|               | I want to carry out calibration and output a record.                                                                                                    |
|               | Leaving a Record of Calibration page 59                                                                                                    |
|               |                                                                                                    |
| Drinting /    |                                                                                                    |
| Printing /    | I want to send data to a PC (e.g. to Excel).                                                                                                    |
| output        | WindowsDirect Communication Function <b>Page</b> 105                                                                                                    |
|               | <ul> <li>After weighing, I want to output automatically upon<br/>stabilization</li> </ul>                                                                                                    |
|               | Auto Print Function  page 100                                                                                                    |
|               | I want to output data continuously.                                                                                                    |
|               | Continuous Output Function page 104                                                                                                    |
|               | <ul> <li>I want to output data either immediately or after stabilization.<br/>Output Timing Change Function page 123</li> <li>I want to change the format of the decimal point<br/>(comma or period) in the output data.<br/>Selecting the Decimal Point Display Symbol page 37</li> <li>I want to add the balance model name,<br/>ID and other information to weight readings.<br/>GLP Output Function page 135</li> </ul> |
|               |                                                                                                    |
| Miscellaneous | <ul> <li>I want to display weights in units other than g (grams).</li> <li>Switching Units page 35</li> <li>Setting the Units page 76</li> </ul>                                                                                                    |
|               | Lwant the newer to turn off outematically when I am                                                                                                    |
|               | <ul> <li>I want the power to turn off automatically when I am<br/>not using the balance.</li> <li>Auto Power-Off Function  page 132</li> </ul>                                                                                                    |
|               | I want to go directly into weighing mode when the power is                                                                                                    |
|               | switched ON. Setting the Startup Display  page 133                                                                                                    |

# Safety Precautions To be strictly observed

To ensure that you use the balance safely and correctly, read the following precautions carefully and observe them.

The levels of danger and damage that will arise if the balance is used incorrectly are classified and indicated as shown below.

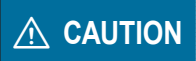

Indicates a potentially hazardous situation which, if not avoided, may result in minor to moderate injury or equipment damage.

Precautions are classified and explained by using one of the symbols below, depending on the nature of the precaution.

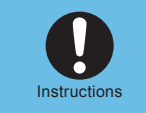

Indicates an action that must be performed.

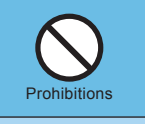

Indicates an action that must NOT be performed

## 

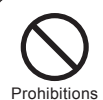

#### Never disassemble, modify or attempt to repair this product or any accessory.

You could sustain an electric shock or the product could operate abnormally. If you believe that the balance has failed, contact your

Shimadzu representative.

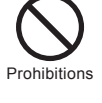

### Do not use the balance outdoors or anywhere where it will be exposed to water.

You could sustain an electric shock or the product could operate abnormally.

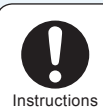

### Use the balance with the correct power supply and voltage. Use the balance with the attached AC

adapter. Using the balance with an incorrect power supply or voltage will lead to fire or trouble with the balance. Note also that if the power supply or voltage is unstable

or if the power supply capacity is insufficient, it will not be possible to obtain satisfactory performance from the balance.

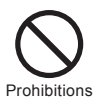

### Do not connect anything other than peripheral devices specified by Shimadzu to the balance's connector.

If you do, the balance may stop working normally. In order to avoid trouble, always connect peripheral devices in accordance with the directions in this manual.

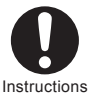

### If you detect anything abnormal (e.g. a burning smell) disconnect the AC adapter immediately.

Continuing to use the balance with an abnormality could lead to fire or an electric shock.

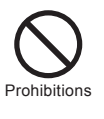

#### Do not use the balance anywhere exposed to explosive, combustible or corrosive gases.

This could cause fire or trouble.

## **Precautions on Use**

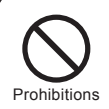

# Avoid locations where the balance will be exposed to any of the following.

You may not be able to obtain correct weight readings.

- Air flow from an air conditioner, ventilator, door or window
- Extreme temperature changes
- Vibration
- Direct sunlight
- Dust, fine particles, electromagnetic waves or a magnetic field

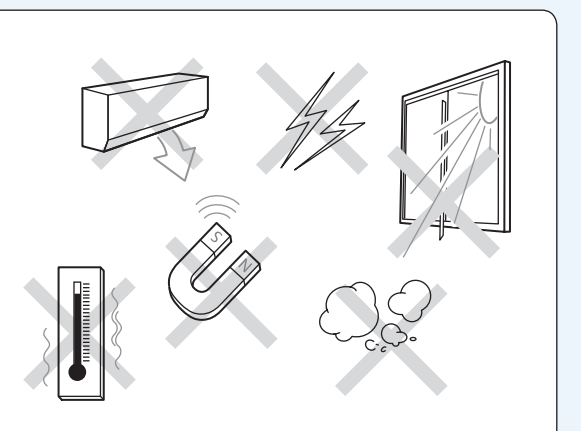

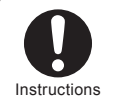

# Install the balance on a strong and stable flat table or floor in the room.

Placing the balance in an unstable site could lead to injury or trouble with the balance.

When selecting the installation site, take into account the combined weight of the balance and the item to be weighed.

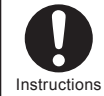

#### Treat the balance with care and respect.

The balance is a precision instrument. Subjecting it to impacts could cause it to fail.

When moving the balance, remove fixing of the glass door, pan, pan supporter and pan rings. Grasp it firmly with both hands to carry it.

If the balance has to be stored for a long time, store it in the packaging box in which it was delivered.

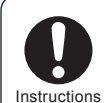

## After a power outage, turn the power back ON.

When a power outage occurs, the power is shut off automatically. Therefore, begin operation from "Turning the Power ON" (Propage 29) again.

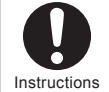

#### Use the correct weighing units.

Using incorrect weighing units can lead to accidents as a result of weighing errors.

Check that the weighing units are correct before starting weighing.

## Shimadzu Balances and 21 CFR Part 11

## 21 CFR Part 11

21 CFR Part 11, Electronic Records, Electronic Signatures, Final Rule (often referred to as Part 11) is the United States Food and Drug Administration (FDA) regulation affecting computer resources and electronic records that are used for any document that is required to be kept and maintained by FDA regulations.

Requirements concerning computer resources security are key elements in Part 11.

The controls implemented as a result of security related requirements are intended to result in trusted records.

## Shimadzu CLASS-Balance Agent

Shimadzu provides a means for compliance with 21 CFR Part 11 with Shimadzu CLASS-Balance Agent software, part of a comprehensive laboratory data management system, Shimadzu CLASS Agent. Ask your Shimadzu representative about it.

## Shimadzu WindowsDirect

When Shimadzu balances are integrated with laboratory software by means of our WindowsDirect function, no communication software is required or used.

The Shimadzu balance functions as a primary device in the system, just as a keyboard, mouse or other data entry hardware does.

For this reason, system validation and compliance may be greatly simplified with the use of Shimadzu balances.

## **Two-way Communication**

Shimadzu balances have always been computer friendly and they can be set up for bi-directional communication as part of a fully automated production system or LIMS.

This manual includes the command codes and information needed by programmers to integrate Shimadzu balances with their software.

# **Action for Environment (WEEE)**

## To all user of Shimadzu equipment in the European Union:

Equipment marked with this symbol indicates that it was sold on or after 13th August 2005, which means it should not be disposed of with general household waste. Note that our equipment is for industrial/professional use only.

# Contact Shimadzu service representative when the equipment has reached the end of its life. They will advise you regarding the equipment take-back.

With your co-operation we are aiming to reduce contamination from waste electronic and electrical equipment and preserve natural resource through re-use and recycling.

Do not hesitate to ask Shimadzu service representative, if you require further information.

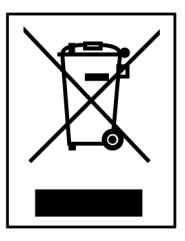

WEEE Mark

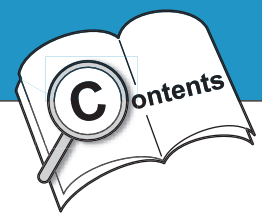

# **Table of Contents**

# **1 BEFORE WEIGHING**

| Name and Function of Components     | 18 |
|-------------------------------------|----|
| Main body                           |    |
| Operation Keys.                     | 19 |
| Display Panel                       |    |
| Numeric value area                  |    |
| Installation                        | 22 |
| Choosing the Installation Site      | 22 |
| Unpacking and Delivery Inspection   | 23 |
| Installing the Components           |    |
| Adjusting the Level of the Balance. |    |
| Turning the Power ON                | 26 |
| Warming Up                          |    |
| Performing Span Calibration         |    |

# **2 USING THE BALANCE**

| Weighing                                    |
|---------------------------------------------|
| Outputting Weight Readings                  |
| Selecting the Display                       |
| <ul> <li>Switching Units</li></ul>          |
| Selecting the Decimal Point Display Symbol. |
| Ending Vveigning                            |

# **3 MENU SETTINGS**

| What Is the Menu?         | 40 |
|---------------------------|----|
| The Structure of the Menu | 40 |
| Menu Map                  | 41 |
| Instruction Manual        | 41 |
| Menu Operation Key Symbol | 41 |
| Basic Menu Operations     | 42 |

## 18

32

| Entering Numerical Values                            | 43 |
|------------------------------------------------------|----|
| Changing the Numerical Value                         | 43 |
| Changing the Position of the Decimal Point.          | 44 |
| Convenient Functions for Menu Setting                | 45 |
| Returning to the Default Settings (Menu Reset)       | 45 |
| Prohibiting Changes to the Menu Settings (Menu Lock) | 46 |
| Outputting the Menu Setting Information              | 47 |

# 4 CALIBRATION

| Before Starting Calibration                    |
|------------------------------------------------|
| Automatic calibration (ATX only) 50            |
| Announcement of calibration request (ATY only) |
| Span Calibration and Adjustment                |
| Calibration of the Internal Weight (ATX Only)  |
| Leaving a Record of Calibration                |
| Example Printout of a Calibration Record       |
| Setting Output of a Calibration Record         |
| Setting a Balance ID                           |

# 5 FUNCTIONS RELATING TO TARING 62

| Zero Tracking Function6            | 3 |
|------------------------------------|---|
| Auto Zero Function                 | 4 |
| Auto Tare Function                 | 6 |
| Zero / Tare Timing Change Function | 7 |

# 6 ADJUSTING RESPONSE AND STABILITY 68

| Selecting the Weighing Mode 6           | 9  |
|-----------------------------------------|----|
| Selecting the General Weighing Mode6    | 39 |
| Selecting the Pouring Mode6             | 39 |
| Easy Setting of Response and Stability7 | 0  |

| Adjusting the Stability Mark               |
|--------------------------------------------|
| Setting the Stability Detection Range      |
| Setting the Stability Mark Lighting Timing |

## 7 SETTING UNITS

| Units That Can Be Displayed and Conversion Factors |  |
|----------------------------------------------------|--|
| Selecting Units to Display                         |  |
| Setting User-Specified Units                       |  |
| Conversion Factors                                 |  |
| Minimum Indication                                 |  |

## 8 APPLICATION FUNCTION MODE 80

| Counting Pieces by Weight (Piece Counting) 81                      |
|--------------------------------------------------------------------|
| Preparation for Piece Counting (Including Setting the Unit Weight) |
| Counting Numbers of Pieces                                         |
| Changing a Unit Weight, or Adding a New Unit Weight                |
| Percentage Weighing                                                |
| Preparation for Percentage Weighing                                |
| Weighing Percentages                                               |
| Formulation                                                        |
| Performing Formulation                                             |
| Outputting Component Numbers                                       |
| Outputting the Gross Weight                                        |

# **9 COMPARATOR FUNCTION**

96

| Target Mode        | 96 |
|--------------------|----|
| Checkweighing Mode | 98 |

| 10 CONNECTION AND COMMUNICATIO                                                                                                    | N                               |
|----------------------------------------------------------------------------------------------------|---------------------------------|
| WITH PERIPHERAL DEVICES                                                                                                    | 100                             |
| <ul> <li>Convenient Functions Relating to Output</li> <li>Printing / Outputting Automatically (Auto Print Function).</li> <li>Printing / Outputting Continuously (Continuous Output Function).</li> </ul> | <b>100</b><br>100<br>102        |
| WindowsDirect Communication Function         What Is the WindowsDirect Communication Function?         Setting the Function         Troubleshooting the WindowsDirect Communication Function              | 105<br>105<br>105<br>110        |
| Connecting to a PC (RS-232C) Cable Connection Method Data Format Command Codes                                                                                                    | <b>111</b><br>111<br>112<br>114 |
| Connecting to a Printer                                                                                                    | 118                             |
| Communication Settings                                                                                                    | <b>119</b><br>120<br>120        |
| Output Timing Change Function                                                                                                    | 123                             |

# **11 MAINTENANCE**

| Maintaining the Balance                                             | 124            |
|---------------------------------------------------------------------|----------------|
| Removing the Glass Door                                             | . 125          |
| Inspection                                                          | 126            |
| <ul> <li>Daily Inspections</li> <li>Periodic Inspections</li> </ul> | . 126<br>. 127 |
| About Weights                                                       | 128            |
| ■ Types of Weight and Their Selection                               | . 128          |

# **12 TROUBLESHOOTING**

| What to Do If          | 130 |
|------------------------|-----|
| Responding to Messages | 131 |

124

| 13 FOR YOUR INFORMATION                                                                          | 132        |
|--------------------------------------------------------------------------------------------------|------------|
| Turning the Power ON and OFF         Auto Power-Off Function         Setting the Startup Display |            |
| Changing the Password                                                                            | 134        |
| GLP Output Function.                                                                             |            |
| Specifications                                                                                   | 138        |
| Maintenance Parts.                                                                               | <b>140</b> |
| Menu Map  Reading the Menu Map  Main Menu  Data Output Menu  Unit Setting Menu  Calibration Monu | 143<br>    |
| Zero / Tare Menu                                                                                 |            |

MEMO

BEFORE WEIGHING

# BEFORE WEIGHING

# Name and Function of Components

### Main body

The ATX/ATY Series comprises toploading electromagnetic balances with UniBloc weighing mechanism.

Main body

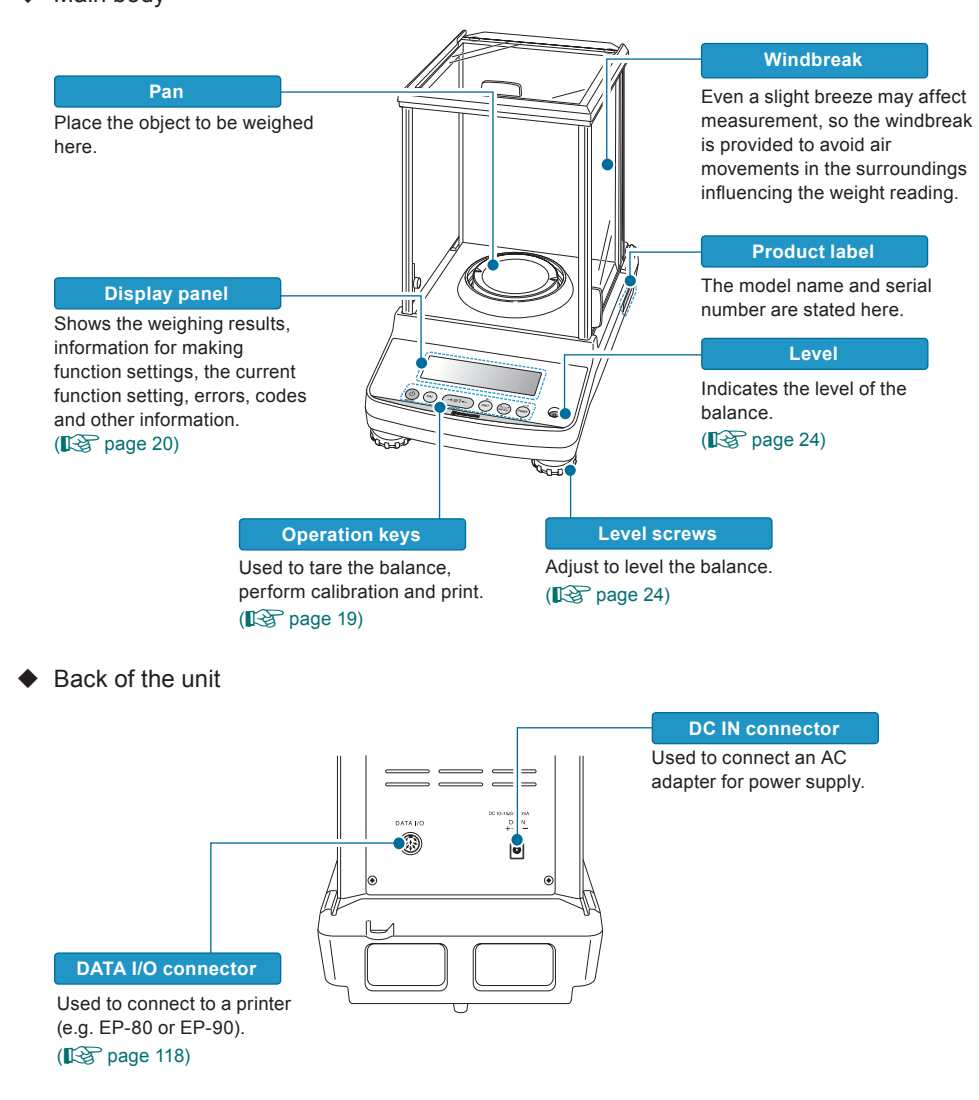

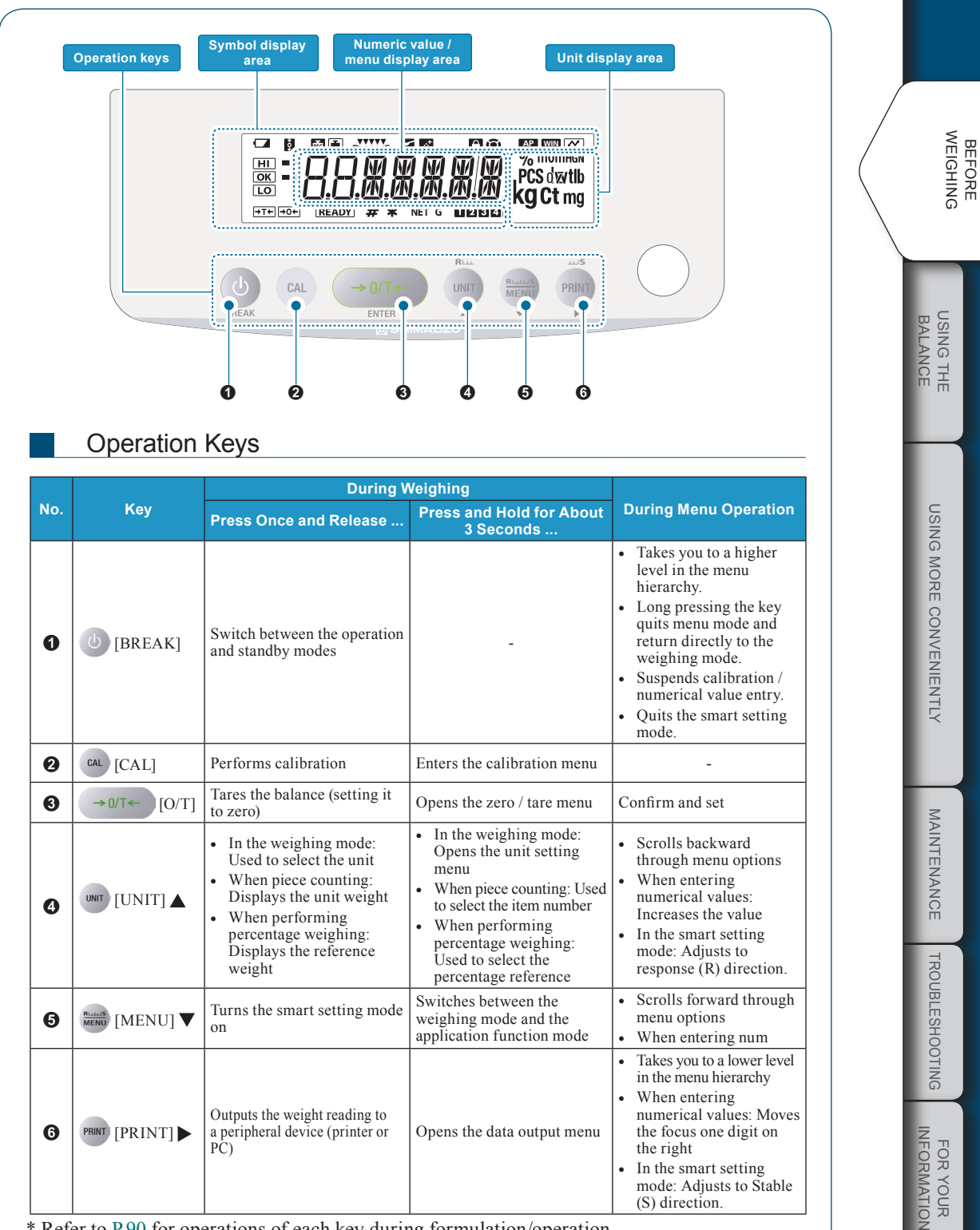

\* Refer to P.90 for operations of each key during formulation/operation.

### $\bigtriangledown\,$ Name and Function of Components

|                    | Itallie                      | Description                                                                                                    | See:               |
|--------------------|------------------------------|----------------------------------------------------------------------------------------------------|--------------------|
|                    | Battery symbol               | Lights up when the battery voltage is low.                                                                                                    | -                  |
|                    | Zero tracking symbol         | Lit when the zero tracking function is set ON.                                                                                                    | Page 63            |
|                    | Weight symbol                | This symbol is lit during calibration.<br>Blinks when calibration is necessary for a verified balance as<br>a legal measuring instrument.                                                                                                    | Page 48            |
|                    | Automatic calibration symbol | Blinks before automatic calibration starts applicable to a verified balance as a legal measuring instrument.                                                                                                    | Page 50            |
| R⊔⊥⊔S              | Easy setting indicator       | Indicates what level the response and stability are currently set to.                                                                                                    | Page 70            |
| <b>~</b>           | Pouring symbol               | Lit when the pouring mode is set.                                                                                                    | Page 69            |
| <u></u>            | Formulation symbol           | Lit during mixing measurement (formulation) operations.                                                                                                    | Page 90            |
| $\mathbf{\hat{-}}$ | Menu lock symbol             | Lit while the menu is locked.                                                                                                    | Page 40            |
| ( <u>)</u>         | Menu operation key<br>symbol | Indicates that the menu option currently displayed requires<br>confirm and set operations when 😧 is displayed in the<br>middle. Indicates that a higher or lower level exists in the<br>menu hierarchy when arcs are displayed on the right and left<br>side. Indicates that other menu options can be selected when<br>arcs on the upper and lower side is displayed. | Page 4             |
| AP                 | Auto print symbol            | Lit when the auto print function is set.                                                                                                    | Page 10            |
| WIN                | Win symbol                   | Lit when the WindowsDirect communication function has been set.                                                                                                    | Page 10            |
| $\checkmark$       | Communication symbol         | Indicates that data is being exchanged with an external device.                                                                                                    | -                  |
| HI<br>OK<br>LO     | Comparator symbol            | When the comparator function (Checkweighing) has been set, indicates the comparison judgment.                                                                                                    | Page 90            |
| →                  | Stability mark               | Lit when the weight reading is stable. Lit when the option currently set in menu setting is displayed.                                                                                                    | Page 42<br>Page 72 |
|                    | Minus symbol                 | Lit when the weight reading is negative.                                                                                                    | -                  |
| READY              | Ready symbol                 | Lit during the standby mode. During weighing, lit to indicate<br>the ready to weigh status, for example when using the mixing<br>measurement.                                                                                                    | Page 39<br>Page 90 |
| #                  | Number symbol                | Lit when it is possible to enter numerical values.                                                                                                    | Page 4             |
| *                  | Hold symbol                  | Lit when a value that is not the real-time weight reading (for<br>example the indication of the unit weight in piece counting) is<br>displayed.                                                                                                    | Page 84<br>Page 89 |
| NET                | Net weight symbol            | Indicates that the weight reading displayed in mixing<br>measurement (formulation) is the net weight of the current<br>component with the weight of the container and prior<br>components. Also indicates that a measuring operation is in<br>progress.                                                                                                    | Page 9             |
| G                  | Gross weight symbol          | Indicates that the weight reading displayed in mixing<br>measurement (formulation) is the total weight of all of the<br>components of the mixture with the weight of the container<br>subtracted.                                                                                                    | Page 9             |
| 2345               | Item number indication       | Shows the item number in the piece counting mode.                                                                                                    | Page 84            |
|                    |                              | When this symbol is lit when changing the position of the desired point in the conversion factor with the of year                                                                                                    |                    |
| V                  | Inverse triangle symbol      | specified units, numerical values can be entered without a decimal point.                                                                                                    | Page 44            |

| Display | Name                                | Description                                                                      | See:    |
|---------|-------------------------------------|----------------------------------------------------------------------------------|---------|
| %       | Specific percentage weighing symbol | Lit when the specific percentage reference has been set for percentage weighing. | Page 96 |
| %       | Percentage weighing symbol          | Lit during percentage weighing.                                                  | Page 99 |

### Numeric value area

Using a verified balance as a legal measuring instrument in the EU: Model with EC Type Approval. Bracket appears at Scale Interval (d) digit as below.

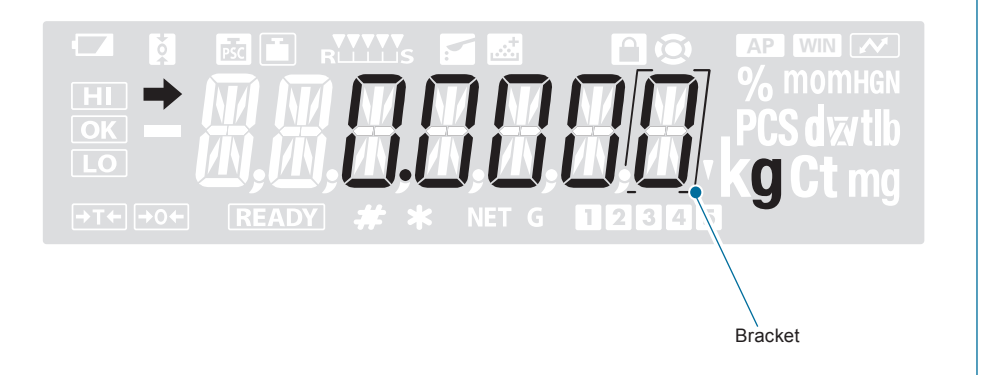

BEFORE

## Installation

### Choosing the Installation Site

The measuring performance of the balance is greatly influenced by the environment where it is installed.

Observe the following points to ensure safe and accurate weighing.

## ▲ Caution

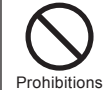

Do not use the balance anywhere exposed to explosive, combustible or corrosive gases.

This could cause fire or trouble.

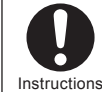

Use the correct power supply and voltage with the balance. Use the balance with the attached AC adapter.

Using an incorrect power supply or voltage with the balance will lead to fire or trouble with the balance.

Note also that if the power supply or voltage is unstable or if the power supply capacity is insufficient, it will not be possible to obtain satisfactory performance from the balance.

### Precautions on Use

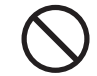

Avoid locations where the balance will be exposed to any of the following.

Prohibitions

#### You may not be able to obtain correct weight readings.

- · Air flow from an air conditioner, ventilator, door or window
- · Extreme temperature changes
- · Vibration from surroundings or nearby equipment
- · Direct sunlight
- Dust, fine particles, electromagnetic waves or a magnetic field

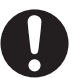

## Install the balance on a strong and stable flat table or floor in the room.

Instructions

Placing the balance in an unstable site could lead to injury or trouble with the balance. When selecting the installation site, take into account the combined weight of the balance and the item to be weighed.

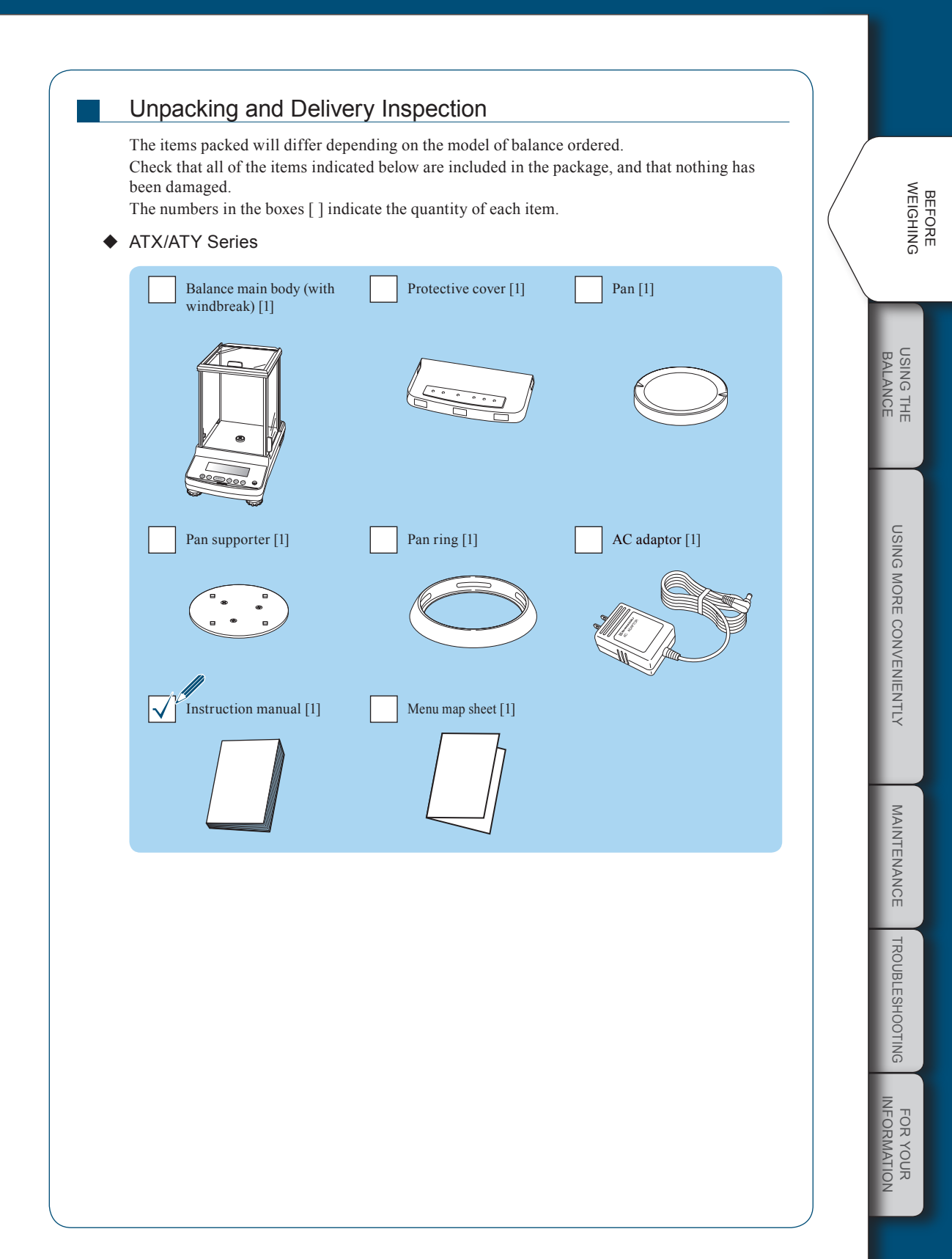

## BEFORE WEIGHING

#### $\bigtriangledown$ Installation

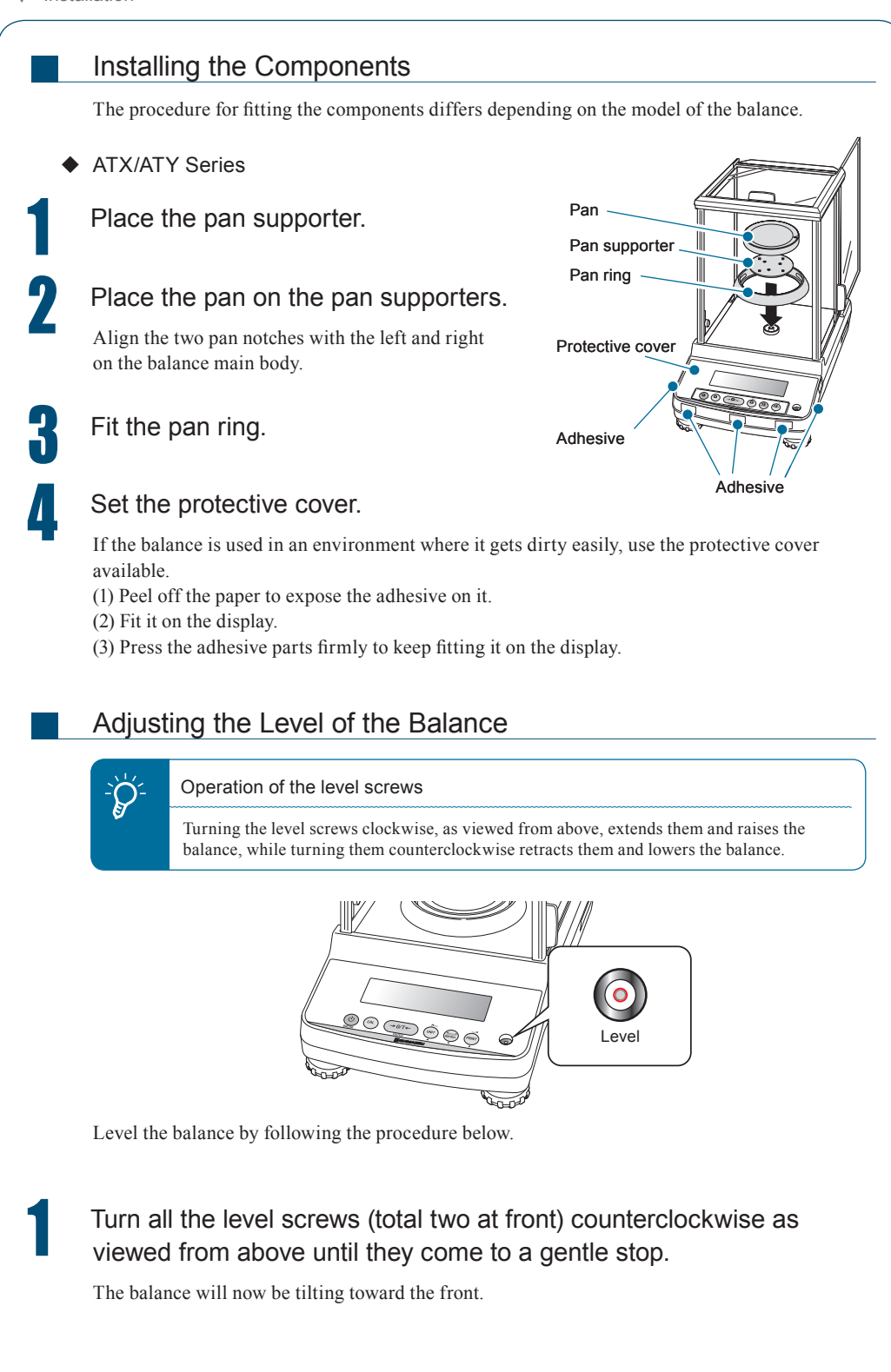

# 2

# Adjust the two level screws at the front so that the air bubble in the level becomes centered in the left/right direction.

At this stage it doesn't matter if the air bubble isn't centered in the front/rear direction.

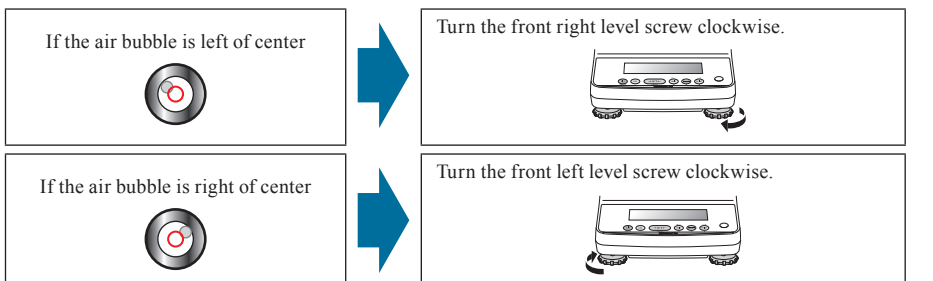

Turn both the level screws at the front in the same direction at the same time to center the air bubble in the level in the front/back direction.

Adjust so as to bring the air bubble into the center of the circle.

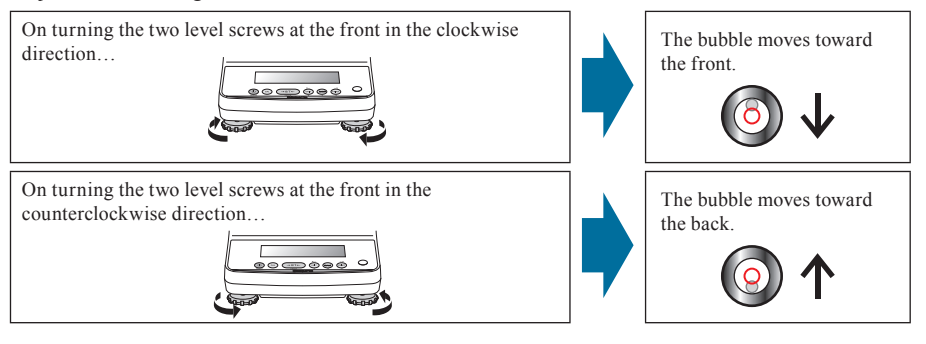

BEFORE

#### $\bigtriangledown$ Installation

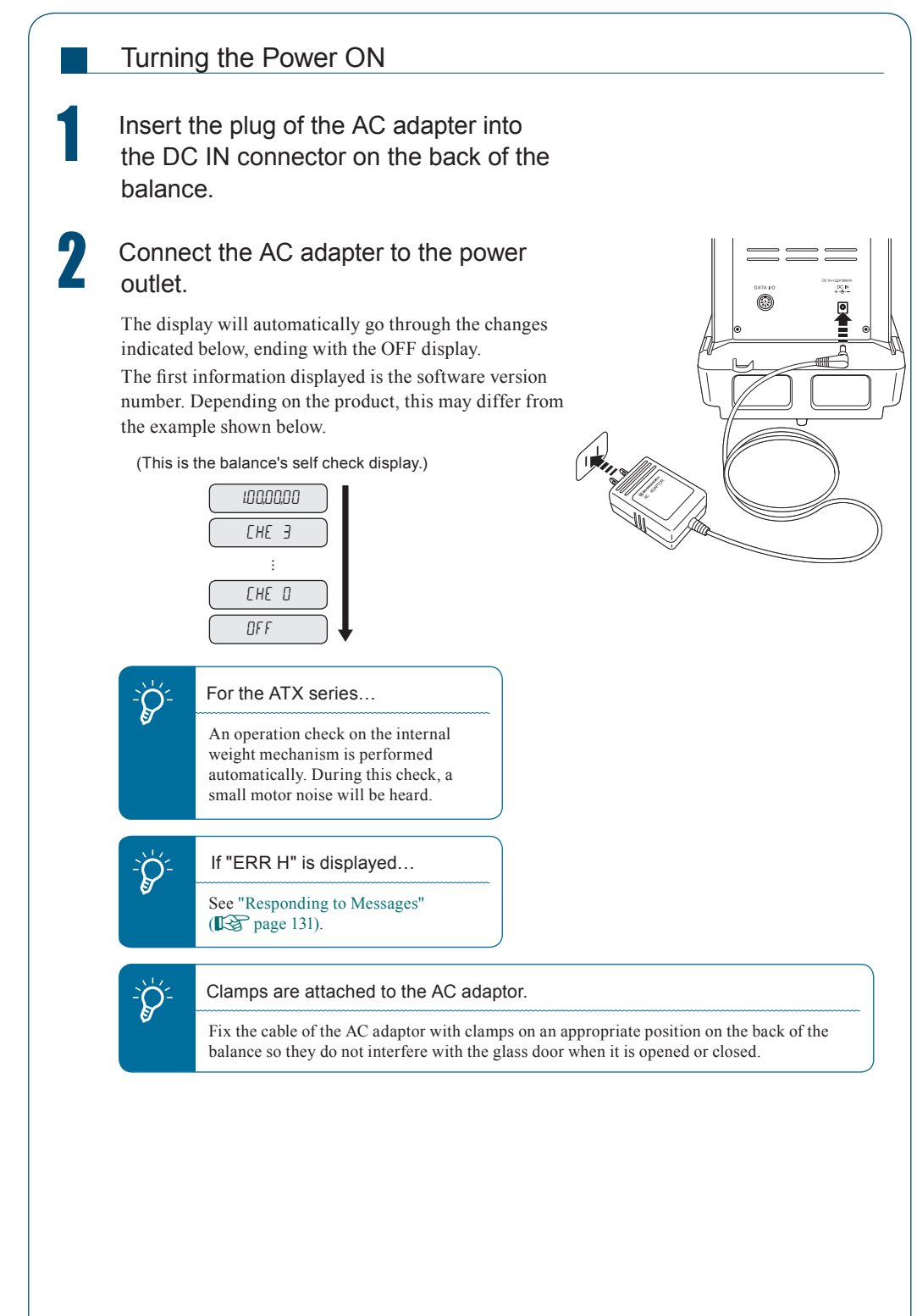

### Warming Up

Before performing span calibration on the balance or measuring its accuracy, you must ensure that it is in a stable state.

When stabilizing the balance, it is important that its temperature is stable.

Put the balance in weighing mode (for example showing the gram display) and leave it with the power ON for at least an hour in advance of calibration.

This is called "warming up".

Warming up is also accomplished in the standby mode. For details on the standby mode, see "Turning the Power OFF" (**T**SP page 39).

#### $\bigtriangledown$ Installation

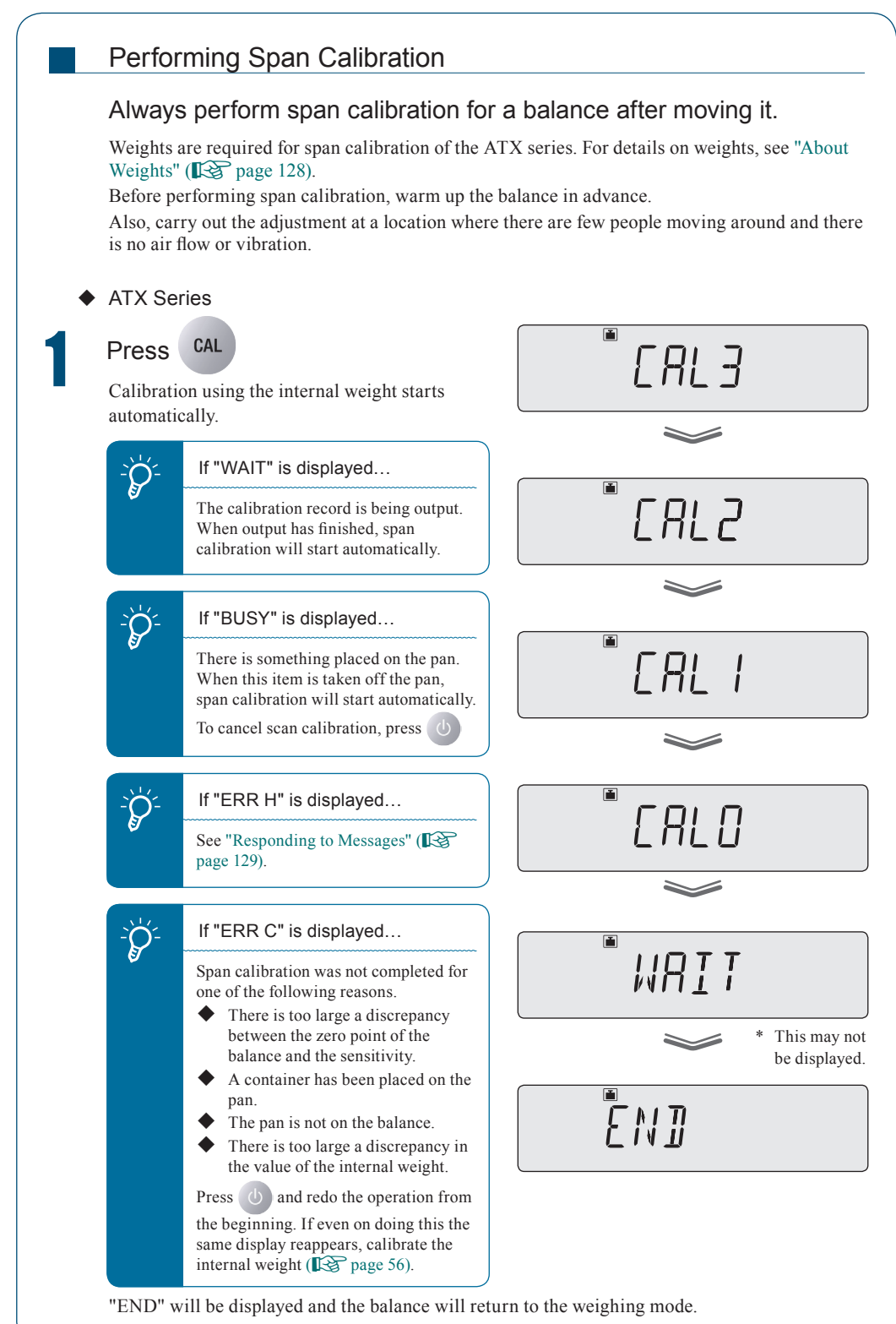

## Caution

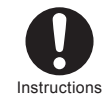

If calibration doesn't end normally and the balance stops, do not move it nor leave it as it is.

Moving the balance in such a condition may cause failure because the internal weight is not held correctly.

Before moving the balance, be sure to turn the power on and start it up correctly (so that the internal weight is correctly held).

#### ATY Series

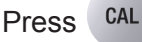

The weight value will flash.

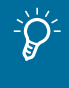

ÈŹ-

#### If "WAIT" is displayed...

The calibration record is being output. When output has finished, span calibration will start automatically.

#### If "BUSY" is displayed...

There is something placed on the pan. Take the item off the pan and follow the procedure below.

To cancel scan calibration, press

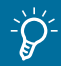

| If no operation is performed | within |
|------------------------------|--------|
| 60 seconds                   |        |

"ERR C" (calibration error) is displayed.

Press () and repeat the operation from the beginning.

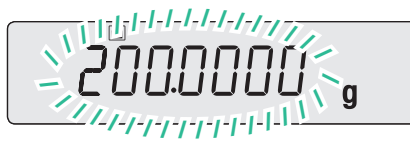

BEFORE

### $\bigtriangledown$

### Enter the weight value.

If necessary, change the weight value to match the weight that will be used for calibration. If there is no need to change it, proceed to step **3**.

 $\frac{R_{\text{MENU}}}{MENU}$  (If necessary enter the weight value.)  $\rightarrow 0/T \leftarrow$ 

### "Entering Numerical Values", page 43

For details on the weight values that can be entered, see "Specifications" (

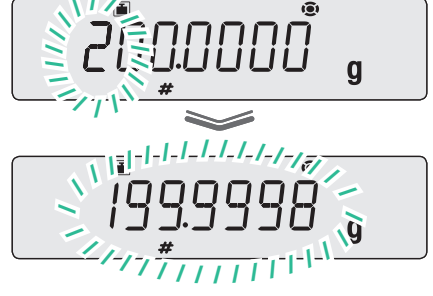

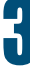

# Place the calibration weight on the pan.

Open the glass door in the windbreak, place the weight on the pan, and shut the glass door again. Wait until the flashing weight value display changes to a flashing zero.

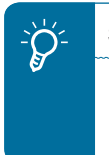

#### Shut the glass door fully.

After placing a weight on the pan or removing a weight from the pan, check that the glass door is fully shut.

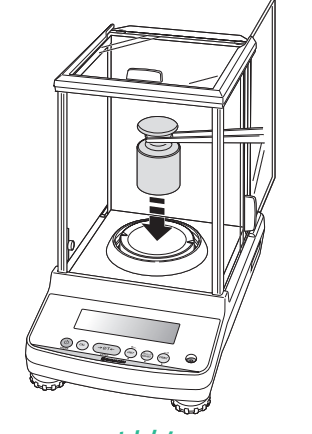

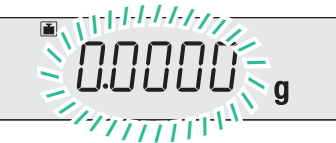

### Take the calibration weight off the pan.

Open the glass door in the windbreak, remove the weight from the pan and shut the glass door again.

Λ

"END" will be displayed and the balance will return to the weighing mode.

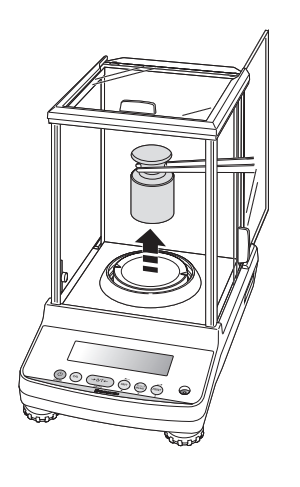

The procedure described above is the default standard span calibration procedure. For details, see "4. CALIBRATION" (**I** page 48).

ĒNJ

| WEIGHING                | BEFORE |
|-------------------------|--------|
| USING THE<br>BALANCE    |        |
| USING MORE CONVENIENTLY |        |
| MAINTENANCE             |        |
| TROUBLESHOOTING         |        |
| FOR YOUR                |        |
|                         |        |

# **USING THE BALANCE**

Weighing

6

## Enter the weighing mode.

What is the weighing mode?

The balance is in the state where it indicates the units (for example grams) of the weight on the pan.

To establish the weighing mode, follow the steps below depending on the current status of the balance.

| Status of the Balance                                                  | To Establish the Weighing Mode                                                       |
|------------------------------------------------------------------------|--------------------------------------------------------------------------------------|
| The display is off.                                                    | Press (b). When the "OFF" indication appears or all segments are lit, press any key. |
| "OFF" indication, all segments lit, or <b>READY</b> (ready symbol) lit | Press any key.                                                                       |
| The application function mode is established.                          | RENT Sec.                                                                            |
| A menu indication is displayed.                                        | b) Press b a number of times. Or press 5, sec.                                       |
| The balance is accepting numerical value entry.                        | Dress a number of times.                                                             |

ÌÝ-

If an indication like "OL" or "-OL" appears during measurement...

See "Responding to Messages" (I page 131).

With models that feature the windbreak

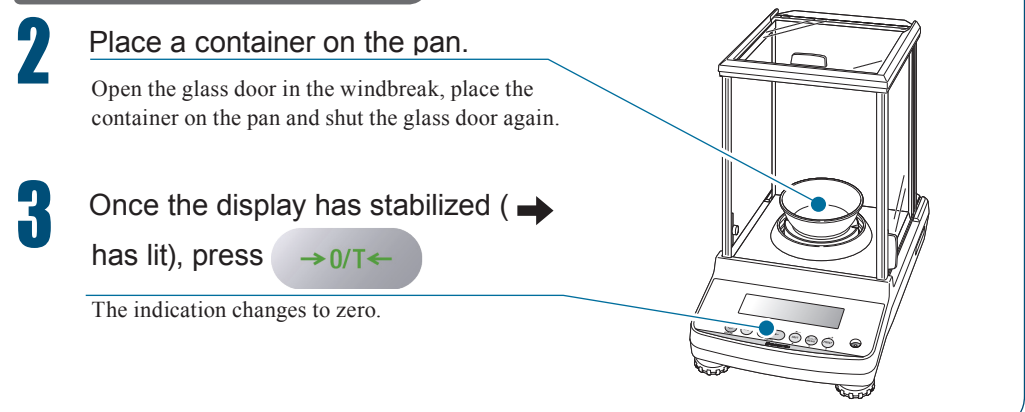

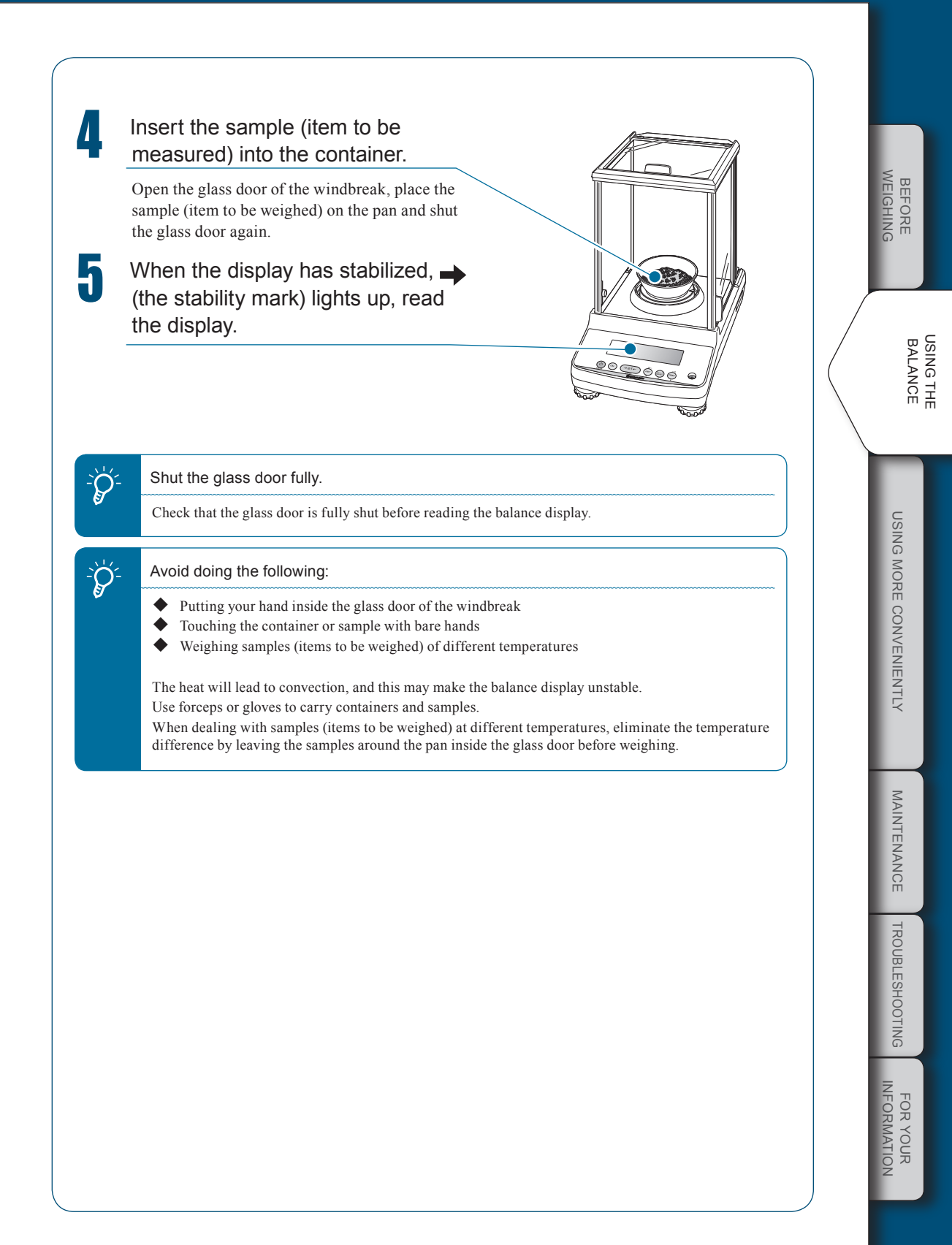

## Outputting Weight Readings

When the balance is connected to a PC and a printer (option), you can output a weight reading, settings, and so on for each measurement. The WindowsDirect communication function (

- When the GLP output function (I page 135) is set to OFF, only the weight reading is output.
- When the GLP output function (1) page 135) is set to ON, the following information is output.

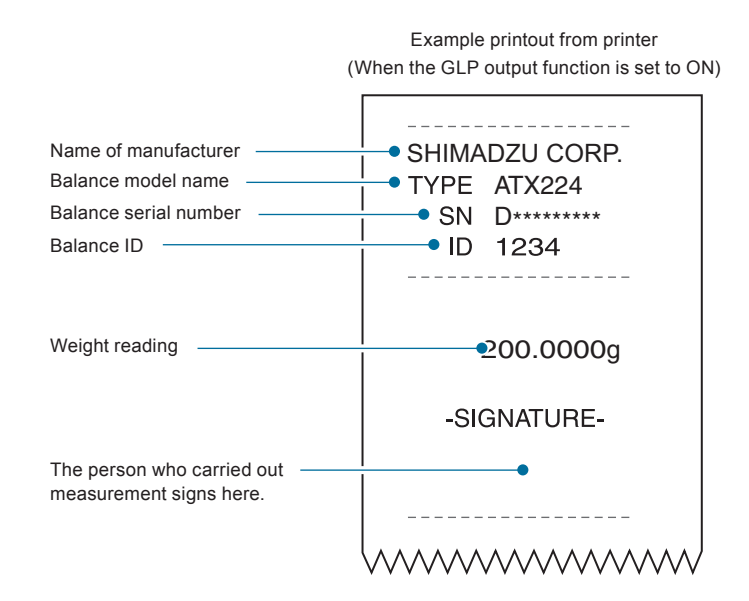

## Selecting the Display

### Switching Units

You can display different units from among those set to be available.

### Press unit in the weighing mode.

Repeatedly pressing this key will cycle you through the registered units.

When the balance is shipped from the factory, the only unit registered is grams.

To be able to switch to other units, you must first register the units you wish to use.

### "Selecting Units to Display", page 77

When user-specified units have been selected, the characters and symbols that indicate the units don't light up.

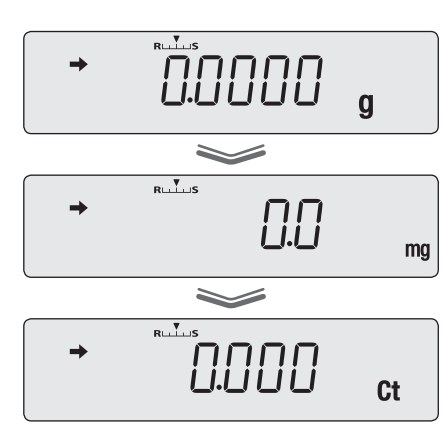

#### Unit display after restarting

When the power is turned off and back on, the balance starts up displaying the units that were in use before the power was turned off.

## Selecting the Minimum Number of Displayed Digit (1d/10d display)

If necessary, the minimum number of displayed digit can be reduced by one digit (Set to the 10d display).

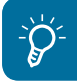

Ø.

Not applicable to a verified balance as a legal measuring instrument.

# Press weighing mode.

This opens the main menu.

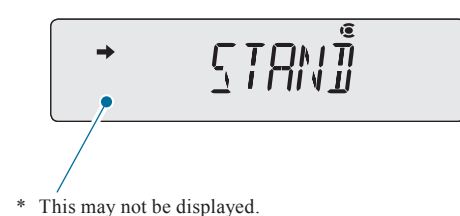

FOR YOUR

 $\bigtriangledown\,$  Selecting the Display

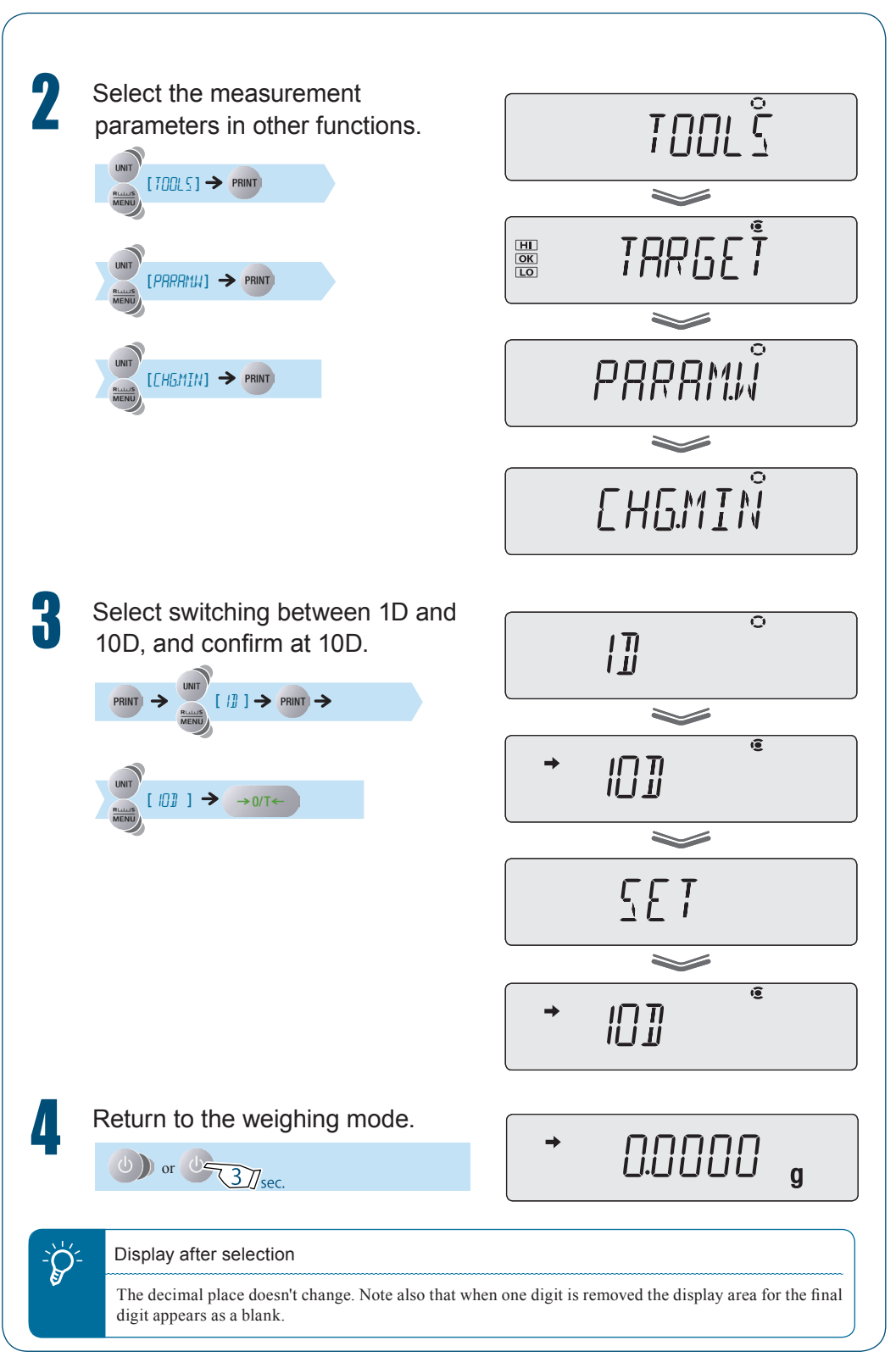
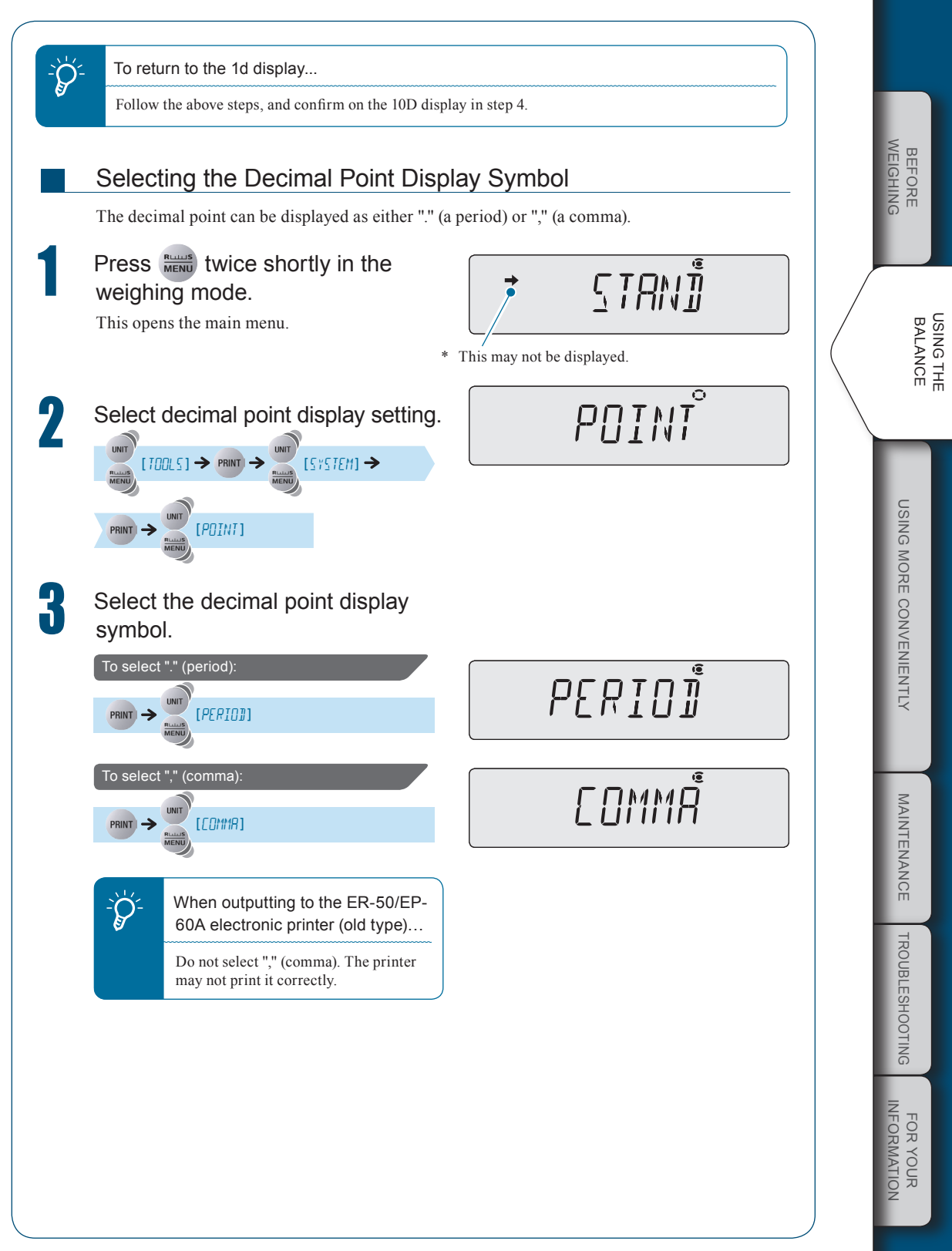

 $\bigtriangledown$  Ending Weighing

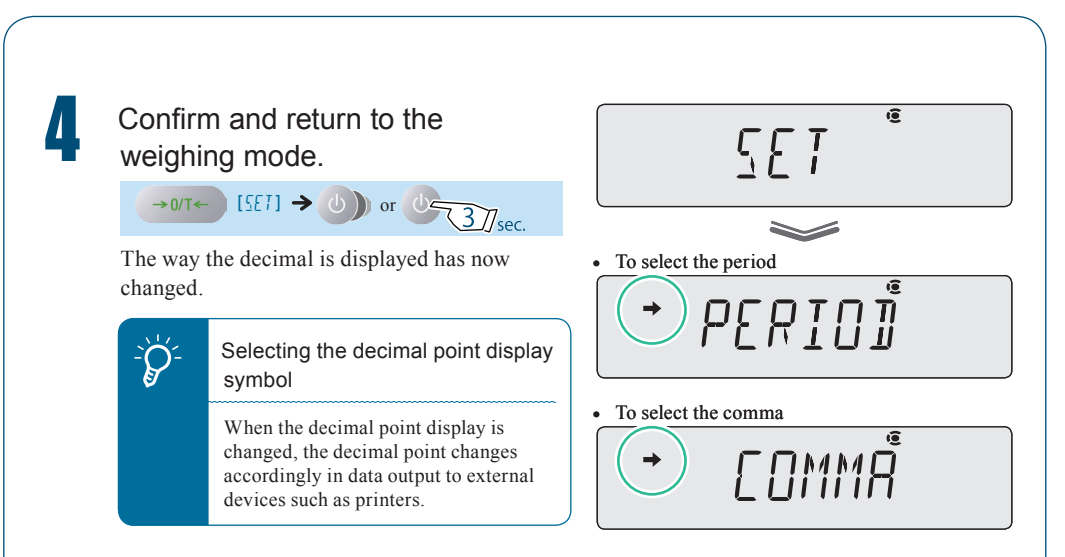

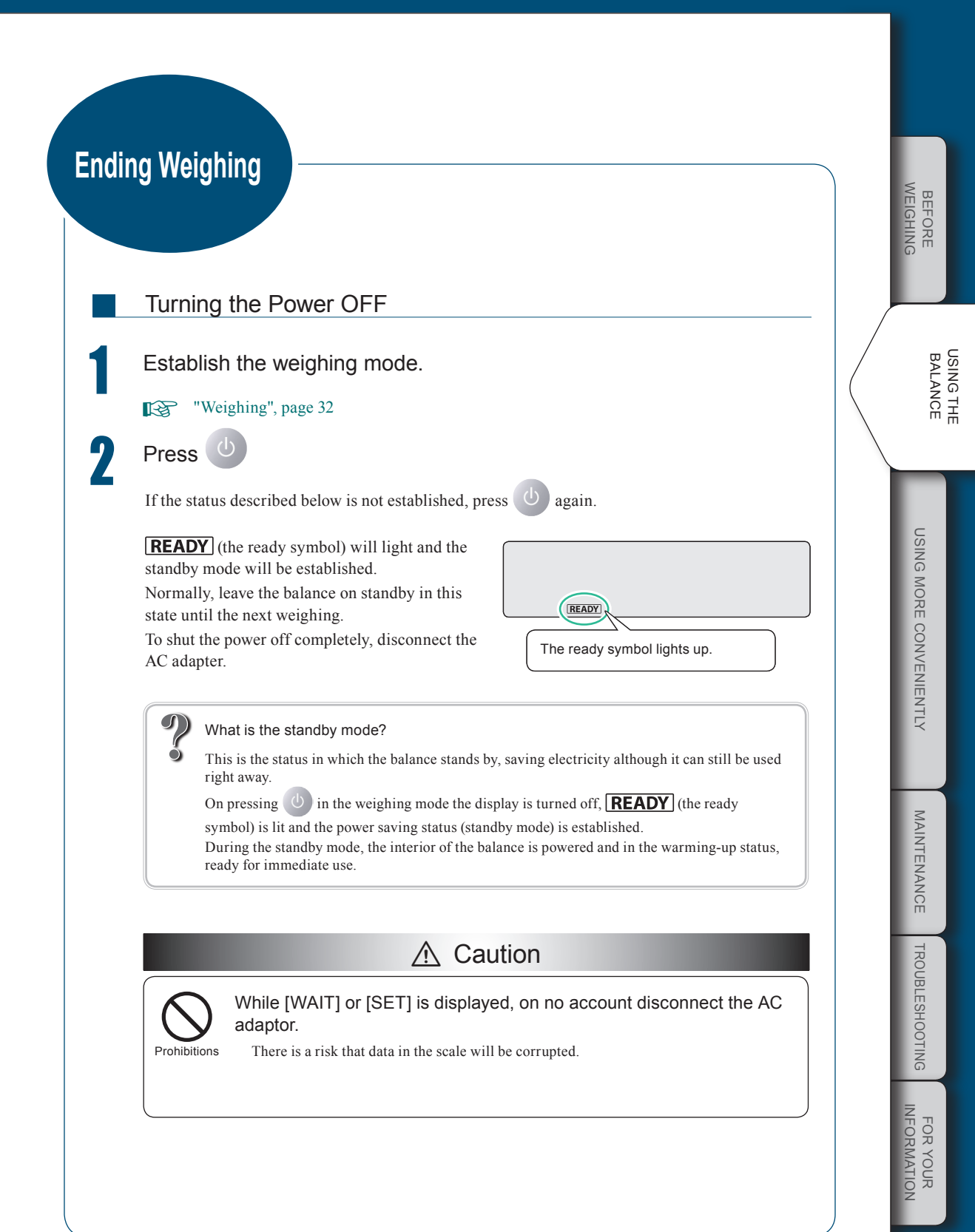

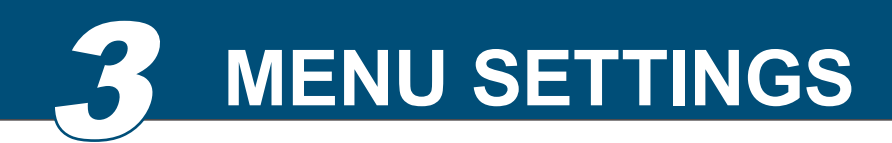

#### What Is the Menu?

With the ATX/ATY series, the menu is used to efficiently select the right functions for the user's application.

#### The Structure of the Menu

The menu is divided into five groups according to the setting made.

| Menu Group        | Description                                                                                                   |  |
|-------------------|----------------------------------------------------------------------------------------------------|--|
| Main menu         | Used to set the application function mode, comparator, stability/response adjustment and system configuration |  |
| Calibration menu  | Used to set the details for calibration                                                                       |  |
| Zero / tare menu  | Used to set the details for taring and zero point                                                             |  |
| Data output menu  | Used to set the functions for transmitting data to a PC or outputting them to a printer                       |  |
| Unit setting menu | Used to set which units may be displayed in weighing mode                                                     |  |

You can open each menu group by pressing the various operation keys.

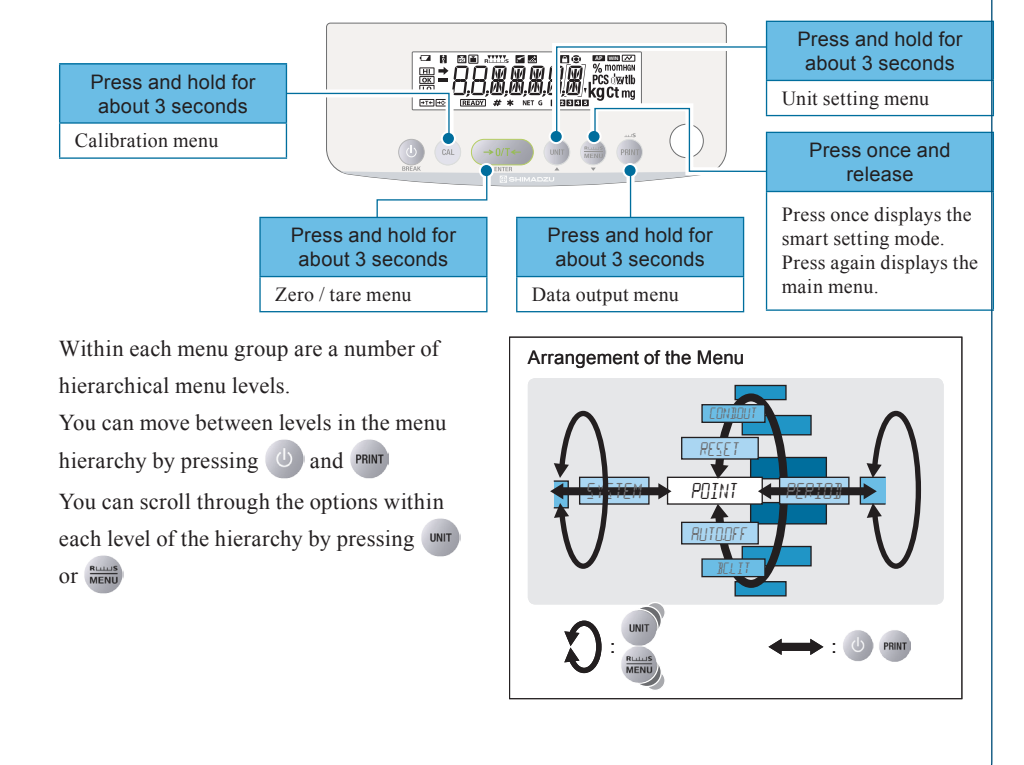

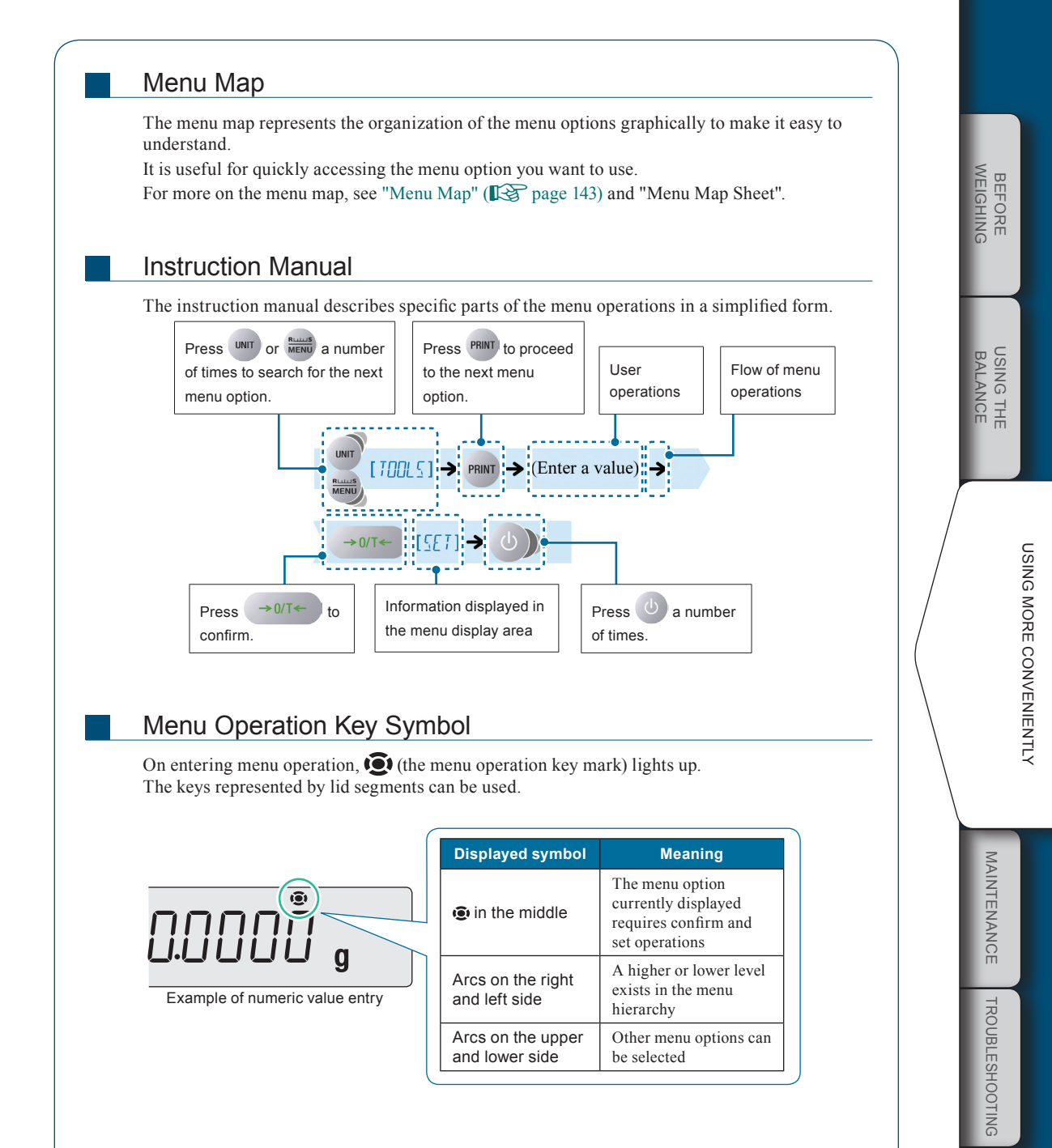

FOR YOUR

#### Basic Menu Operations

#### Open the target menu from the weighing mode.

The method used to open a menu option differs depending on the group.

For details on the methods used for menu opening from each group, see "The Structure of the Menu" (

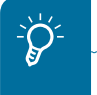

For a menu option that is already set...

(the stability mark) appears in the menu display.

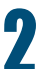

#### Confirm and return to the weighing mode.

The operation after confirming the menu selection differs depending on the menu, and you will either be returned to the weighing mode automatically or will need to do it manually.

To return to the weighing mode manually, press (1) a number of times or press (3) sec.

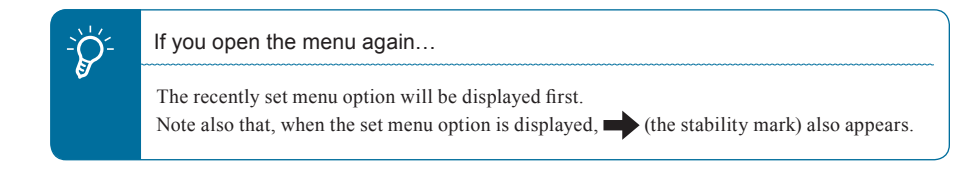

#### Entering Numerical Values

Numerical values sometimes have to be entered for menu settings, for example the weight value of a calibration weight, condition values for operating functions, the balance ID, passwords, etc.

| Operation Key | Key Operation During Numerical Value Entry                                                                                                    |  |
|---------------|----------------------------------------------------------------------------------------------------|--|
| →0/T←         | Confirms the entered numerical value                                                                                                    |  |
| UNIT          | Increases the value of the digit to be entered (the flashing digit)<br>Pressing this key while the decimal point is flashing shifts the decimal point to the left. |  |
|               | Decreases the value of the digit to be entered (the flashing digit)<br>Pressing this key while the decimal point is flashing shifts the decimal point to the right |  |
| PRINT         | Shifts the digit to be entered (the flashing digit) one digit to the right                                                                                         |  |
| C             | Cancels entry                                                                                                    |  |

#### • Operations of the operation keys

#### Changing the Numerical Value

As an example, here is the procedure for changing "120.0000 g" to "200.0000 g".

**1** 

#### Enter the numeric value entry mode.

The numerical value of the flashing digit increases by one, so that it changes from "1" to

The flashing shifts to the second digit from the

Press unit once.

"2".

left.

Press PRINT

# (the number symbol) lights and the leftmost digit (highest digit) in the range where the value can be changed flashes.

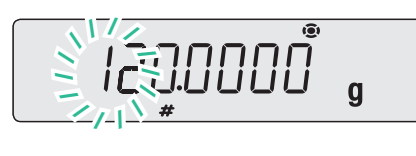

2.00000 g

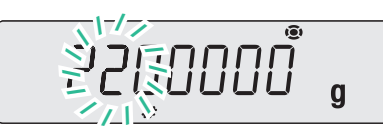

#### ▽ Entering Numerical Values

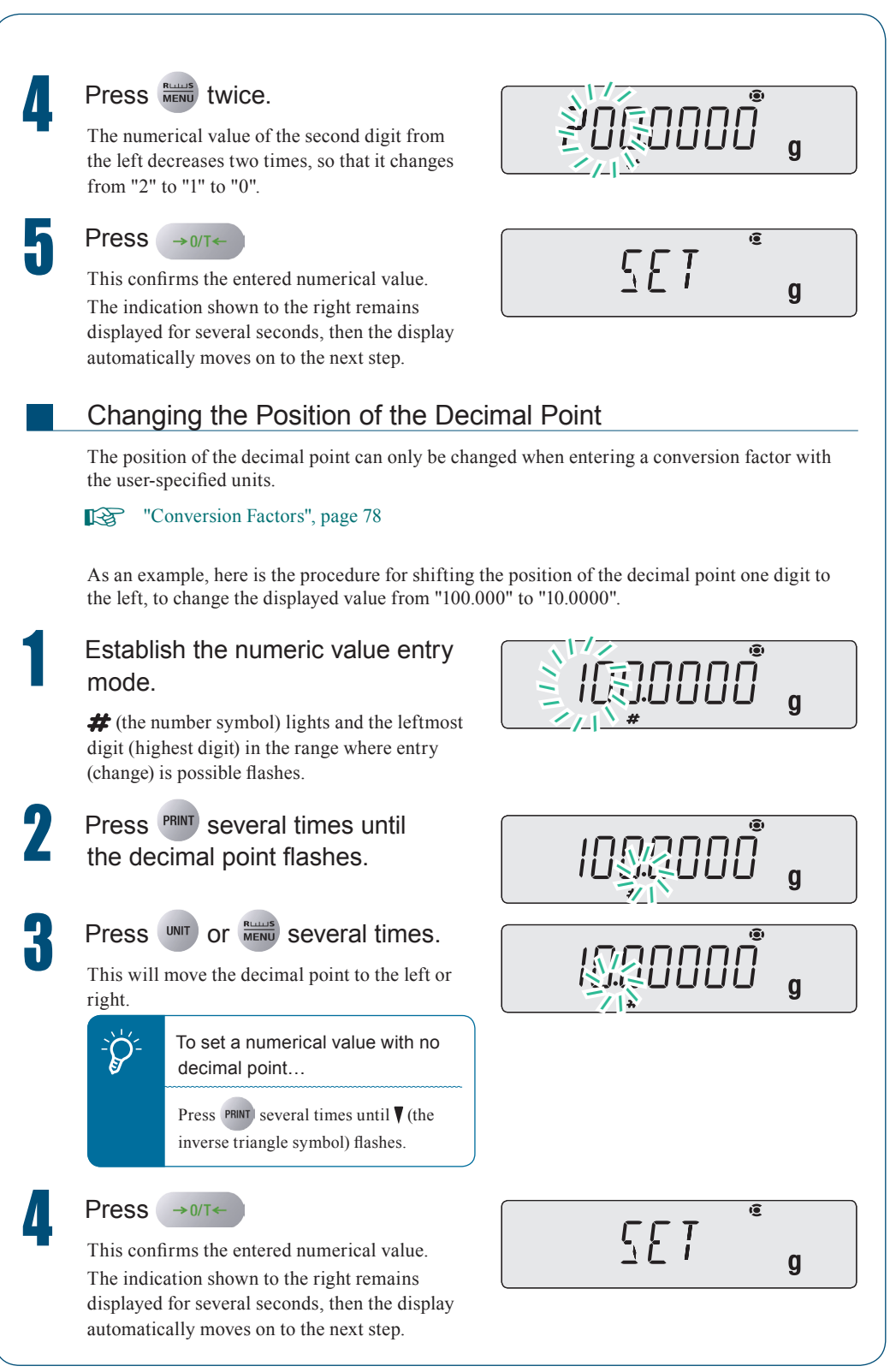

#### Convenient Functions for Menu Setting

#### Returning to the Default Settings (Menu Reset)

If you want to return the menu settings to the default settings, reset the menu. The default settings are indicated by asterisks in the menu map (**1**) page 144) and on the menu map sheet.

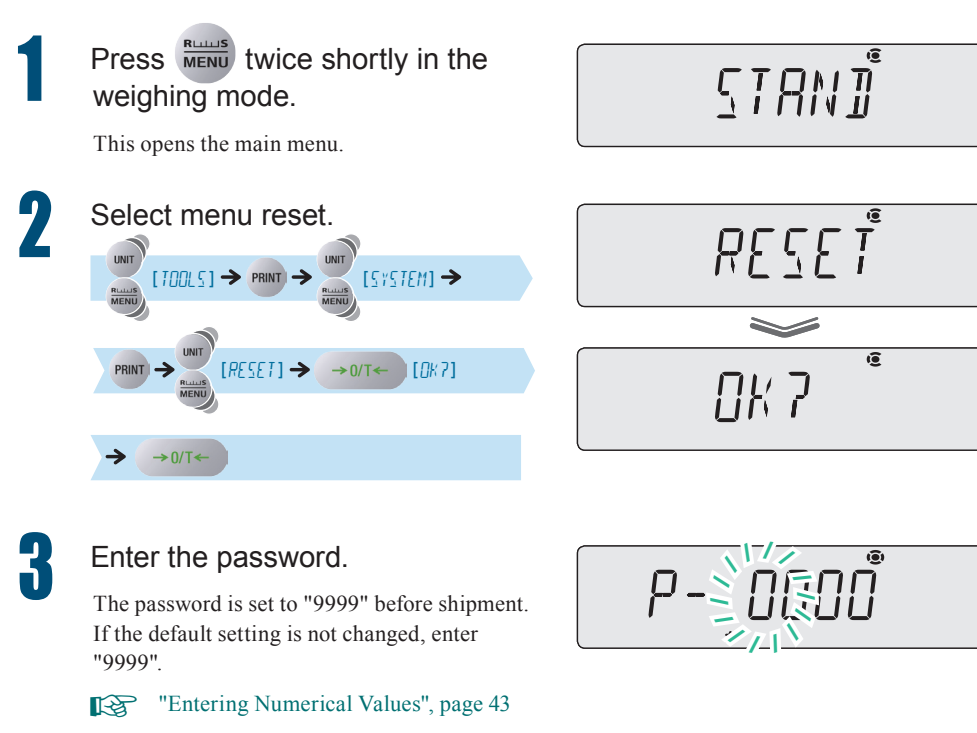

"Changing the Password", page 134

#### Confirm.

→0/T← [WRIT] [SET]

The default menu settings are reinstated and the balance automatically returns to weighing mode.

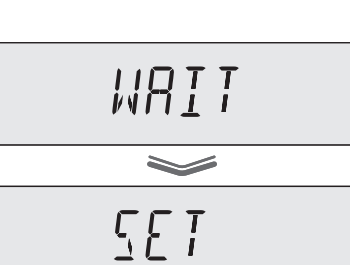

MAINTENANCE

TROUBLESHOOTING

FOR YOUR

 $\bigtriangledown$  Convenient Functions for Menu Setting

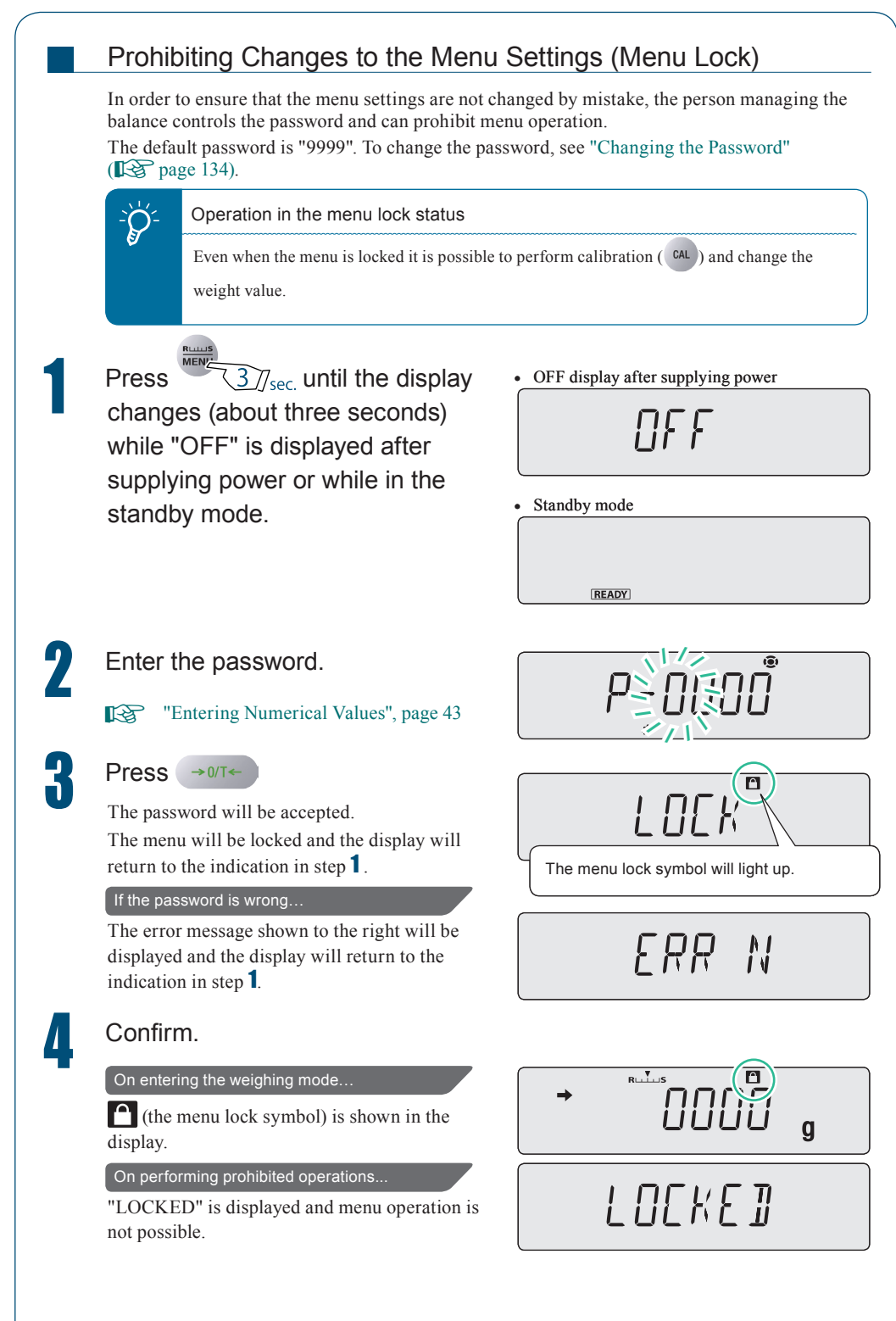

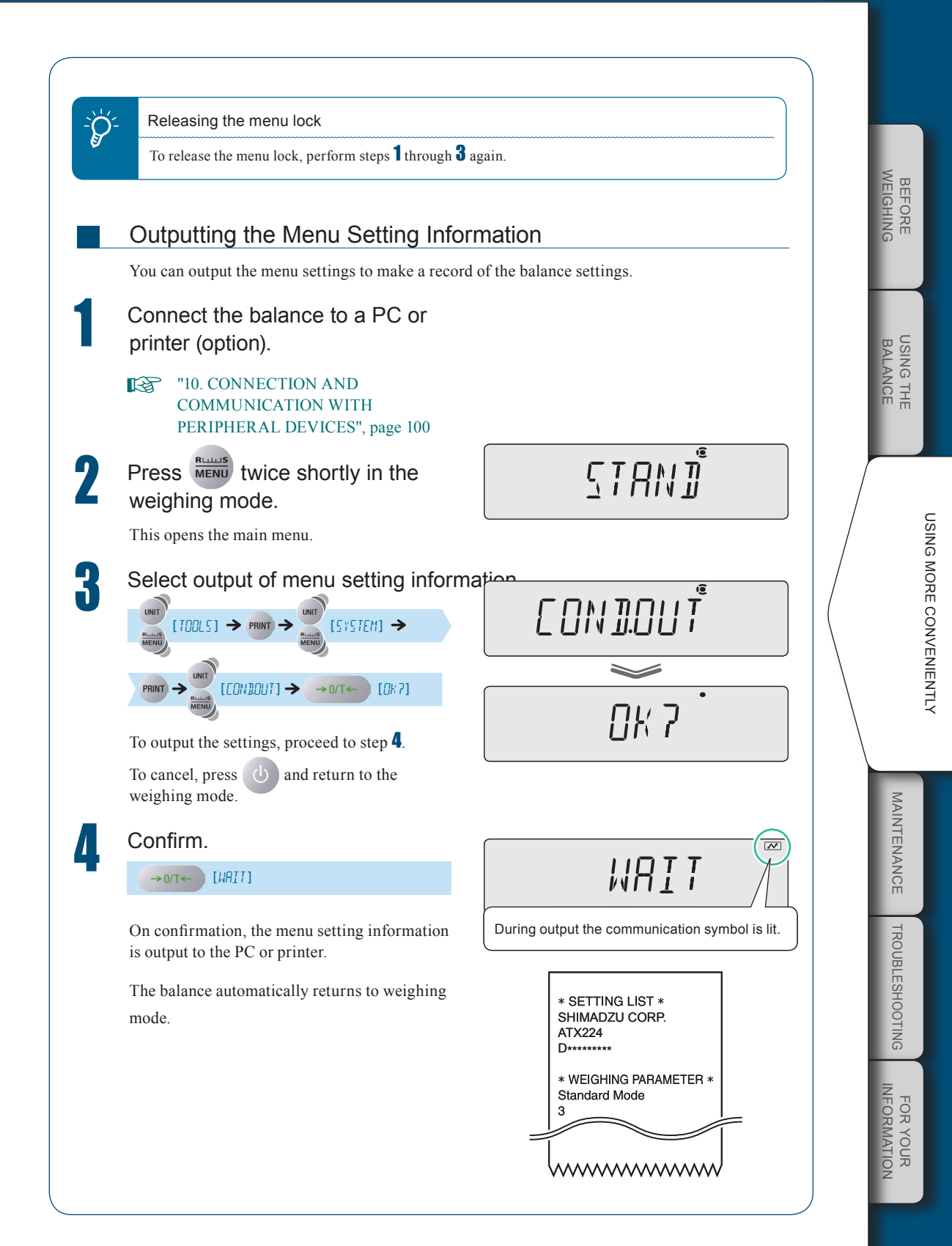

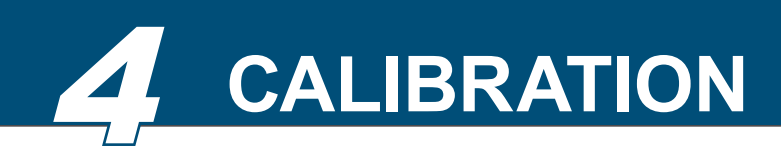

In order to weigh accurately with an electronic balance, the balance must be calibrated after it has been moved or if the room temperature has changed substantially.

You are also advised to carry out calibration routinely (before use every day).

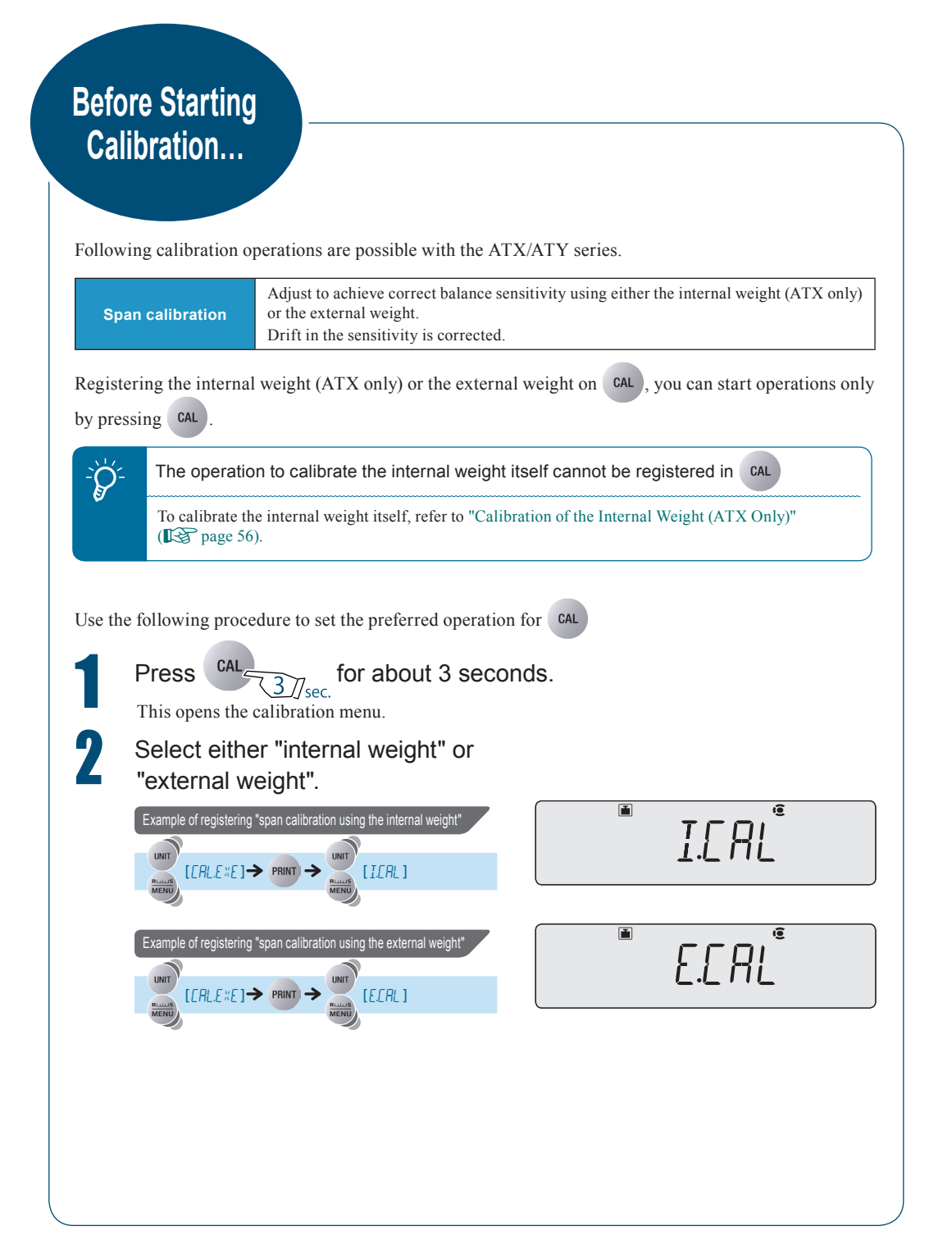

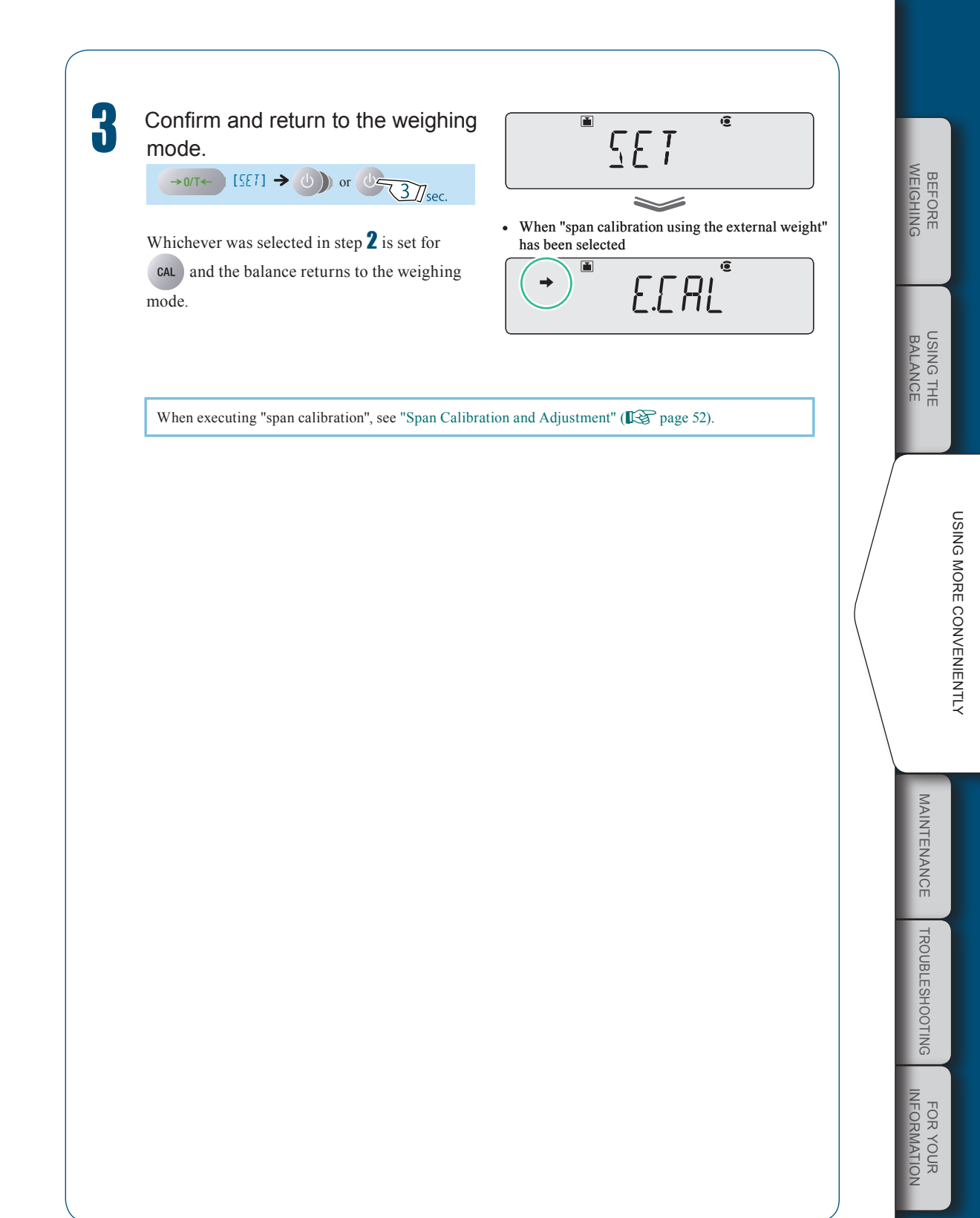

#### Automatic calibration (ATX only)

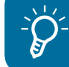

Applicable to a verified balance as a legal measuring instrument.

Calibration with internal weight executes automatically in weighing mode under any of the following circumstances.

- (1) When there is a change in the surrounding temperature.
- (2) When about four hours has passed since the previous calibration.
- (3) After either condition (1) or (2) above has been met during warm up at stand-by status, when the balance is switched to mass display mode.
- When there is a change in the surrounding temperature or about four hours has passed since the previous span adjustment, the indicator k will blink.

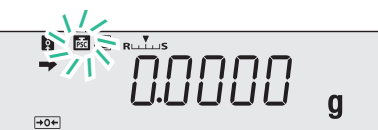

When two minutes pass since **F** blinking start,

#### Case1) There is no load on the pan.

"PSC.RUN" is displayed and automatic span adjustment is executed.

It returns to the weighing mode when automatic span adjustment ends.

#### Case 2) There is some load on the pan.

Mass display will blinks.

When two minutes pass since mass display blinking start, "PLS.CAL" is displayed. If "PLS.CAL" is displayed, please unload the thing on the pan and execute span adjustment.

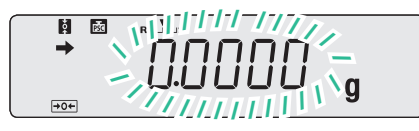

₽<u>5</u>[RUN

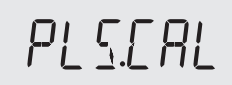

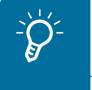

Push (b) key when you must keep measuring after "PLS.CAL" is displayed. Return to blinking mass display.

If the span adjustment is not executed, the mass display blinking for two minutes and "PLS.CAL" display are repeated.

#### Announcement of calibration request (ATY only)

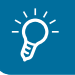

Applicable to a verified balance as a legal measuring instrument.

- (1) When there is a change in the surrounding temperature.
- (2) When about four hours has passed since the previous calibration.
- (3) After either condition (1) or (2) above has been met during warm up at stand-by status, when

the balance is switched to mass display mode.

⇒ When there is a change in the surrounding temperature or about four hours has passed since the previous span adjustment, the indicator i will blink.

When two minutes pass since i blinking start,

#### Case1) There is no load on the pan.

"PLS.CAL" is displayed. It returns to the weighing mode when calibration with external weight ends.

#### Case 2) There is some load on the pan.

Mass display will blinks.

When two minutes pass since mass display blinking start, "PLS.CAL" is displayed. If "PLS.CAL" is displayed, please unload the thing on the pan and execute span adjustment.

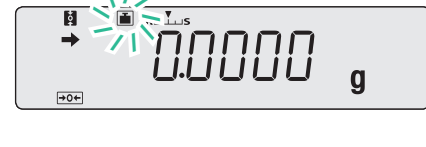

PLSERL

PLS.ERL

 $\hat{Q}$ 

Push () key when you must keep measuring after "PLS.CAL" is displayed. Return to blinking mass display.

If the span adjustment is not executed, the mass display blinking for two minutes and "PLS.CAL" display are repeated.

BEFORE WEIGHING

USING THE BALANCE

# Span Calibration and Adjustment

Adjust to achieve correct balance sensitivity using either the internal weight (ATX only) or the external weight.

Set the relevant "span calibration" in CAL in advance by following the procedure in "Before Starting Calibration ..." (I page 48). (As the default setting, "span calibration using the internal weight" is set for ATX, and "span calibration using the external weight" is set for ATY.)

Span calibration using the internal weight (ATX series only) I.CAL

Press CAL

When the GLP output function (Program page 135) has been set to ON, initially the indication "WAIT" is displayed, then the balance model name and other information is output. After a little while (the weight symbol) lights up and span calibration using the internal

weight will start automatically.

If "WAIT" is displayed...

The calibration record is being output. When output has finished, span calibration will start automatically.

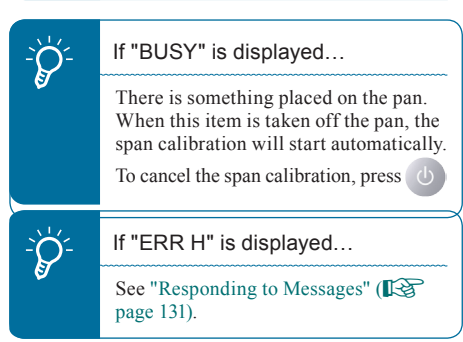

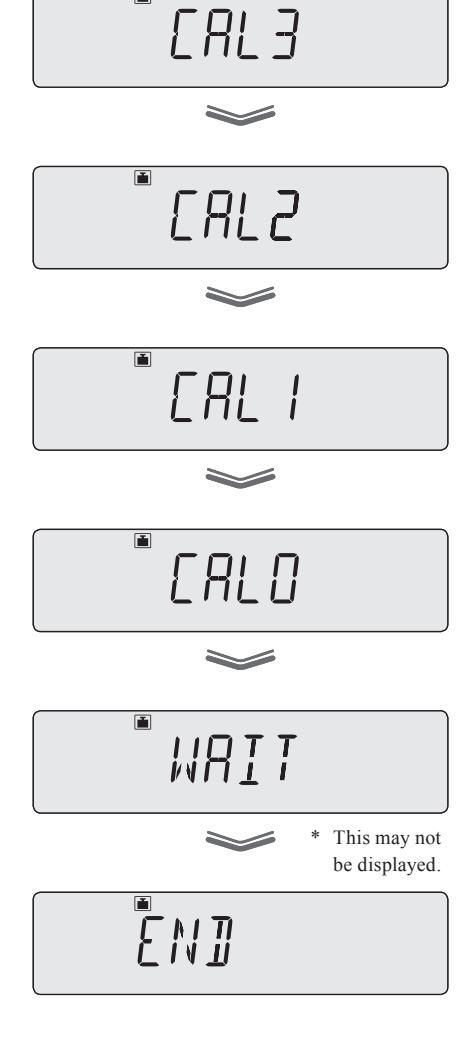

# If "ERR C" is displayed... Span calibration was not completed for one of the following reasons. There is too large a discrepancy between the zero point of the balance and the sensitivity. A container has been placed on the pan. The pan is not on the balance. There is too large a discrepancy in the value of the internal weight. Press and redo the operation from the beginning. If even on doing this the same display reappears, calibrate the

"END" will be displayed and the balance will return to the weighing mode.

Caution If calibration doesn't end normally and the balance stops, do not move it nor

internal weight (ISP page 56).

leave it as it is.

Moving the balance in such a condition may cause failure because the internal weight is not held correctly.

Before moving the balance, be sure to turn the power on and start it up correctly (so that the internal weight is correctly held).

# USING THE BALANCE

BEFORE WEIGHING  $\bigtriangledown$  Span Calibration and Adjustment

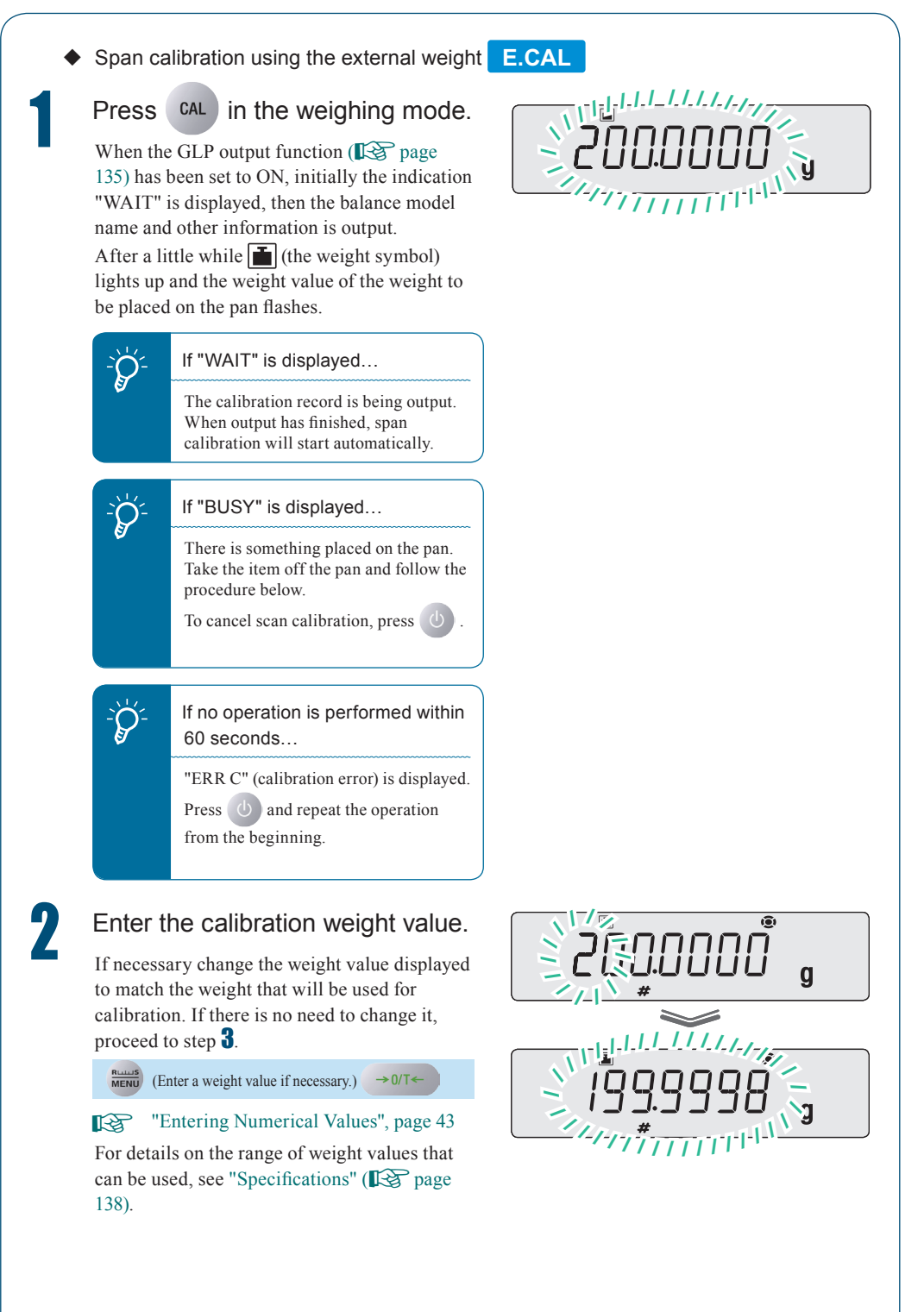

# 3

Λ

 $\mathcal{Q}^{\cdot}$ 

pan.

again.

#### Place the weight on the pan.

Open the glass door in the windbreak, place the weight on the pan, and shut the glass door again. Wait until the flashing weight value display changes to a flashing zero.

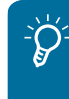

#### Shut the glass door fully.

Take the calibration weight off the

Open the glass door in the windbreak, remove the weight from the pan and shut the glass door

"END" will be displayed and the balance will

return to the weighing mode.

After placing a weight on the pan or removing a weight from the pan, check that the glass door is fully shut.

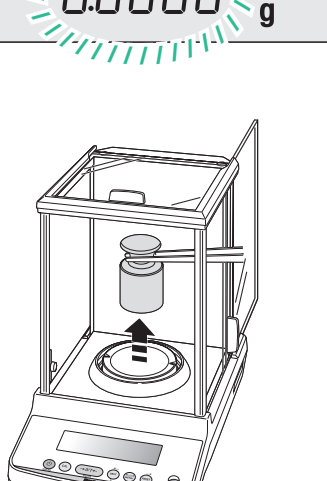

ĒNJ

USING MORE CONVENIENTLY

BEFORE WEIGHING

USING THE BALANCE

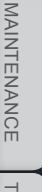

# TROUBLESHOOTING

# FOR YOUR

#### Avoid doing the following:

- Putting your hand inside the glass door of the windbreak
- Touching the container or sample with bare hands
- Weighing samples (items to be weighed) of different temperatures

The heat will lead to convection, and this may make the balance display unstable.

You are recommended to use forceps or gloves to carry containers and samples.

When dealing with samples (items to be weighed) at different temperatures, eliminate the temperature difference by leaving the samples around the pan inside the glass door before weighing.

#### Calibration of the Internal Weight (ATX Only)

In the ATX series, the weight for calibration is built in. The internal weight itself is calibrated on shipment from the factory, but it is possible to recalibrate it using external weights. This is called

#### **P.CAL**

For the range of values for the external weights that can be used, refer to "Specifications" (I page 138).

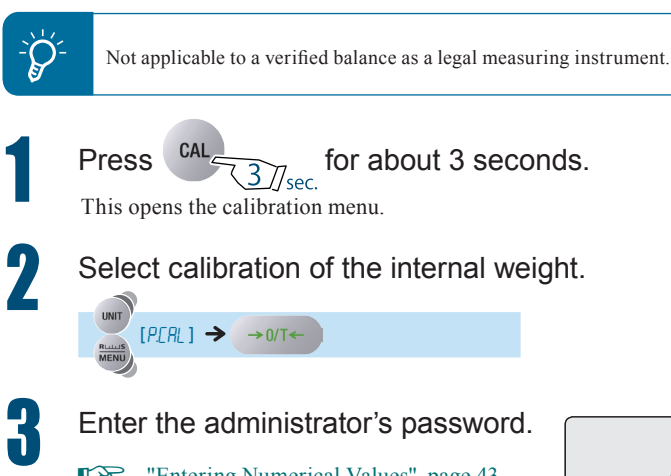

"Entering Numerical Values", page 43"Changing the Password", page 134

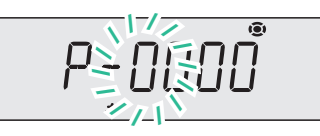

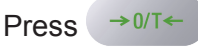

The password is acknowledged and the external weight value for calibration flashes.

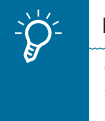

If "WAIT" is displayed...

The calibration record is being output. When output has finished, span calibration will start automatically.

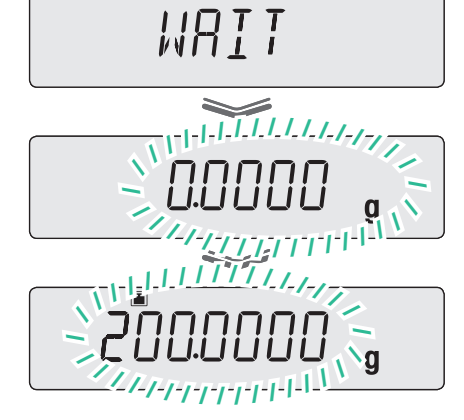

If the password is wrong...

The error message shown to the right will be displayed and the display will return to the indication in step 1.

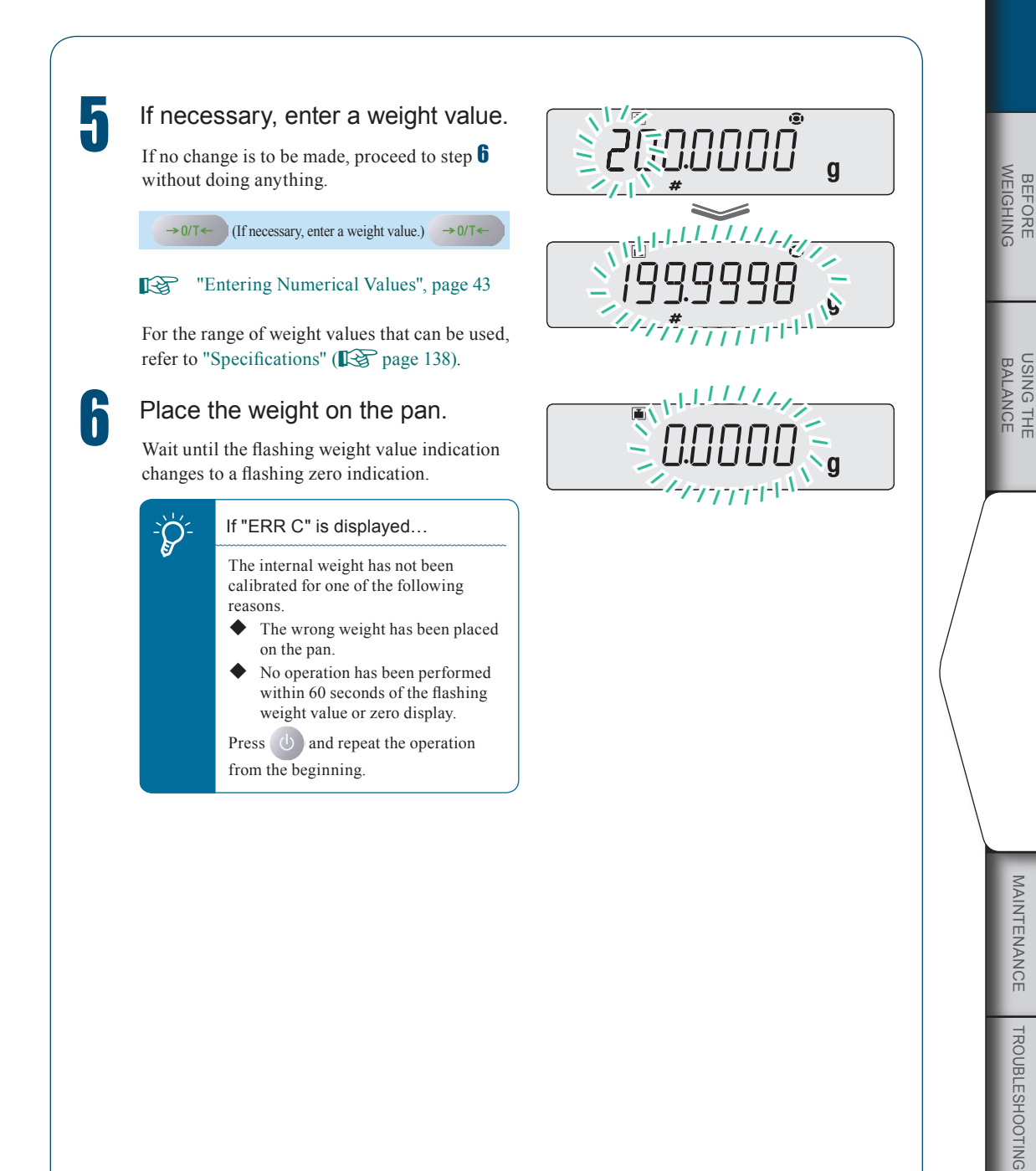

 $\bigtriangledown$  Continued on next page

FOR YOUR

 $\bigtriangledown$  Calibration of the Internal Weight (ATX Only)

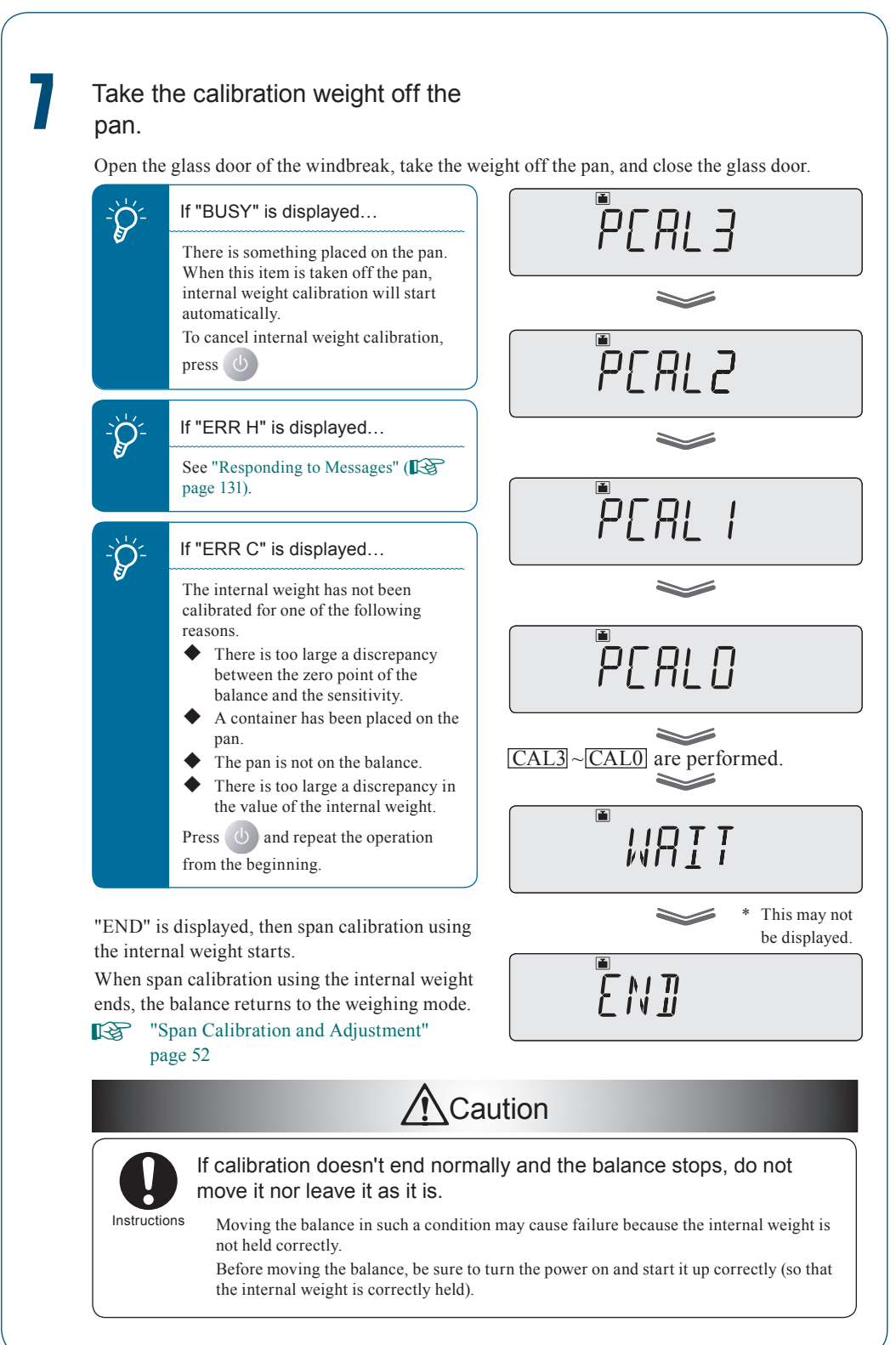

#### Leaving a Record of Calibration

You can leave a record of execution of calibration and set an ID for a balance to facilitate management of multiple balances.

#### Example Printout of a Calibration Record

You can output a record of execution of calibration to a PC or printer (option). The WindowsDirect communication function (I) page 105) is useful for output to a PC. The output calibration record includes the following items.

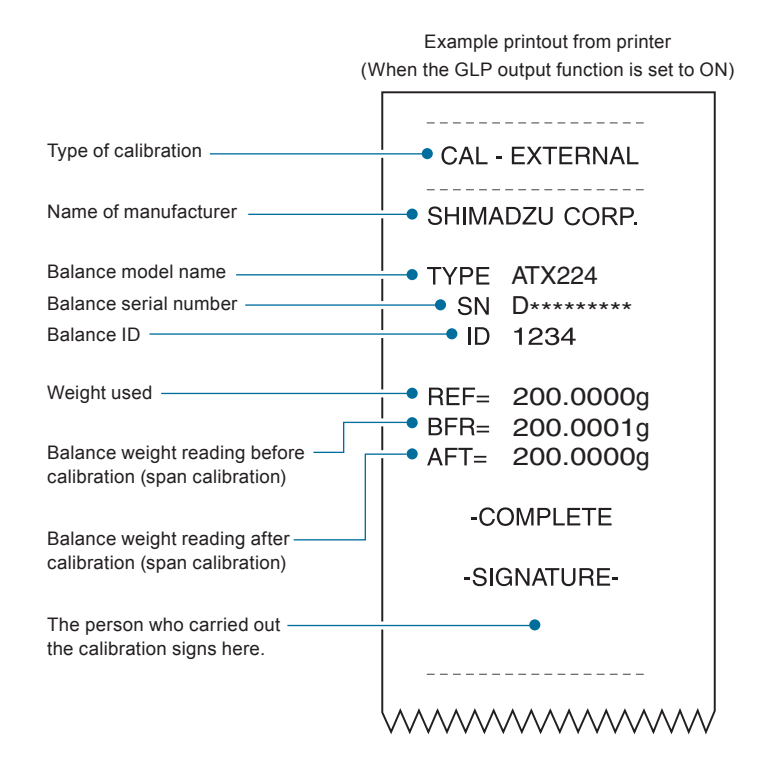

Outputting the date and time

Since the ATX/ATY series doesn't incorporate a clock function, it is not possible to output the date and time from the balance.

FOR YOUR

 $\bigtriangledown$  Leaving a Record of Calibration

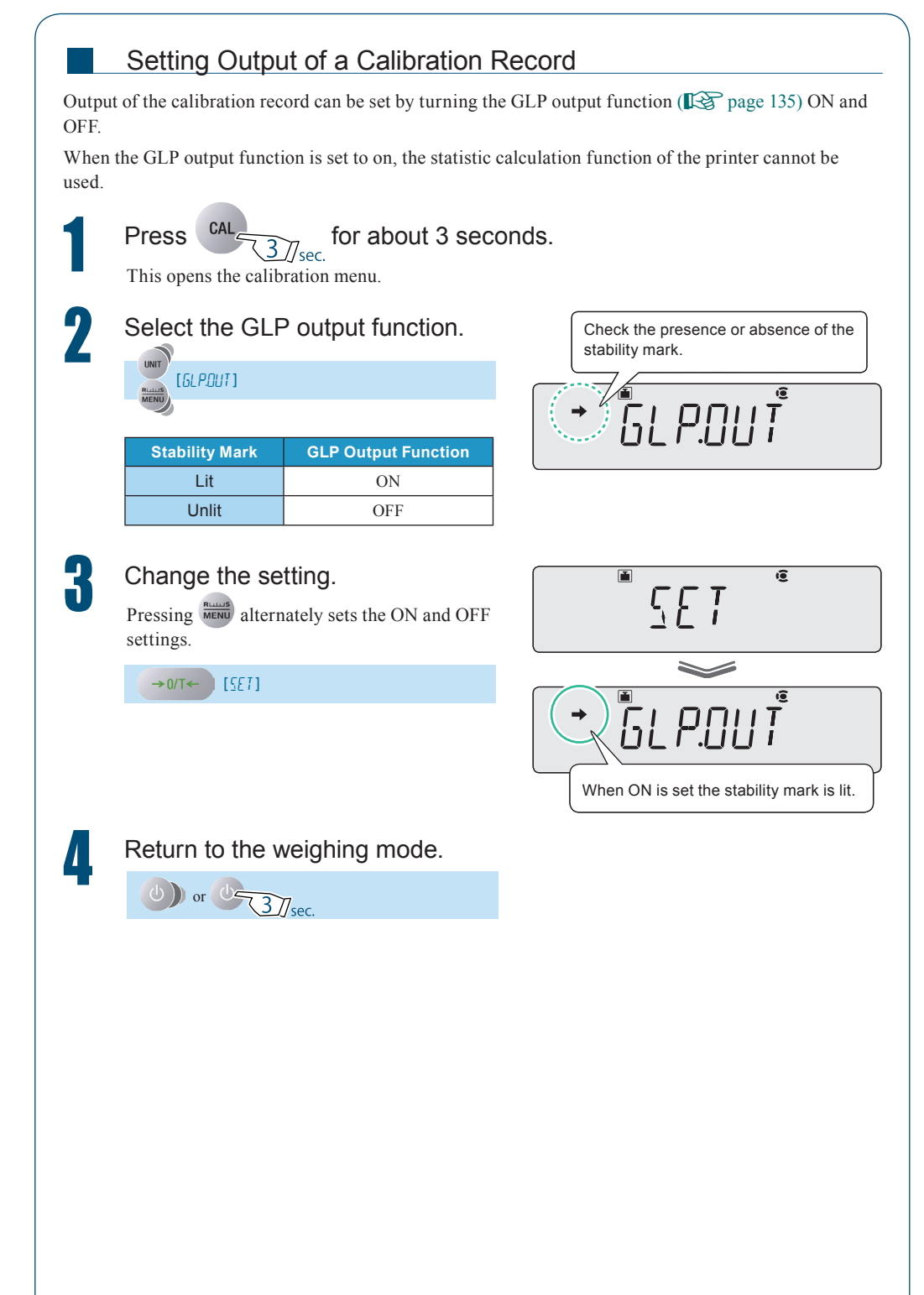

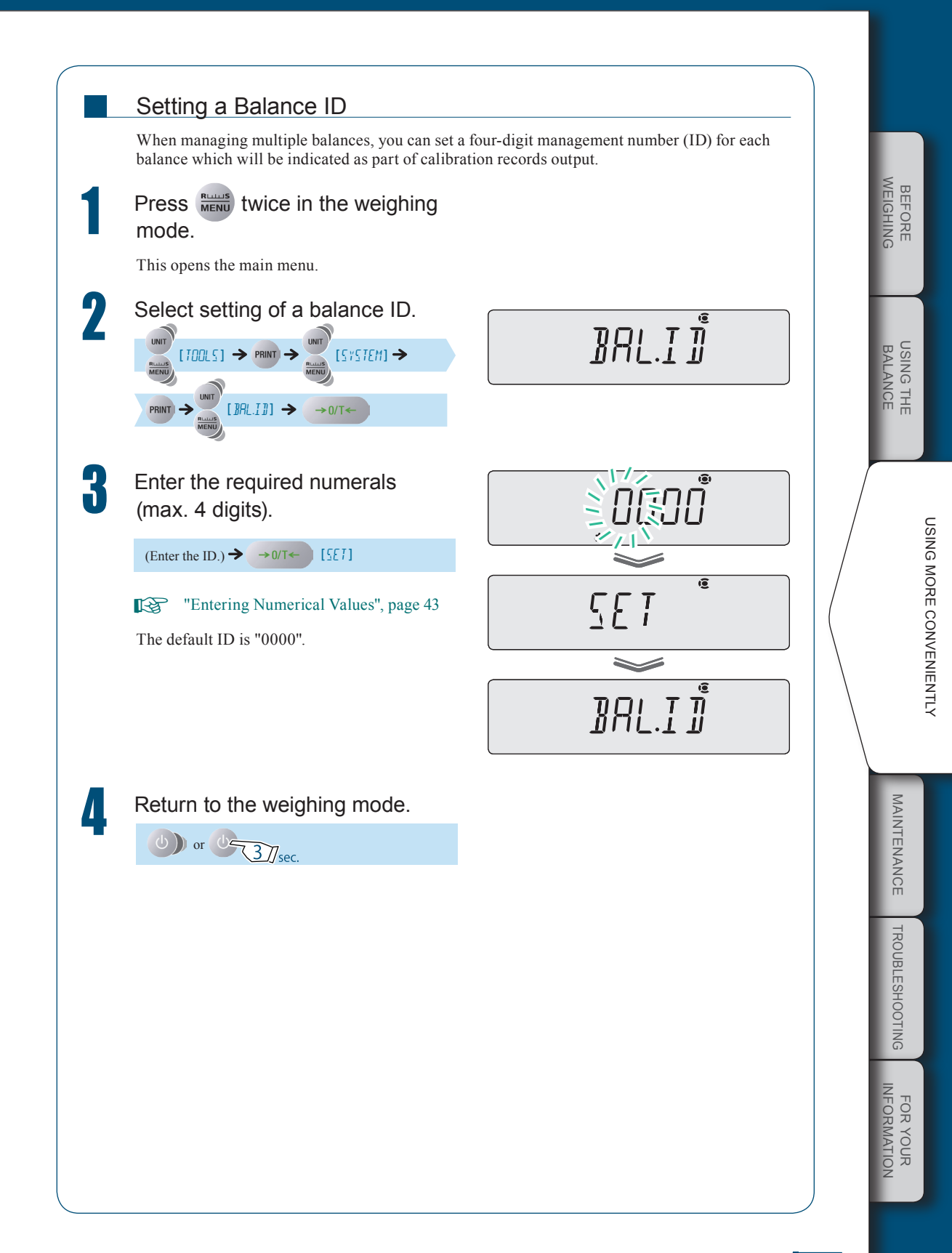

**FUNCTIONS RELATING TO TARING** 

The ATX/ATY series has the following functions relating to the zero point and taring. Make use of these functions in accordance with the weighing environment and the application.

| Zero / Taring Functions                                                                                                    |                                                                                                    |  |  |  |
|----------------------------------------------------------------------------------------------------|----------------------------------------------------------------------------------------------------|--|--|--|
| Zero tracking function                                                                                                    | Auto zero function                                                                                                    |  |  |  |
| Fluctuations in the zero point that occur<br>immediately after turning the power ON and as a<br>result of temperature changes are compensated<br>for, so the zero indication is maintained. | Drift of the zero point that occurs as a result of material left on the pan after measurement is automatically compensated for.<br>See Hint $\mathcal{D}^{-}$ as blow.           |  |  |  |
| ( <b>I</b> 3) page 63)                                                                                                    | ( <b>I</b> 🚱 page 64)                                                                                                    |  |  |  |
|                                                                                                    |                                                                                                    |  |  |  |
| Auto tare function                                                                                                    | Zero / tare timing change function                                                                                                    |  |  |  |
| After outputting a weight reading, taring is executed automatically.                                                                                                    | After waiting for $\rightarrow$ (the stability mark) to light up,<br>zero point setting / taring is executed.<br>See Hint $\overleftrightarrow{\mathcal{O}}^{\epsilon}$ as blow. |  |  |  |
| ( <b>I</b> S page 66)                                                                                                    | ( <b>I</b> ) page 67)                                                                                                    |  |  |  |

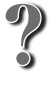

#### What is taring?

This is a function whereby the weight of the container placed on the pan is subtracted to set the display to zero, so that only the weight of the sample placed inside the container is indicated.

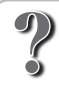

#### What is the zero point?

This means the state where nothing is placed on the pan, zero is indicated, and weighing can be started.

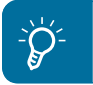

Not applicable to a verified balance as a legal measuring instrument.

#### Zero Tracking Function

When the zero tracking function is set, when the indication is zero (including when taring is performed) the fluctuations in the zero point that occur immediately after turning the power ON and due to temperature changes and other factors are compensated for and the zero indication is maintained. (In the default setting the zero tracking function is ON.)

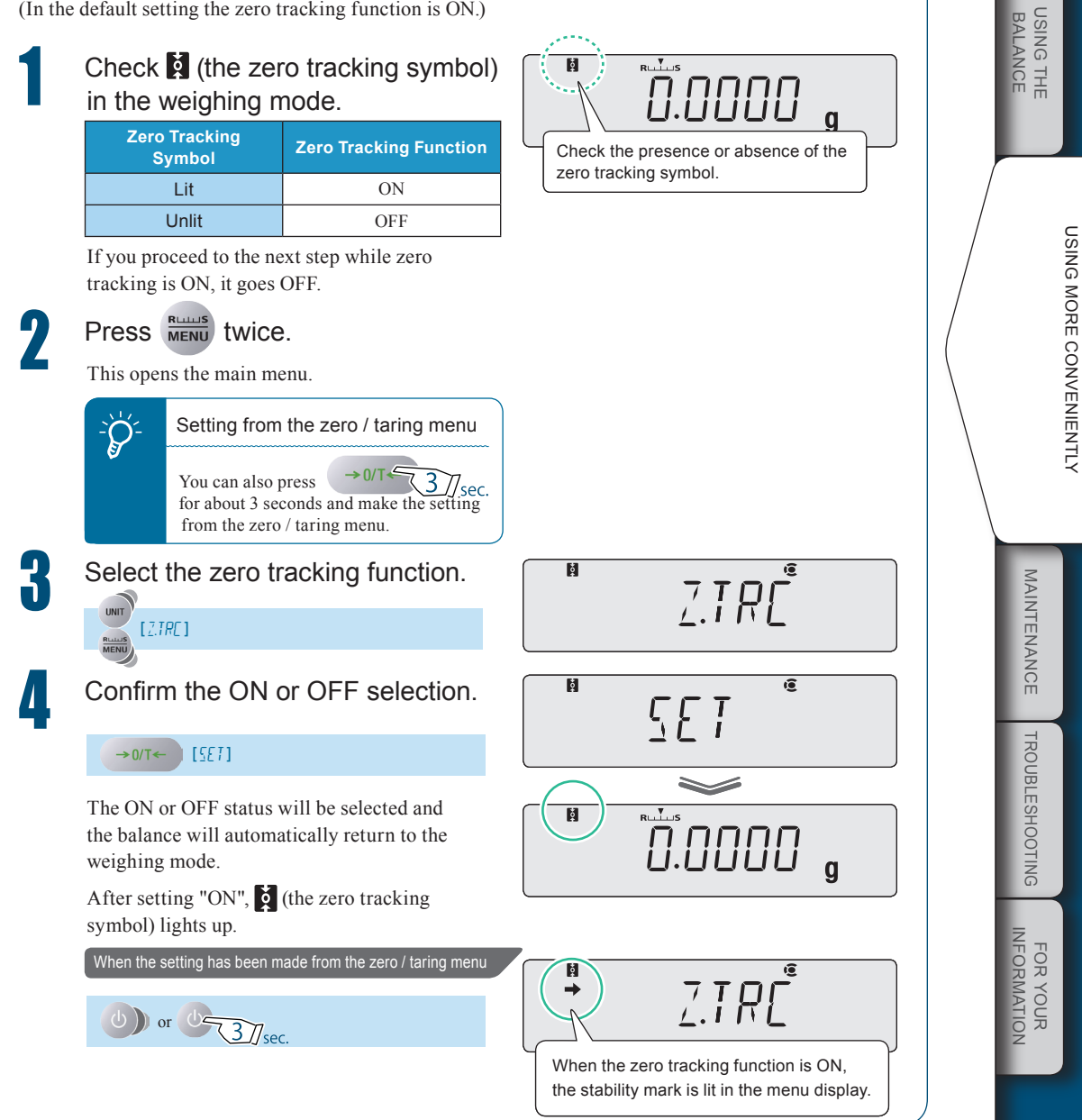

BEFORE WEIGHING

#### **Auto Zero Function**

When the auto zero function is set, any drift of the zero point that occurs as a result of material left on the pan after weighing is automatically compensated for so that zero is displayed.

Note that the auto zero function cannot be used in combination with formulation.

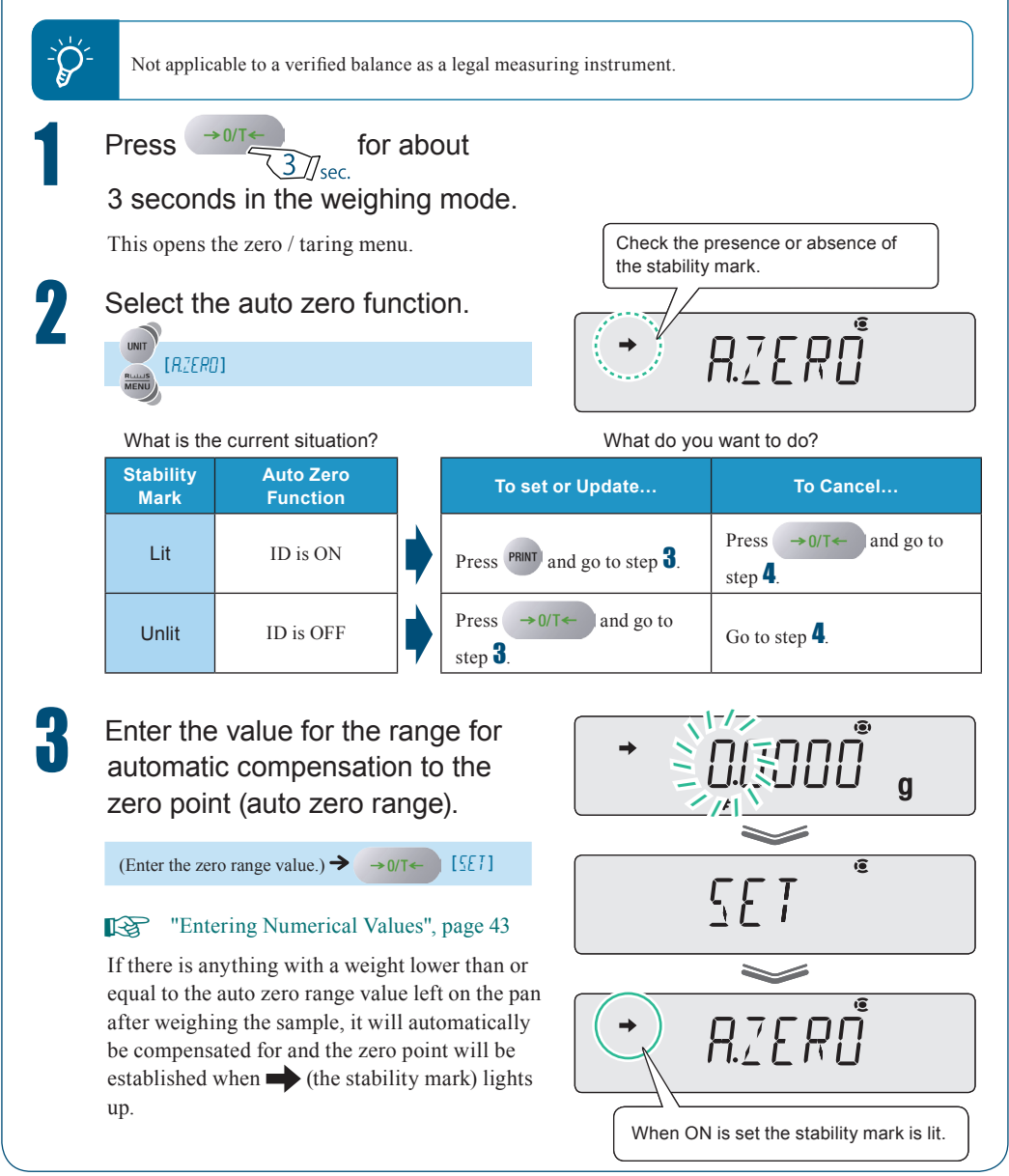

# $\tilde{\phi}$

#### Auto zero range value

The auto zero range value is only effective in the units that are displayed when the value is entered.

If other units are later selected, change (update) the setting for the zero range value by following the procedure from step **1** while these new units are displayed.

The upper limit value for the zero range is 99 d. 1 d is the minimum indication in the displayed units.

For example, for a balance with a minimum indication of 0.0001 g, the situation is as follows.

| Units | Minimum<br>Indication | Upper Limit<br>Value for the<br>Zero Range |
|-------|-----------------------|--------------------------------------------|
| g     | 0.0001 g              | 0.0099 g                                   |
| ct    | 0.001 ct              | 0.099 ct                                   |

4

#### Return to the weighing mode.

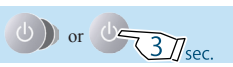

USING MORE CONVENIENTLY

BEFORE WEIGHING

USING THE BALANCE

MAINTENANCE TROUBLESHOOTING

#### **Auto Tare Function** When the auto tare function is set, the balance is automatically tared after the weight reading has been output, and the indication at that point is set to zero. → 0/T< Press for about <u>3</u>]<sub>sec.</sub> 3 seconds in the weighing mode. This opens the zero / taring menu. Check the presence or absence of the stability mark. Select the auto tare function. 1 r.trrč [R.TRRE] Stability Mark Auto Tare Function Lit ON Unlit OFF 2 Change the setting. ( 5*E* T Pressing $\rightarrow 0/T \leftarrow$ alternately sets the ON and OFF settings. →0/T← [SET] 1 RTP When ON is set the stability mark is lit. Return to the weighing mode. Δ 0) or 0-3/sec.

#### Zero / Tare Timing Change Function

 $Q^{2}$ 

2

0

The zero / tare timing change function allows you to select whether setting of the zero point / taring is executed without waiting for  $\rightarrow$  (the stability mark) to light up, or after waiting for  $\rightarrow$  (the stability mark) to light up after pressing  $\rightarrow 0/T \leftarrow$ 

This function can also be applied to operations under the auto zero function and the auto tare function. (The default setting is for execution without waiting for  $\rightarrow$  (the stability mark) to light up.)

Not applicable to a verified balance as a legal measuring instrument.

Press  $\rightarrow 0/T \leftarrow$  for about

#### 3 seconds in the weighing mode.

This opens the zero / taring menu.

### Select the zero / tare timing change function.

| Stability<br>Mark | Zero / Tare Timing<br>Change Function  |
|-------------------|----------------------------------------|
| Lit               | The balance doesn't wait for stability |
| Unlit             | The balance waits for stability.       |

#### Change the setting.

Pressing  $\rightarrow 0/T \leftarrow$  alternately selects the "wait for stability" and "don't wait for stability" settings.

→0/T← [5E7]

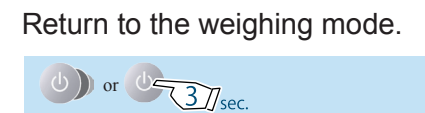

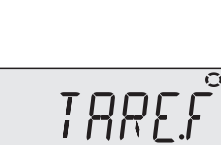

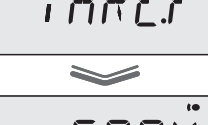

Check the presence or absence of the stability mark.

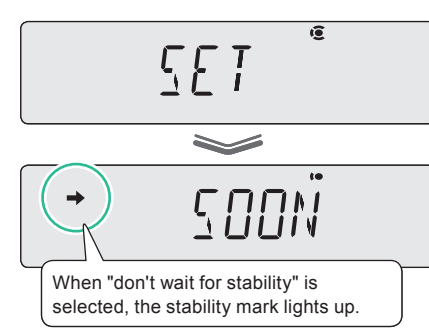

MAINTENANCE

TROUBLESHOOTING

FOR YOUR

ADJUSTING RESPONSE AND STABILITY

The response and stability of the balance can be adjusted in several ways in accordance with the installation environment (degree of vibration and so on) and the weighing application (whether solid objects / clumps or poured liquids / powders are being weighed).

- Stability: The degree to which the weight reading is stable, with little fluctuation
- Response: The speed of the reaction to changes in the weight on the pan

Set the optimum conditions for your application by following the procedure below.

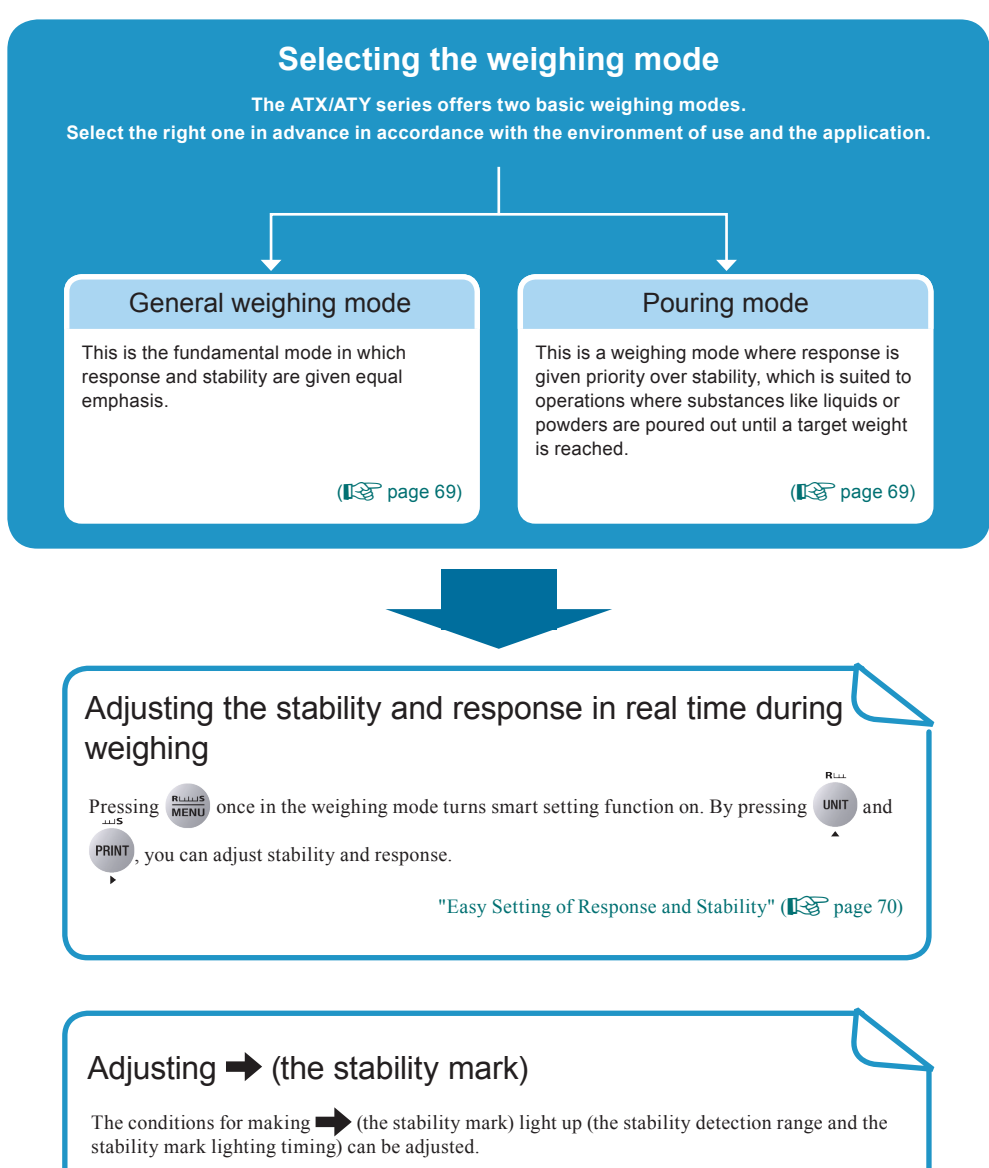

"Adjusting the Stability Mark" (

# Selecting the Weighing Mode

ATX/ATY series balances have the following two types of weighing mode. Set the right mode in advance depending on the environment of use and the weighing application.

#### Selecting the General Weighing Mode

This is the fundamental mode in which response and stability are given equal emphasis.

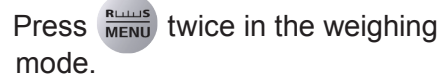

This opens the main menu.

#### Select the general weighing mode.

The balance has been set in the general weighing mode.

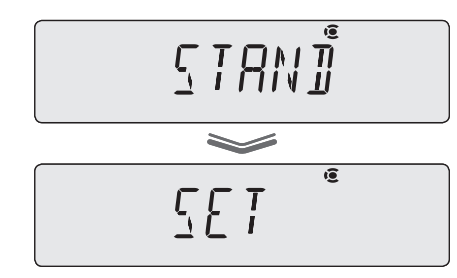

#### Selecting the Pouring Mode

This is the weighing mode suited to pouring out a sample (substance being weighed such as a powder or liquid) until a target weight is reached.

The update of the display is fast and the final value can be stabilized for reading.

#### Press MENU twice in the weighing mode.

This opens the main menu.

[POURING] →

### 2

#### Select the pouring mode.

The pouring mode is established and the pouring symbol) lights up.

→0/T←

[527]

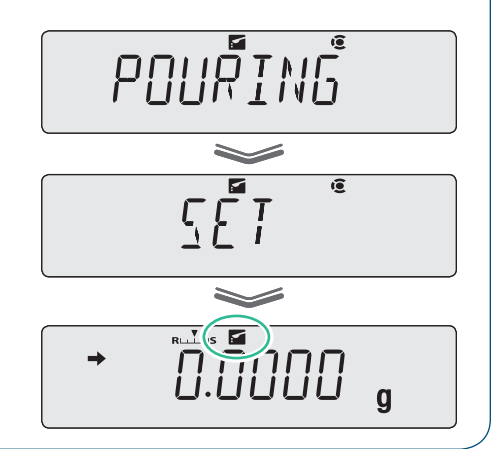

#### Easy Setting of Response and Stability

During weighing, the response and stability of the weighing mode can be adjusted in stages in accordance with the installation environment and the weighing application.

The ATX/ATY series balances feature excellent response and stability, but since response and stability are generally antagonistic, if one is prioritized it will to some extent weaken the characteristics of the other.

Easy Setting allows quick adjustment to match your preference, requirements or particular application.

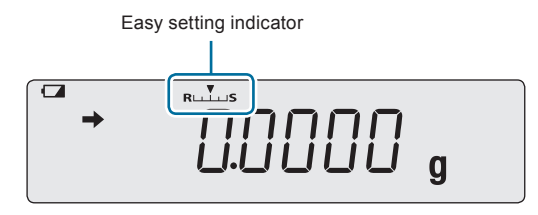

Pressing *metal* in the weighing mode flashes the smart setting indicator and turns the smart setting on. Then, you can perform operations as in the table below.

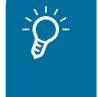

Pressing again (pressing menn) twice in the weighing mode) enters the main menu. In this case,

press (b)) and return to the weighing mode.

Smart setting function automatically turns off if there is no key operation after a certain period of time.

This functions can also be turned off by pressing  $\bigcirc$ .

| Priority Given to Response                                                                                                    | <>                        | Priority Given to Stability                                                                                                    |  |
|----------------------------------------------------------------------------------------------------|---------------------------|----------------------------------------------------------------------------------------------------|--|
|                                                                                                    | Easy setting<br>indicator |                                                                                                    |  |
| Press UNIT<br>The more times you press this key, the<br>further ♥ (the level indicator) moves to<br>the R side, increasing the response of the<br>display in stages.                                           | Operation                 | Press PRINT<br>The more times you press this key, the<br>further ▼ (the level indicator) moves to<br>the S side, increasing the stability of the<br>display in stages.                                                                                                    |  |
| <ul> <li>When you want to weigh things quickly</li> <li>When you want to improve working efficiency</li> <li>When weighing out target quantities of a liquid or powder or when making a formulation</li> </ul> | For these circumstances   | <ul> <li>When you want to weigh things with confirmed accuracy</li> <li>When the display is unstable</li> <li>When the balance is used in a location where there is a constant and relatively large vibration</li> <li>When the balance is subject to constant air movements and the indication wavers</li> </ul> |  |

BEFORE

USING THE BALANCE

MAINTENANCE

TROUBLESHOOTING INFORMATION

71

# Adjusting the Stability Mark

The stability mark is a symbol () that is displayed when it is determined that the weight reading has stabilized.

The following settings adjust conditions for lighting up of  $\rightarrow$  (the stability mark).

- Stability detection range
- Stability mark lighting timing

Normally there is no need to change these settings. (Change the settings if, for example, you want to relax the conditions and make  $\rightarrow$  (the stability mark) light more easily because the environment is unstable, or to speed up operation if stability is used to automatically print or output data.

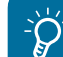

Lighting up of + (the stability mark)

The lighting up of rightarrow (the stability mark) indicates the fact that the weight reading is stable. If the load is being changed slowly, or due to the settings relating to stability detection, the weight reading may change while rightarrow (the stability mark) remains lit, or rightarrow (the stability mark) may light temporarily and then the weight reading may change.

#### Setting the Stability Detection Range

The stability detection range is a value set as a count of the smallest digit that is displayed, and the display is judged to be stable if fluctuation in the weight reading is within this count during a fixed time.

(The default setting for the stability detection range is 1 count (1d).)

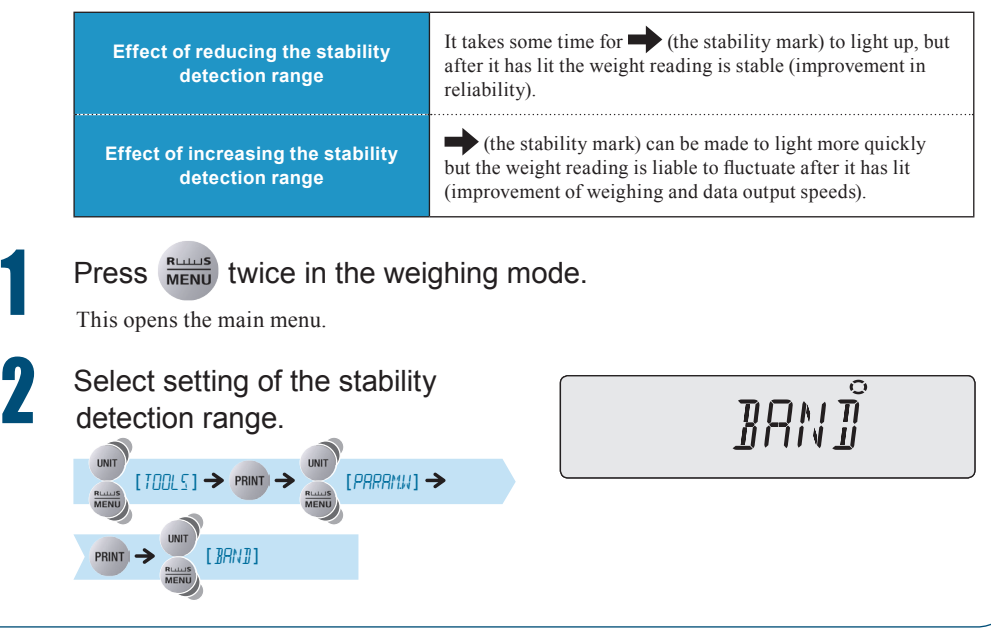
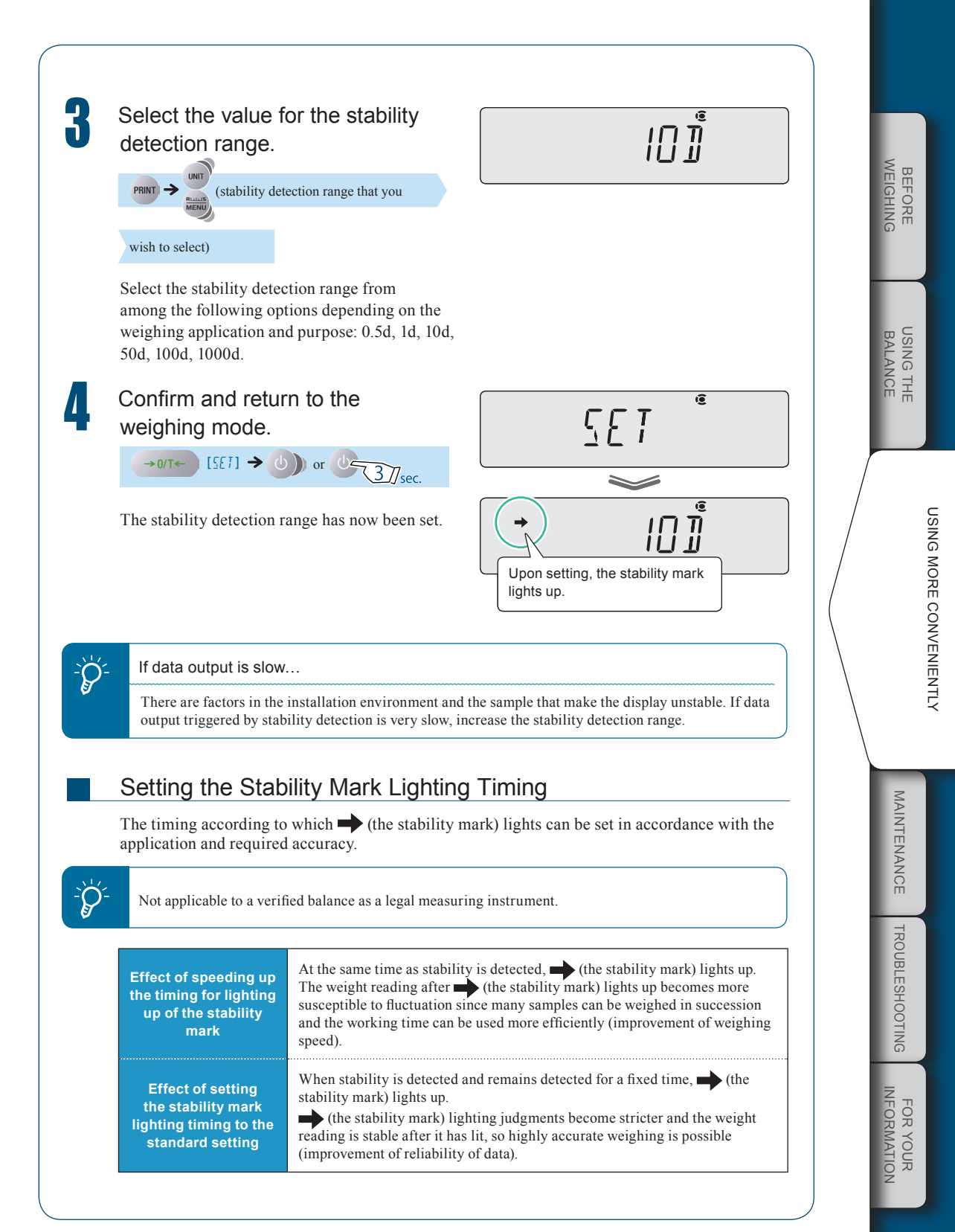

## 6 ADJUSTING RESPONSE AND STABILITY

 $\bigtriangledown$  Adjusting the Stability Mark

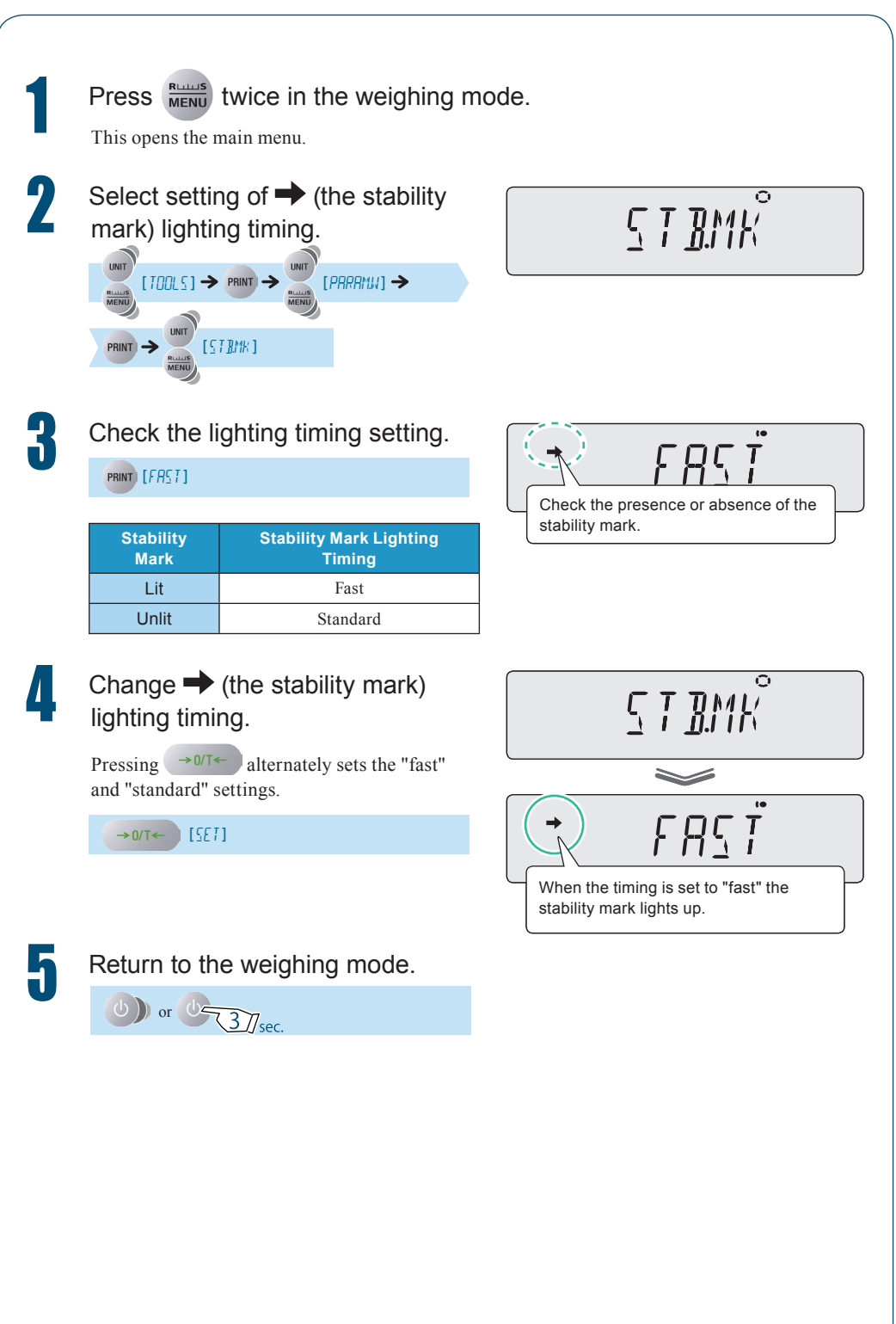

FOR YOUR

ATX/ATY series balances can be made to indicate weights in units other than the basic units of grams

by switching units with the very key in the weighing mode.

You must register the units you will require in advance.

On shipment from the factory, the only unit registered is g (grams).

"Switching Units", page 35

## Units That Can Be Displayed and Conversion Factors

Some of the units below cannot be selected in some countries due to legal restrictions.

| Weight Unit (Weight Name) | Gram Conversion (*1) | Conversion Factor (*2)                  |
|---------------------------|----------------------|-----------------------------------------|
| g (gram)                  | 1                    | 1                                       |
| mg (miligram)             | 0.001                | 1000                                    |
| ct (carat) *3             | 0.2                  | 5                                       |
| mom (momme) *6            | 3.75                 | 0.2666667                               |
| oz (ounce) *6             | 28.34955             | 0.035274                                |
| ozt (troy ounce) *6       | 31.1035              | 0.0321507                               |
| dwt (pennyweight) *6      | 1.55517              | 0.643015                                |
| GN (grain) *6             | 0.064799             | 15.4324                                 |
| HTI (Hong Kong tael) *6   | 37.429               | 0.0267173                               |
| STI (Singapore tael) *6   | 37.79936             | 0.0264554                               |
| TTI (Taiwan tael) *4, *6  | 37.5                 | 0.0266667                               |
| MTI (Malaysian tael) *6   | 37.79289             | 0.0264600                               |
| m (mesghal) *6            | 4.6083               | 0.216999                                |
| o (parts pound) *6        | 0.88592              | 1.12877                                 |
| B (baht) *6               | 15.2                 | 0.0657895                               |
| S (sawaran) *6            | 7.999                | 0.1250156                               |
| Ks (kyats) *6             | 16.606               | 0.0602191                               |
| T (tola) *6               | 11.664               | 0.0857339                               |
| User *5, *6               |                      | Can be set as required by the user (*7) |

\*1 If we take the value in the Gram conversion column to be "a", the formula is as follows.

"a" × balance weight reading (each unit) = value in gram units

\*2 If we take the conversion factor to be "k", the formula is as follows.

"k"  $\times$  value in gram units = balance weight value (selected units)

\*3 The minimum indication for ct (carat) may vary depending on the production lot even if they are the same model. Not applicable to verified balance as a legal measuring instrument of ATX84 and ATY64.

\*4 There are five kinds of Taiwan tael (TTL-1 to TTl-4).

The conversion factor is the same, but the minimum indication is as follows

TTI-1 A value 5 times that od TTI-2

TTI-2 The minimum value

TTI-3 A value twice that of TTI-2

TTl-4 A value 10 times that of TTl-2

\*5 With user-specified units, the conversion factor (\*2) and minimum indication can be set as required. For details on the method for setting user-specified units, see "Setting User-Specified Units" (1) page 78).

\*6 Not applicable to a verified balance as a legal measuring instrument.

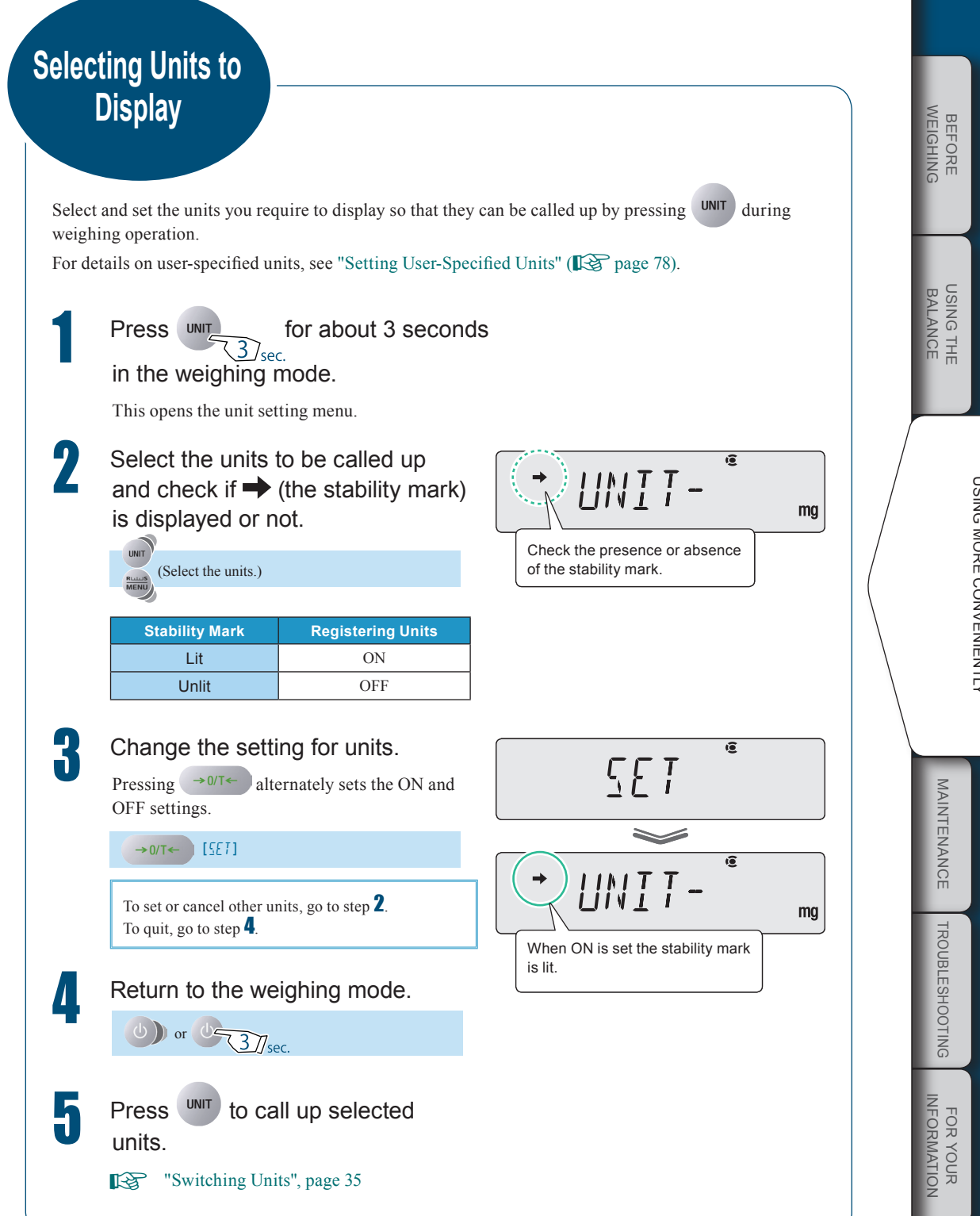

USING MORE CONVENIENTLY

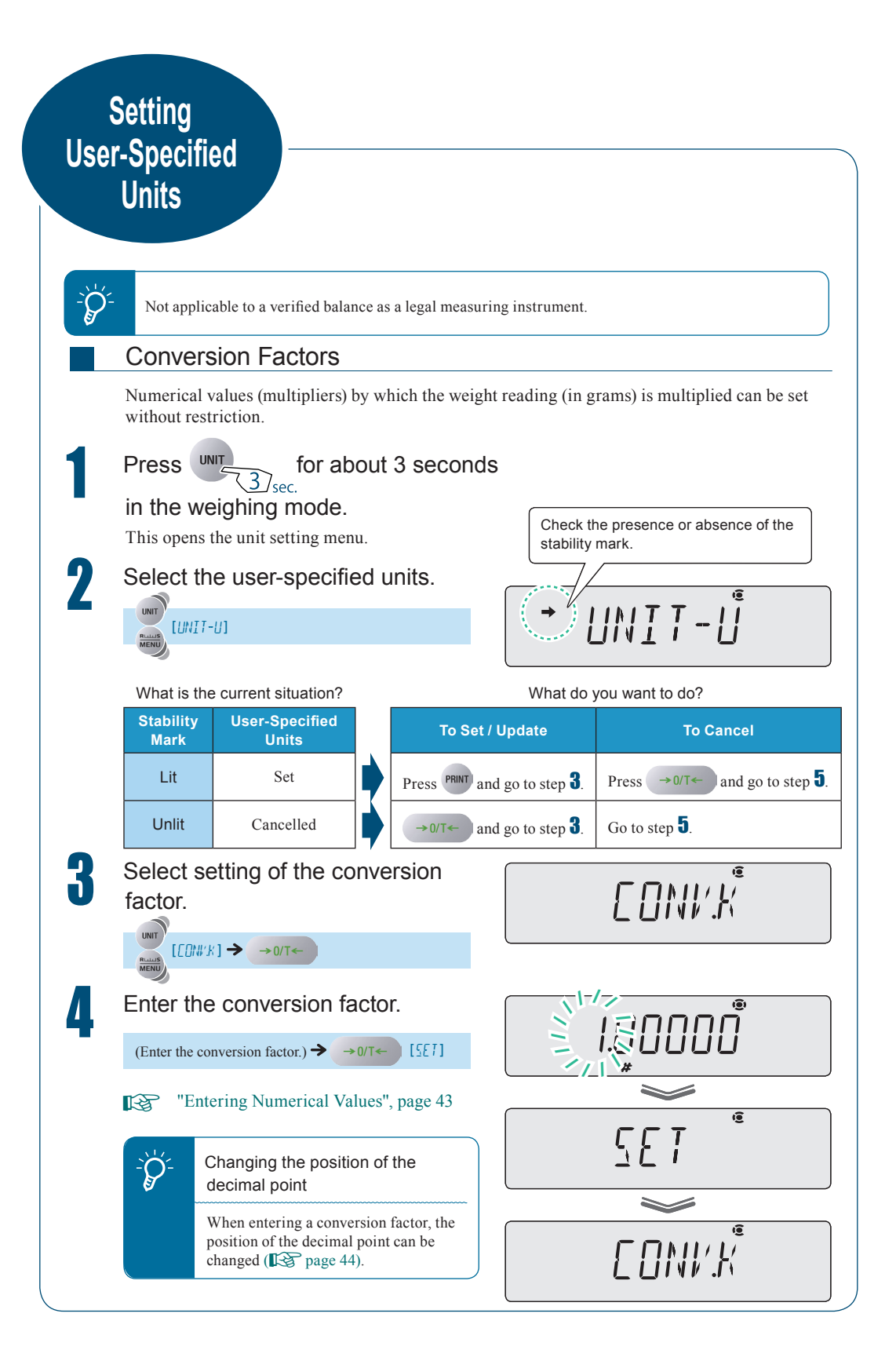

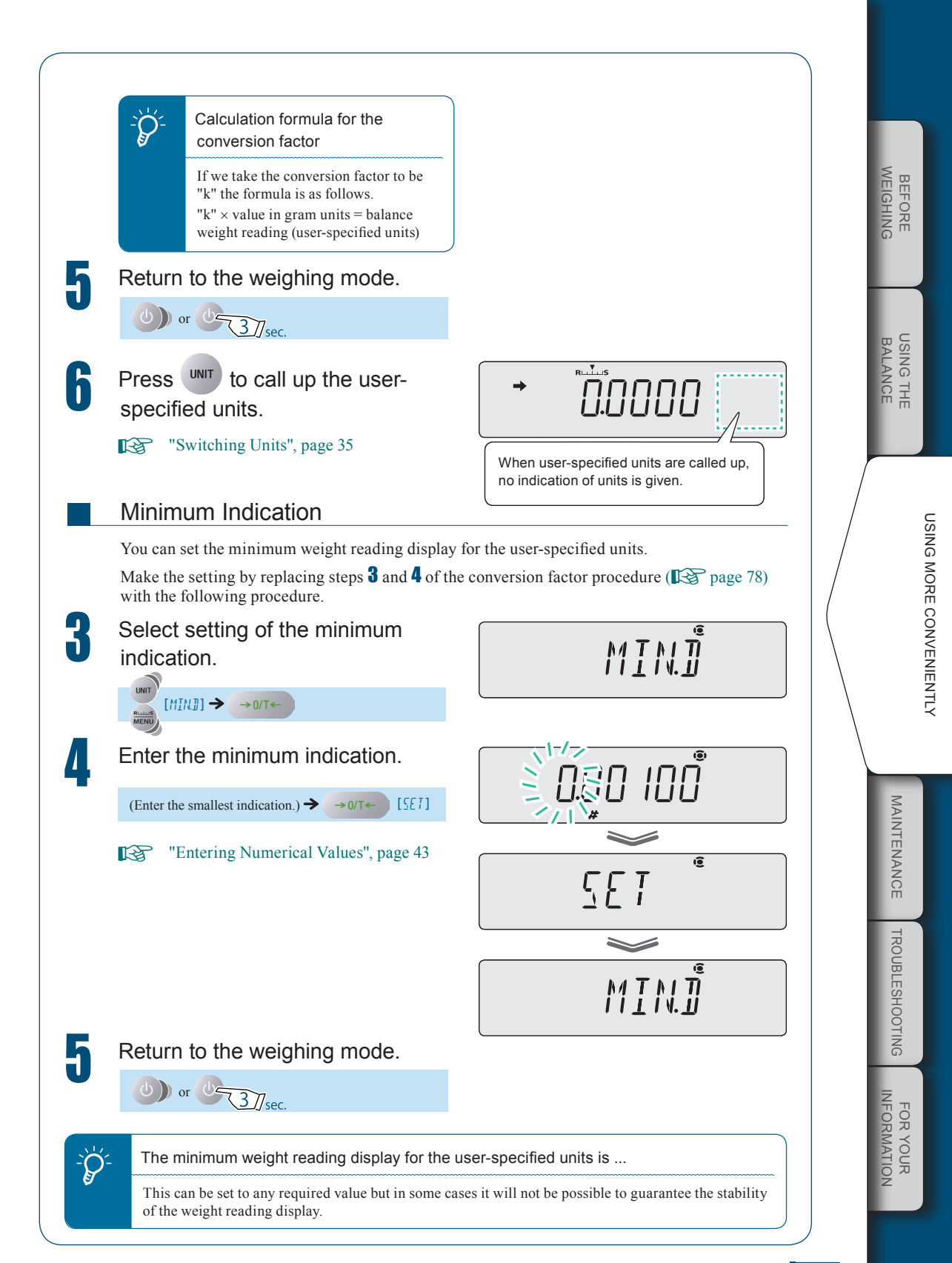

# **APPLICATION FUNCTION MODE**

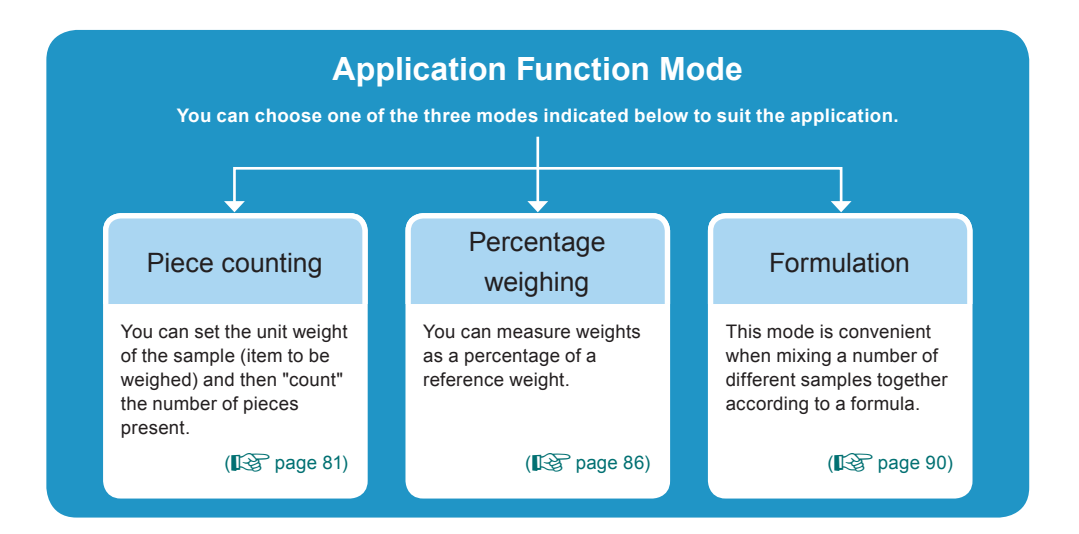

- It can be used in combination with the comparator function (I page 96).
- If the power is turned OFF and back ON the balance will start up in the weighing mode but the application function mode settings will be retained.
- Pressing with twice in the weighing mode displays the setting menu for each application function mode. If you then press unit or with the top hierarchical level of the main menu appears.

The flow of the operation for displaying the menu is shown below.

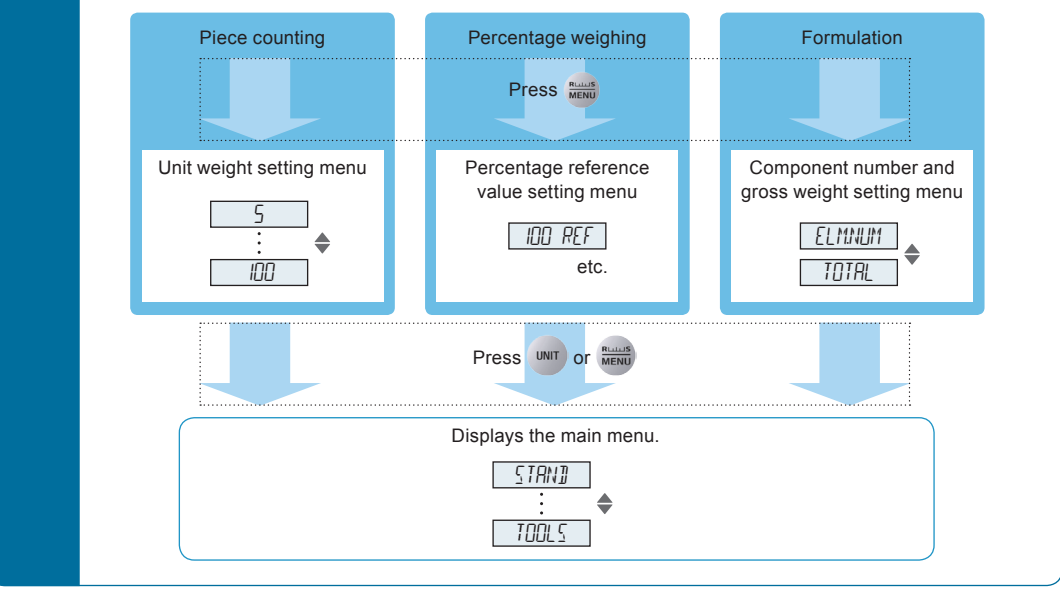

# BEFORE WEIGHING

# USING THE BALANCE

MAINTENANCE

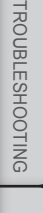

# Counting Pieces by Weight (Piece Counting)

Q

Ŕ

You can set the unit weight (weight of a single piece) of the item in advance and then display the number of pieces in the sample.

The unit weight is recorded by placing a sample on the pan that comprises the "number of pieces used for setting".

Unit weights for up to five different types of items can be set at the same time.

Points where care is necessary

- If the sample is spread out too much or unevenly in the container on the pan, accurate piece counting will not be possible.
- If a large quantity sample is to be weighed, and the quantity in the sample greatly exceeds the quantity used to set the unit weight, there may be a large counting error.

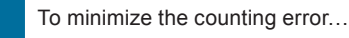

- In step **5** of "Preparation for Piece Counting", make the number of pieces used for setting the unit weight as large as possible.
- When actually measuring numbers of pieces, don't place a large quantity of the sample on the pan at one time but rather add a small portion at a time and, when the display has stabilized, press for at least 3 seconds to update the unit weight. Keep repeating this operation.

## Preparation for Piece Counting (Including Setting the Unit Weight)

The preparations for piece counting are explained here. Only make the setting in the following circumstances.

- You are performing piece counting for the first time.
- You are switching from another application function mode to piece counting.

# Enter the weighing mode and press Russ twice.

This opens the main menu.

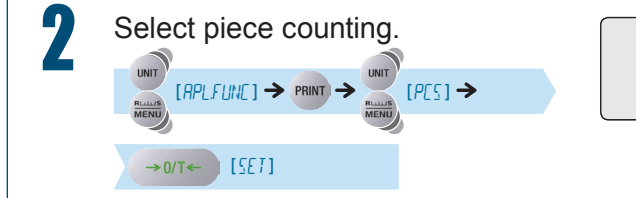

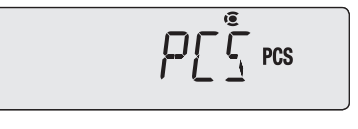

 $\bigtriangledown$  Counting Pieces by Weight (Piece Counting)

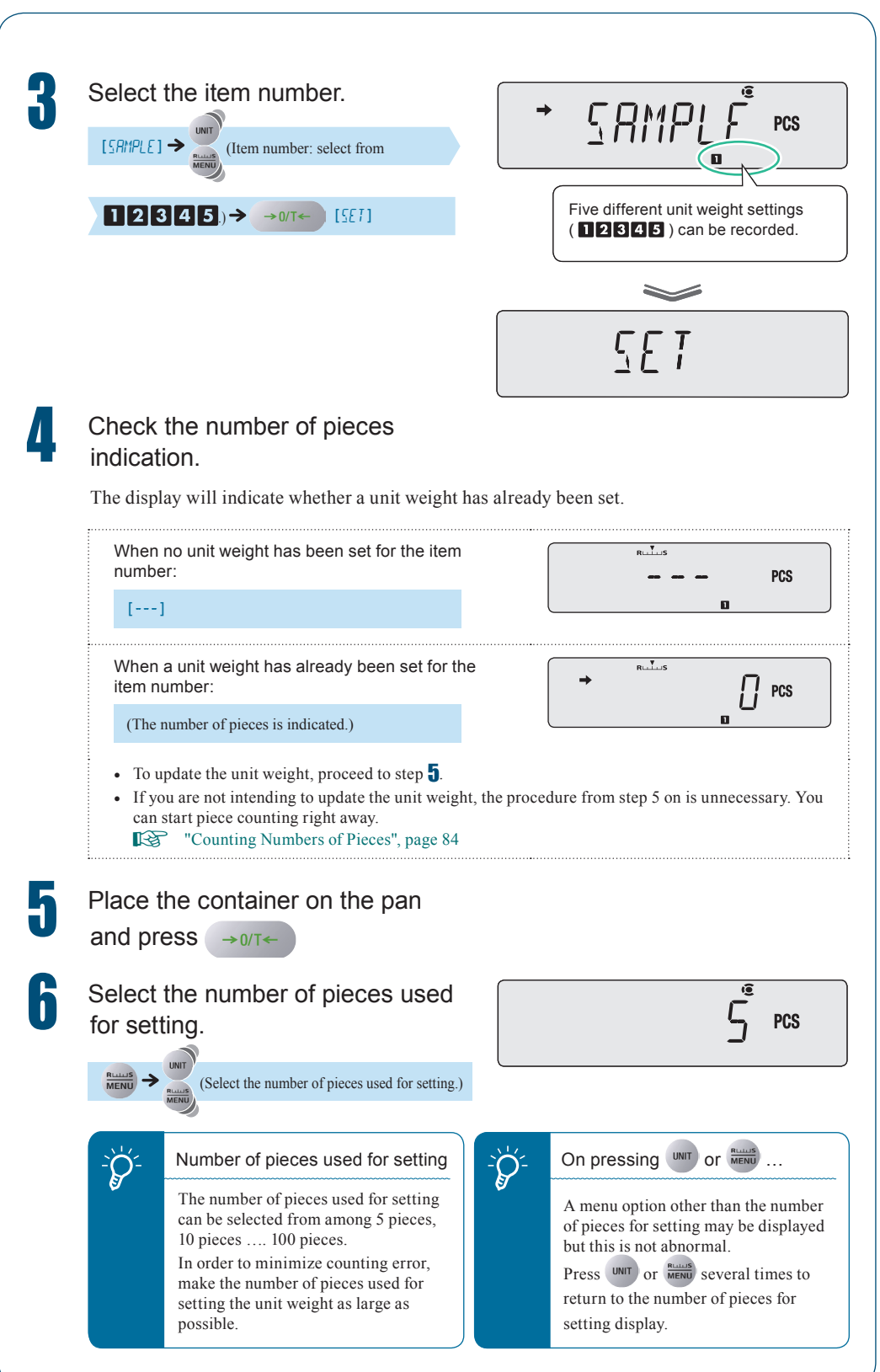

Put a quantity of the item to be counted corresponding to the BEFORE WEIGHING selected "number of pieces used for setting" into the container. 8 Check that  $\rightarrow$  (the stability → mark) lights up, then confirm. PCS →0/T← [SE7] USING THE BALANCE The unit weight will be set and the number of pieces of the sample will be indicated. You can now start piece counting. "Counting Numbers of Pieces", page 84 If you wish to add the unit weight for another USING MORE CONVENIENTLY item to be counted, see "Changing a Unit Weight, or Adding a New Unit Weight" (**I**SP page 85). MAINTENANCE

 $\bigtriangledown$  Counting Pieces by Weight (Piece Counting)

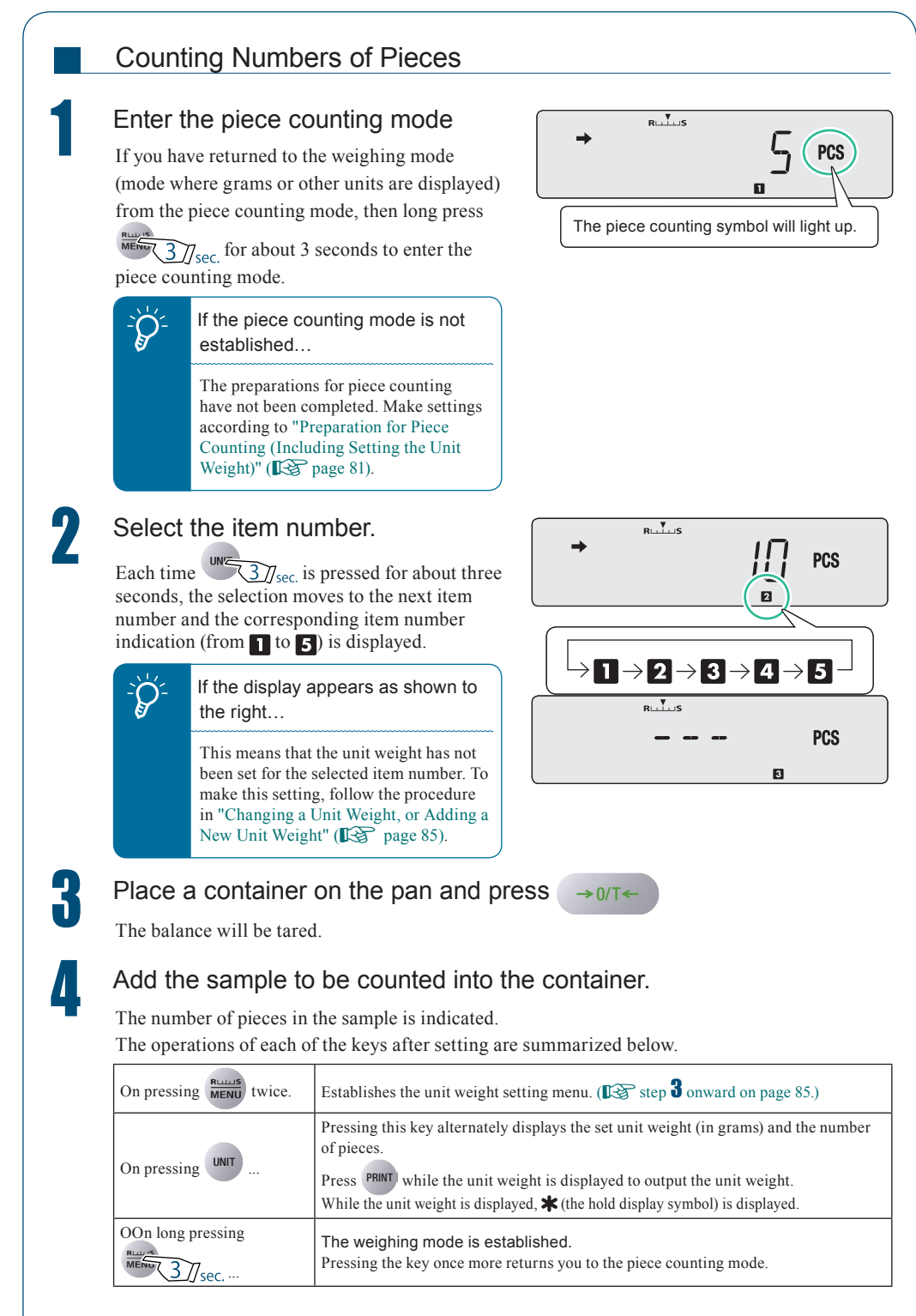

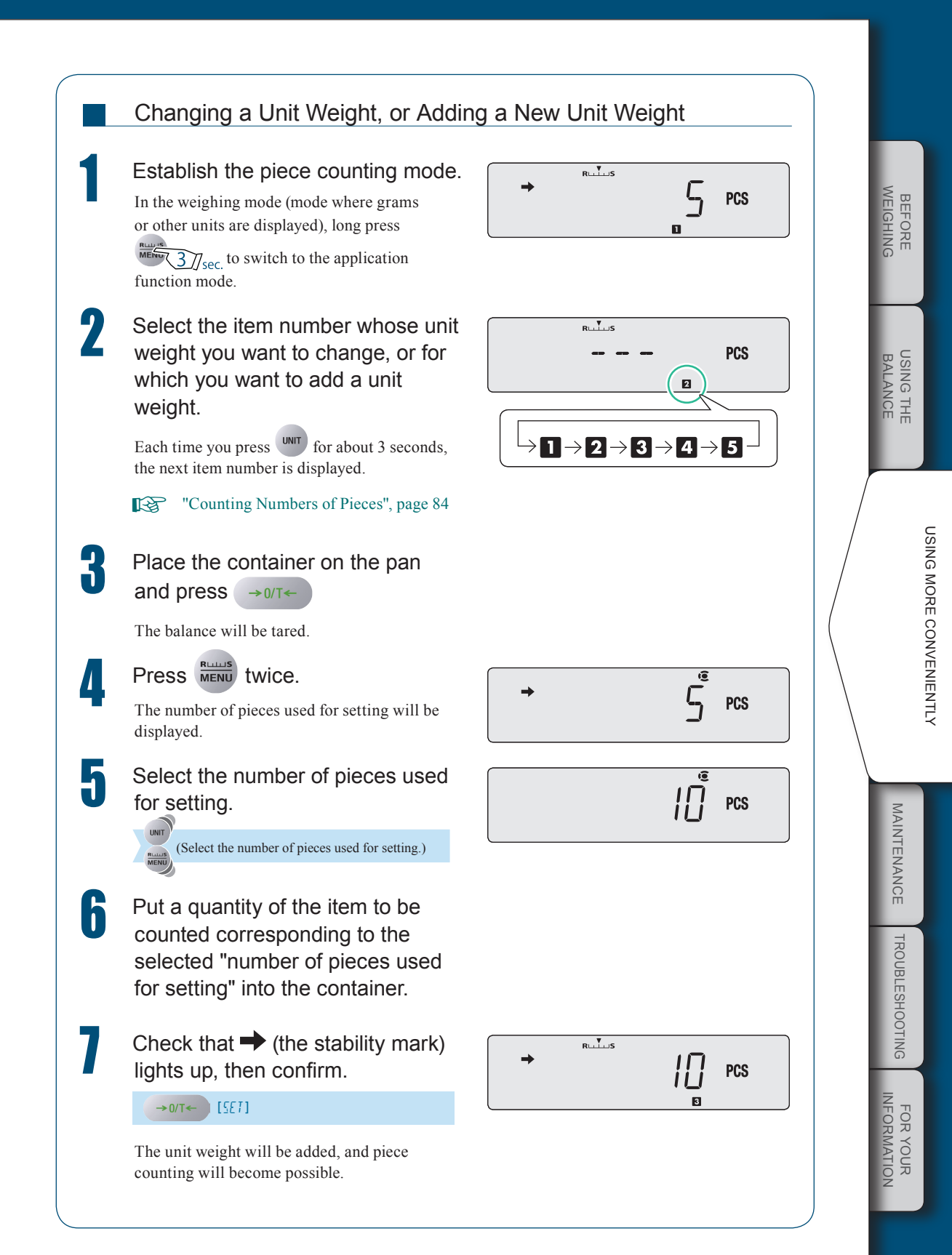

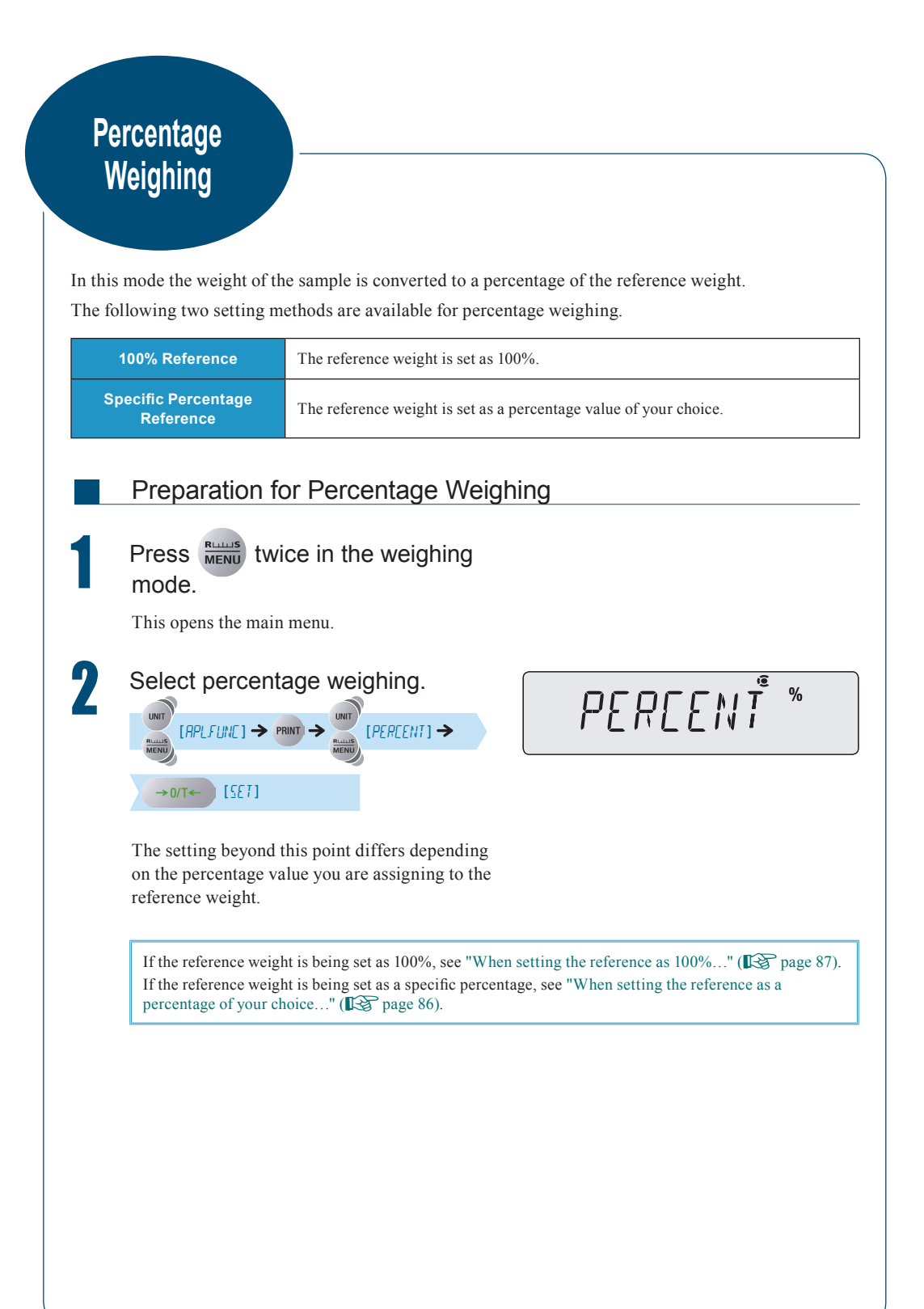

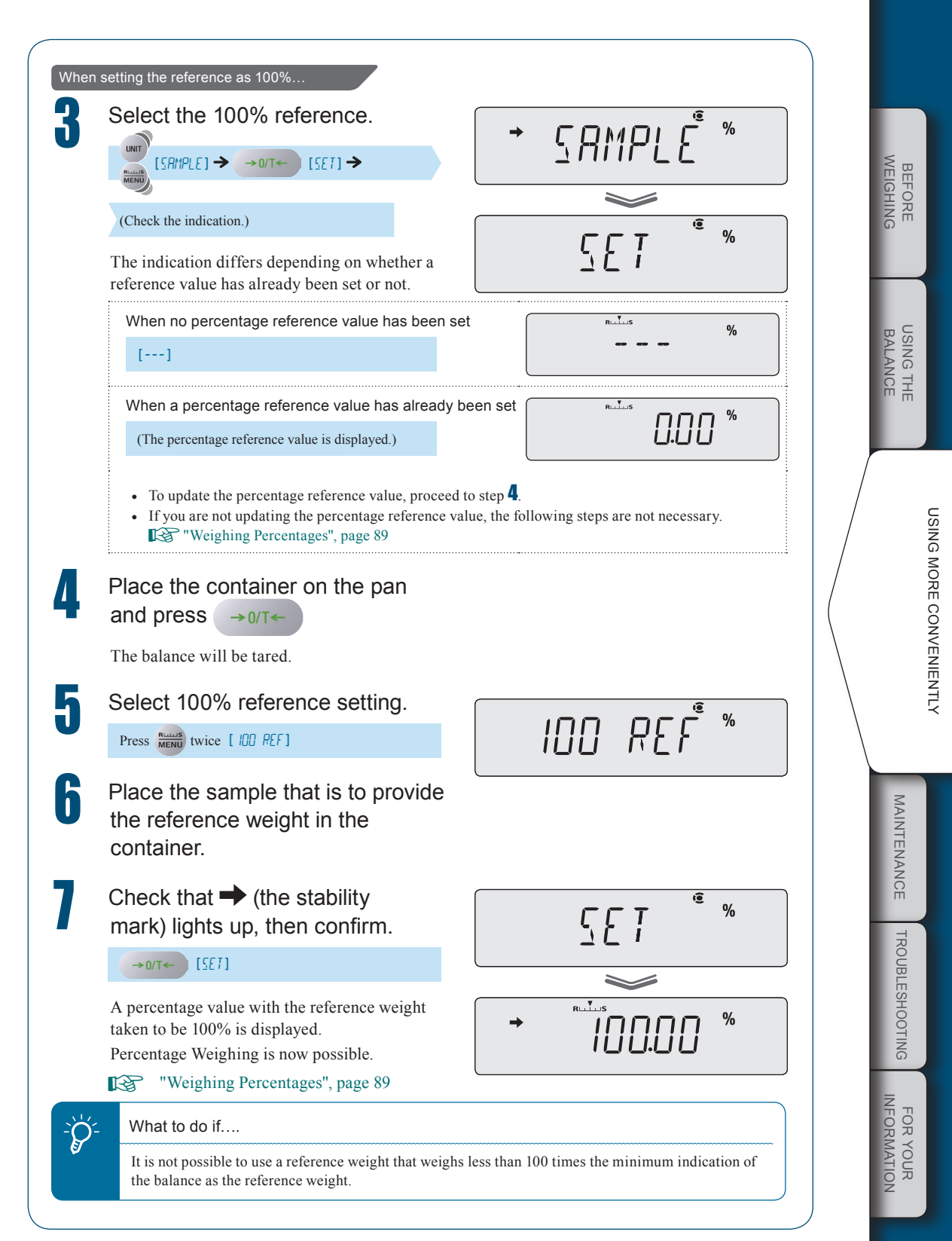

 $\bigtriangledown$  Percentage Weighing

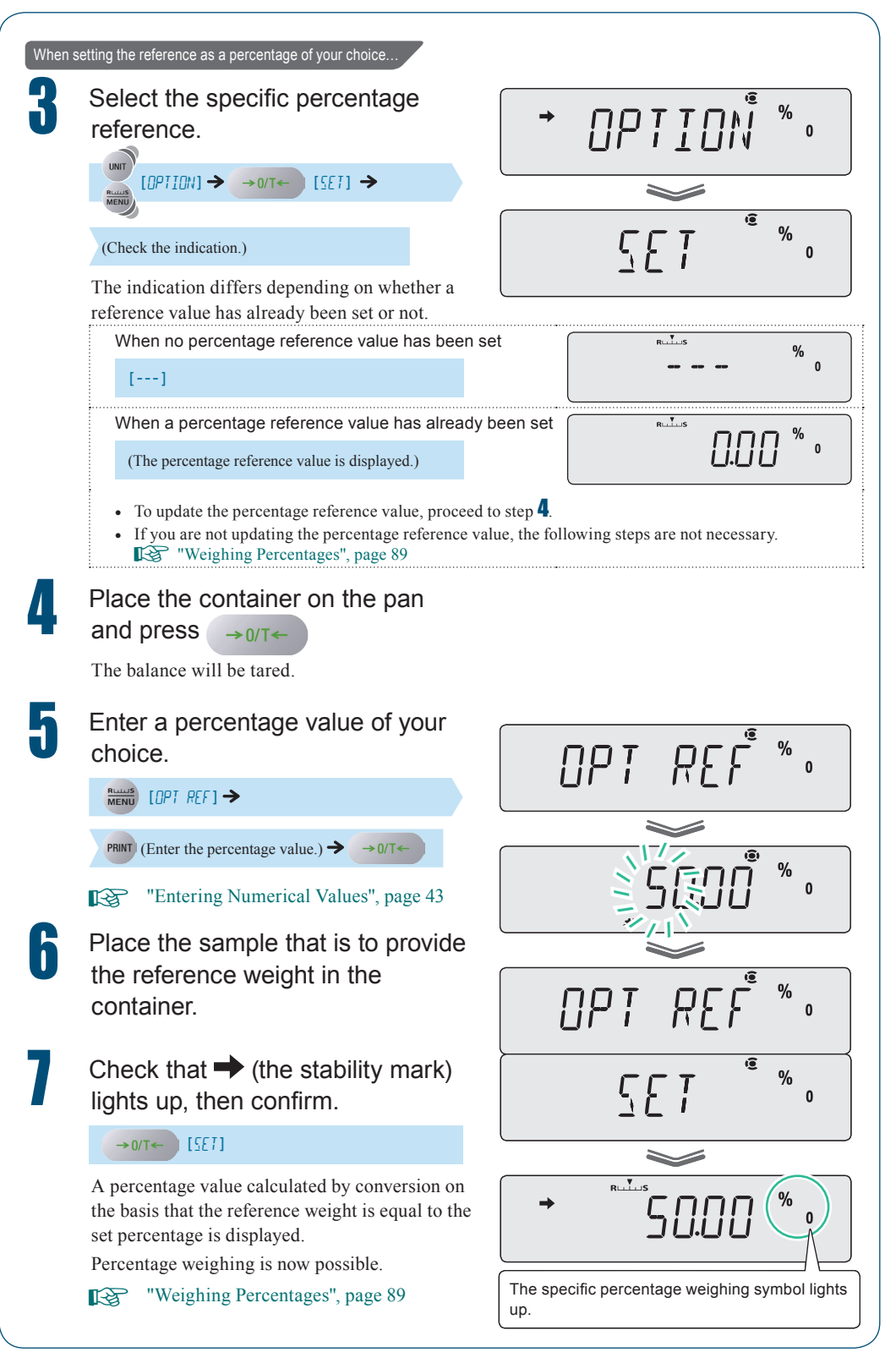

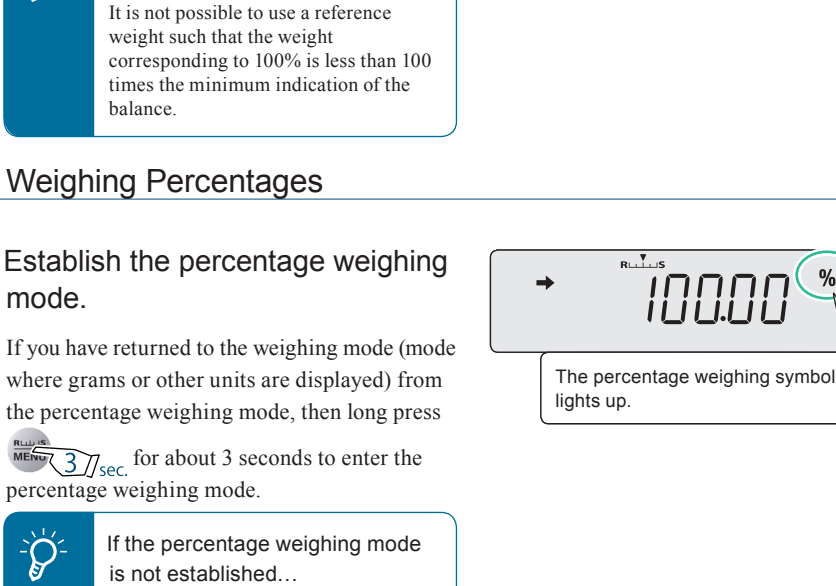

The preparations for percentage weighing have not been completed. Make setting in accordance with "Preparation for Percentage Weighing"

What to do if....

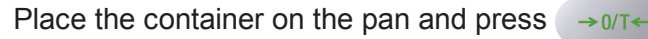

The balance will be tared.

(**I** page 86).

mode.

MENU

Q

### Insert the sample (item to be measured) into the container.

A percentage value obtained by conversion based on the set reference percentage value and reference weight is displayed.

The operations of each of the keys after setting are summarized below.

| On pressing MENU twice.                                                                                                    | The percentage reference value setting menu is displayed. (I Setting step 4 onward on pages 87 and 88.)                                                                                                    |
|----------------------------------------------------------------------------------------------------|----------------------------------------------------------------------------------------------------|
| On pressing UNIT                                                                                                    | The set reference weight (in grams) and the percentage indication are<br>displayed alternately. Press PRINT while the reference weight is displayed to<br>output the reference weight. While the reference weight is displayed, <b>*</b> (the<br>hold display symbol) is displayed. |
| On long pressing<br>The 100% reference and specific percentage value are displayed alternative of the second specific percentage value are displayed alternative of the second specific percentage value |                                                                                                    |
| On long pressing                                                                                                    | The mode is switched to the weighing mode.<br>Pressing the key again will return you to the percentage weighing mode.                                                                                                    |

BEFORE WEIGHING

USING THE BALANCE

FOR YOUR

# Formulation

This function is useful when mixing multiple components together by weight, according to a formula. Use this function while the printer is connected to a printer or PC.

The weight of each component is measured and output or added, and on completion of the formulation the gross weight is output.

During formulation the auto zero function (**E** page 64) will not work.

### Performing Formulation Press **RELUIS** twice in the weighing mode. This opens the main menu. The formulation symbol lights up. Set the balance to the formulation ( mode. [RPLFUNE] → PRINT → [FORMULR] > 1 →0/T← [SET] The balance is now ready to weigh. If necessary, set output of the component numbers and output of the gross weight. -"Outputting Component Numbers", g READY page 93 "Outputting the Gross Weight", page 94 The ready symbol lights up, indicating that the balance is ready to weigh. Place the container on the pan and press →0/T← The balance will be tared. Press PRINT Formulation starts. q The ready symbol goes out.

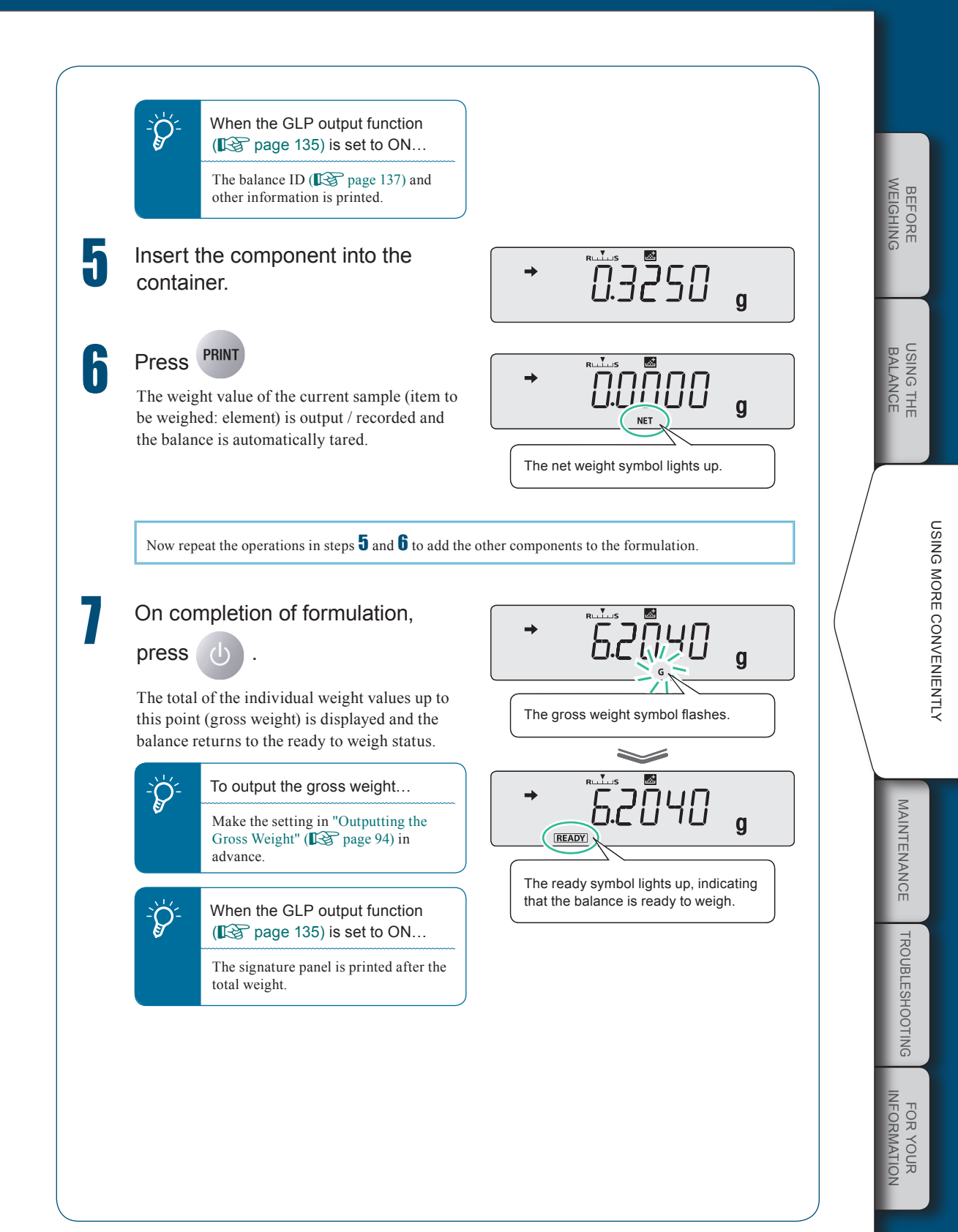

# **8** APPLICATION FUNCTION MODE

#### $\bigtriangledown$ Formulation

| The operation after setting is as follow<br>When in the ready to weigh status: | ows.                                                                                                    |  |  |
|--------------------------------------------------------------------------------|----------------------------------------------------------------------------------------------------|--|--|
| On long pressing The weighing Long pressing                                    | On long pressing<br>The weighing mode is established.<br>Long pressing the key once more returns you to the ready to weigh status. |  |  |
| When weighing is in progress:                                                  |                                                                                                    |  |  |
| On pressing<br>The gross weights about 2 second                                | ght of the components weighed up to that point is displayed for ds.                                                                |  |  |
|                                                                                | Example printout from printer<br>(When the GLP output function is set to ON)                                                       |  |  |
|                                                                                | FORMULATION MODE                                                                                                    |  |  |
| Name of manufacturer —                                                         | • SHIMADZU CORP.                                                                                                    |  |  |
| Balance model name TYPE ATX224                                                 |                                                                                                    |  |  |
| Balance ID                                                                     | • ID 1234                                                                                                    |  |  |
| The person who corried ou                                                      | CMP001= 0.9000g<br>CMP002= 1.2800g<br>CMP003= 9.6100g<br>TOTAL= 11.7900g<br>-SIGNATURE-                                            |  |  |
| ne person who carried ou<br>measurement signs here.                            | t                                                                                                    |  |  |
|                                                                                |                                                                                                    |  |  |
|                                                                                |                                                                                                    |  |  |
|                                                                                |                                                                                                    |  |  |
|                                                                                |                                                                                                    |  |  |
|                                                                                |                                                                                                    |  |  |
|                                                                                |                                                                                                    |  |  |

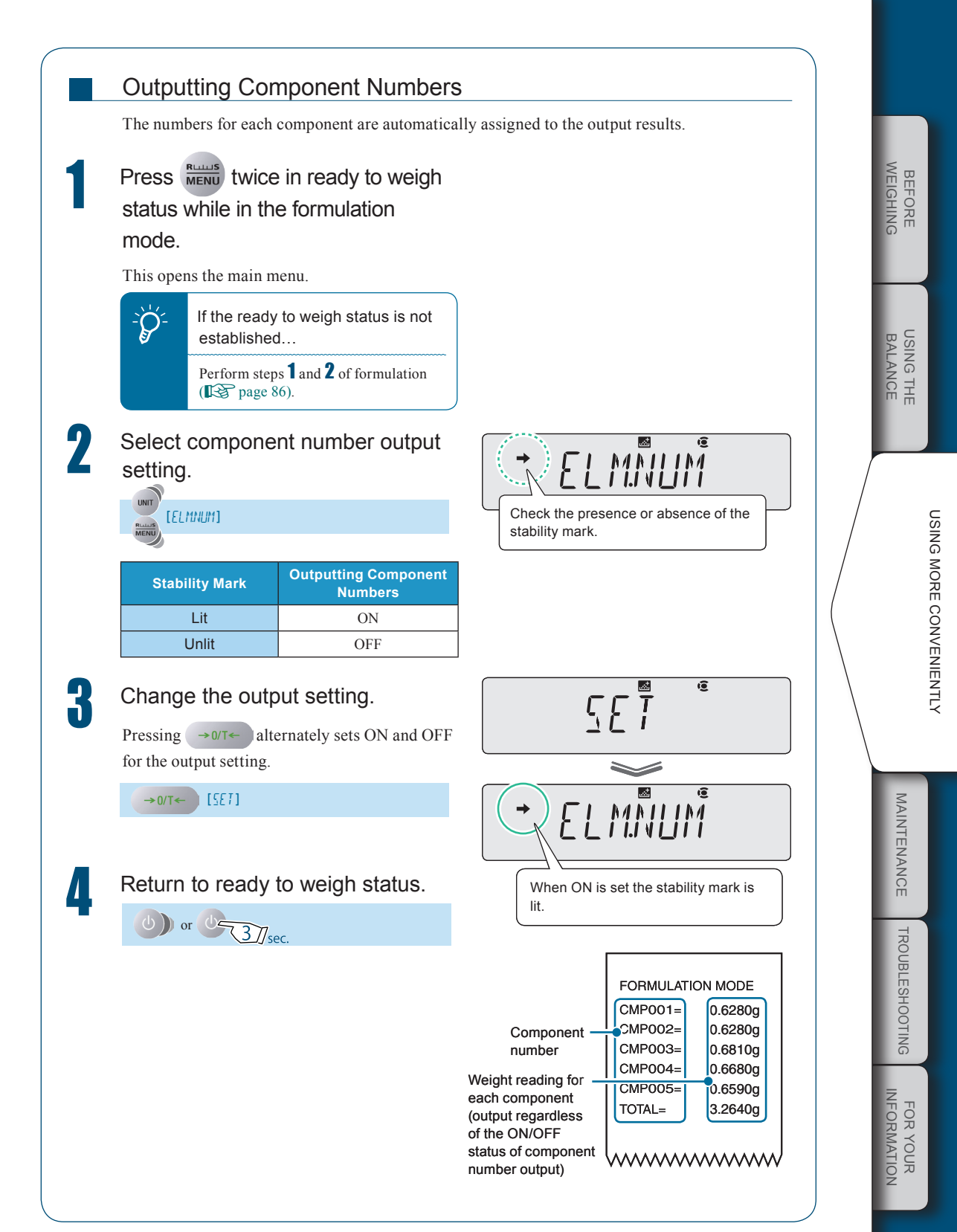

 $<sup>\</sup>bigtriangledown$  Continued on next page

 $\bigtriangledown$  Formulation

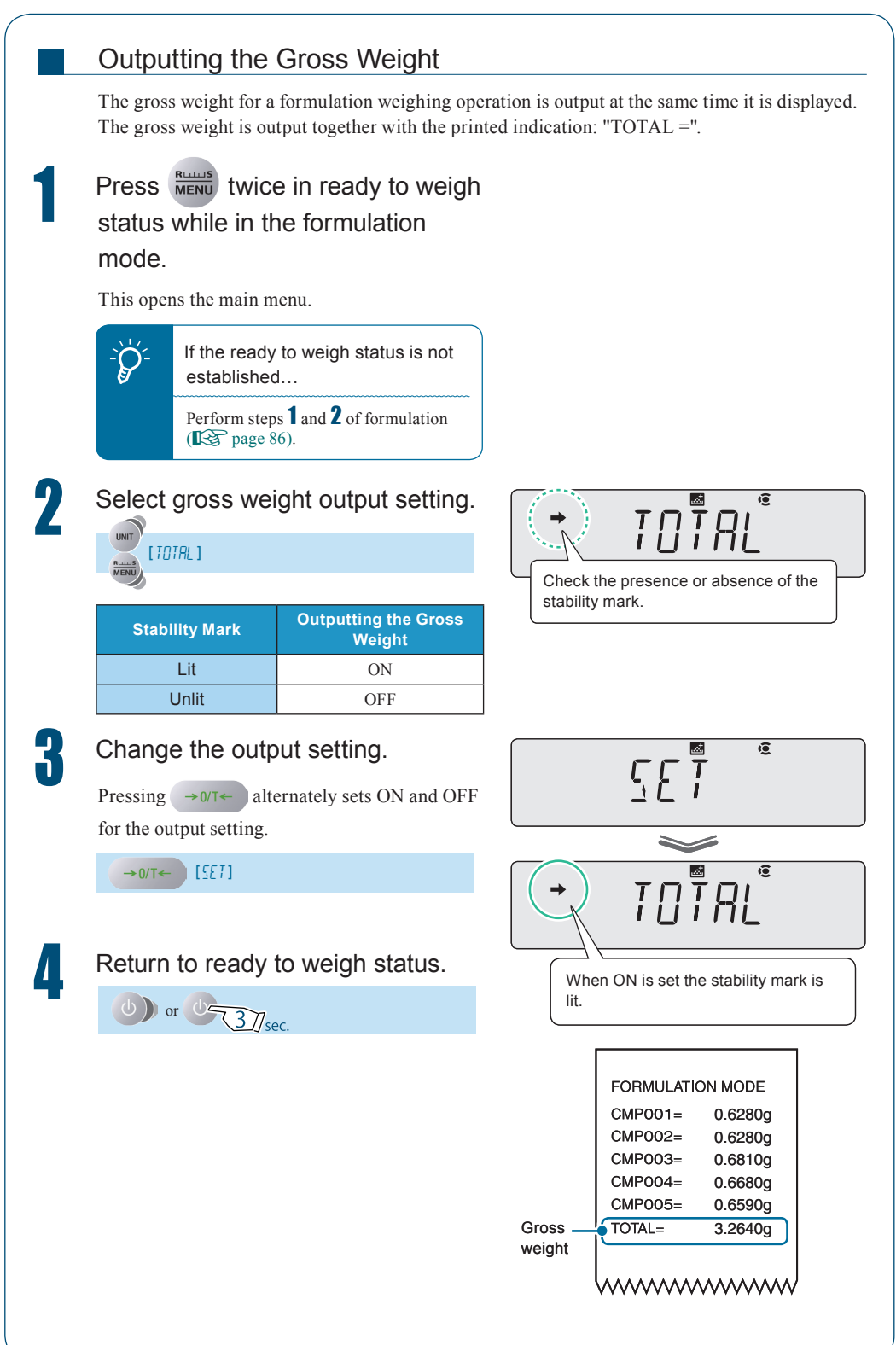

MEMO

BEFORE

**COMPARATOR FUNCTION** 

The comparator function performs a comparison between the weight reading and a reference value or target value and displays the status of this comparison.

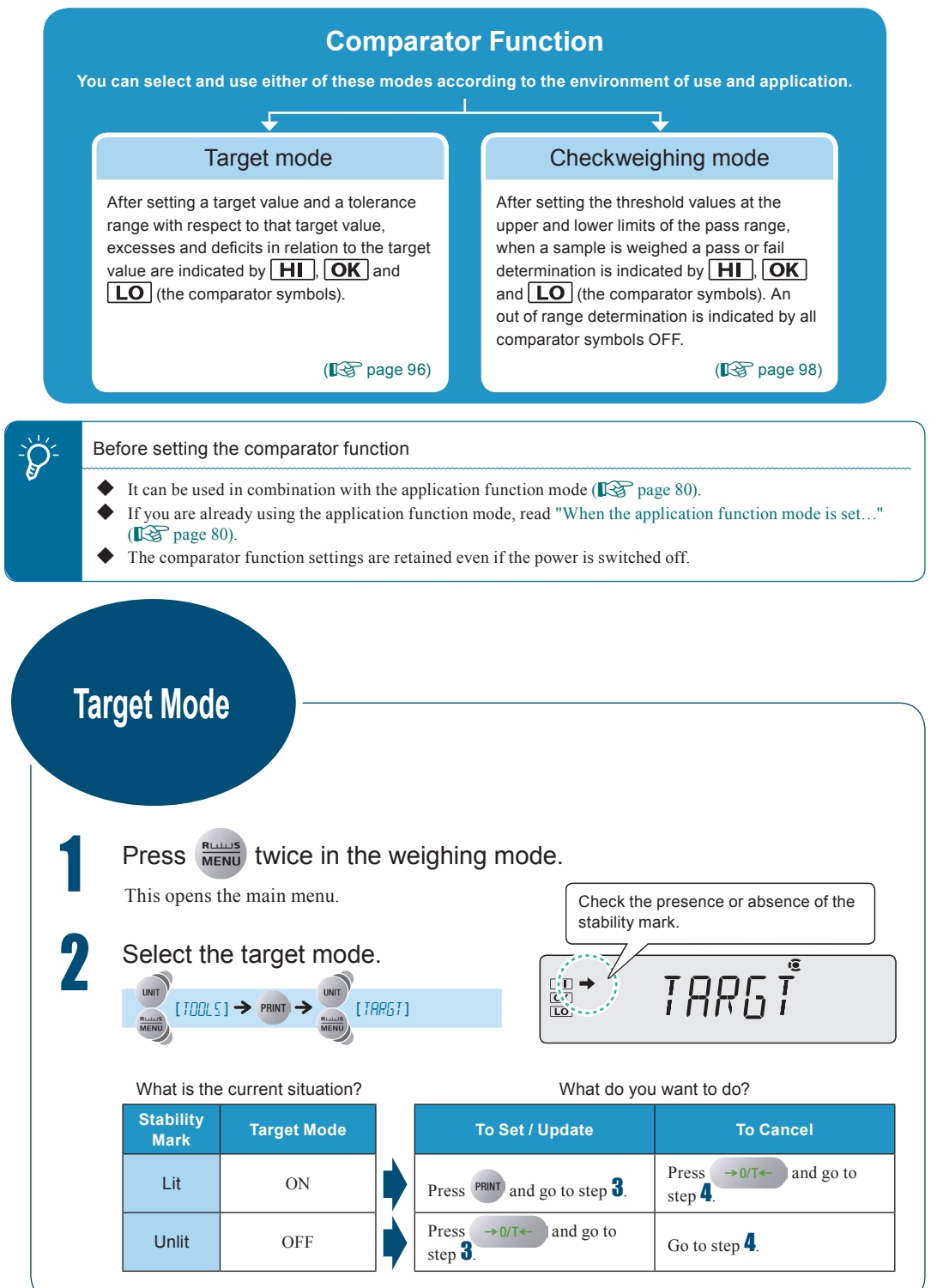

Enter the target value and the tolerance range with respect to the BEFORE WEIGHING target value. "Entering Numerical Values", page 43 When entering the target value: [T51/8] 1 → HI OK LO T6.1/ AL USING THE BALANCE →0/T← [<u>5</u>[] (Enter the target value.)  $\rightarrow$ When entering the tolerance range with respect to the target value: [LMI/RL] > LMJ/AL HI OK LO USING MORE CONVENIENTLY (Enter the tolerance range value.)  $\rightarrow$ →0/T← →0/T← [SET] Return to the weighing mode. 0) or 0-3/sec. Place the container on the pan and press The comparator symbols light in →0/T← accordance with the excess/deficiency MAINTENANCE judgment. The balance will be tared. 6 וחחחבי Insert a sample into the container. HI OK LO q Excess or deficiency is determined according to the the following conditions. TROUBLESHOOTING Condition Judgment **Comparator Symbol** Large difference with respect to **HI** (flashes slowly) the target value Over the target value range Small difference with respect to **HI** (flashes quickly) the target value Within the target value range OK Acceptable FOR YOUR (target value ± permissible range) Small difference with respect to **LO** (flashes quickly) the target value Under the target value range Large difference with respect to **LO** (flashes slowly) the target value

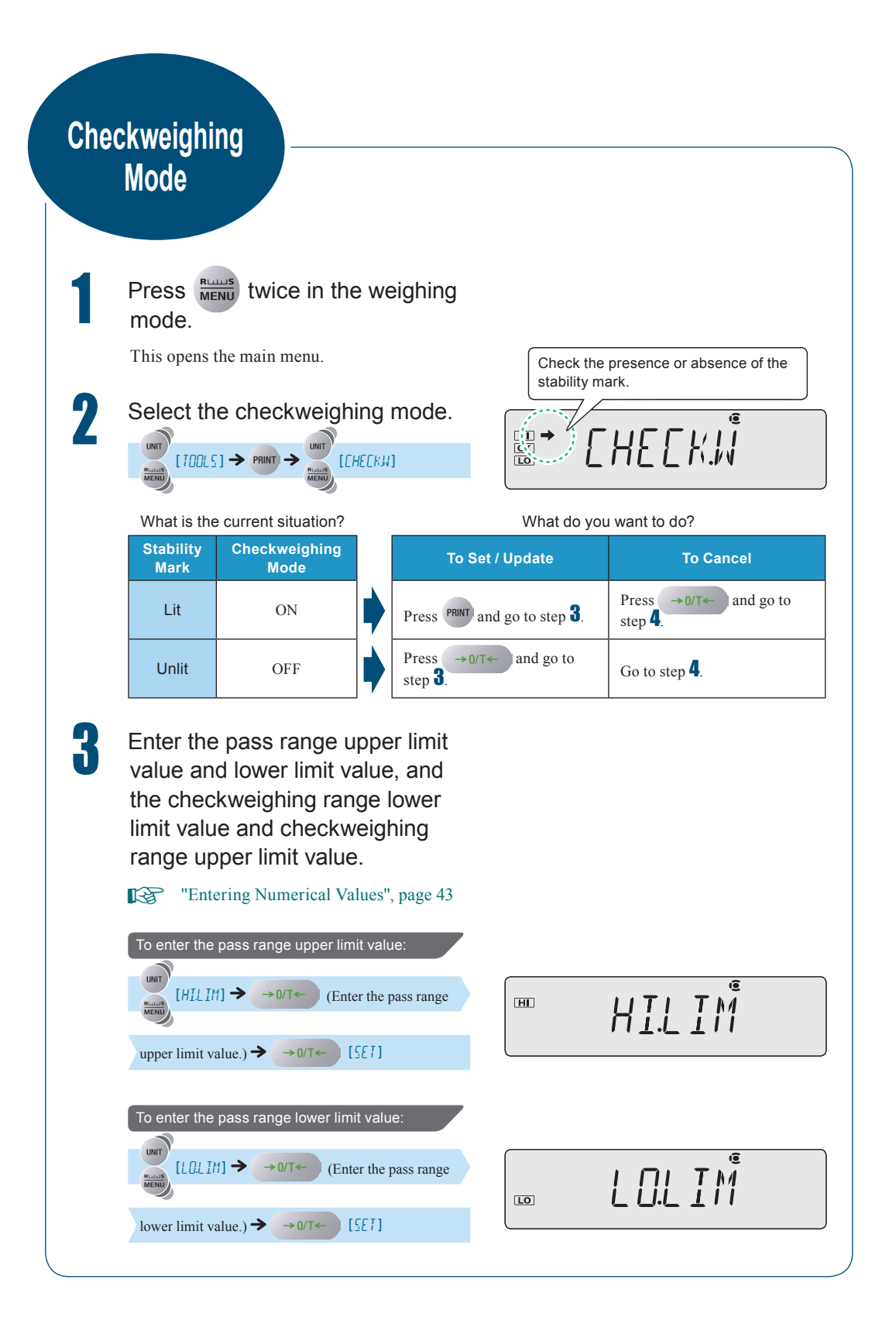

|        | To enter the checkweighing range lower limit value:<br>$\begin{array}{c}  & & \\  & & \\  & & \\  & & \\  & & \\  & & \\  & & \\  & & \\  & & \\  & & \\  & & \\  & & \\  & & \\  & & \\  & & \\  & & \\  & & \\  & & \\  & & \\  & & \\  & & \\  & & \\  & & \\  & & \\  & & \\  & & \\  & & \\  & & \\  & & \\  & & \\  & & \\  & & \\  & & \\  & & \\  & & \\  & & \\  & & \\  & & \\  & & \\  & & \\  & & \\  & & \\  & & \\  & & \\  & & \\  & & \\  & & \\  & & \\  & & \\  & & \\  & & \\  & & \\  & & \\  & & \\  & & \\  & & \\  & & \\  & & \\  & & \\  & & \\  & & \\  & & \\  & & \\  & & \\  & & \\  & & \\  & & \\  & & \\  & & \\  & & \\  & & \\  & & \\  & & \\  & & \\  & & \\  & & \\  & & \\  & & \\  & & \\  & & \\  & & \\  & & \\  & & \\  & & \\  & & \\  & & \\  & & \\  & & \\  & & \\  & & \\  & & \\  & & \\  & & \\  & & \\  & & \\  & & \\  & & \\  & & \\  & & \\  & & \\  & & \\  & & \\  & & \\  & & \\  & & \\  & & \\  & & \\  & & \\  & & \\  & & \\  & & \\  & & \\  & & \\  & & \\  & & \\  & & \\  & & \\  & & \\  & & \\  & & \\  & & \\  & & \\  & & \\  & & \\  & & \\  & & \\  & & \\  & & \\  & & \\  & & \\  & & \\  & & \\  & & \\  & & \\  & & \\  & & \\  & & \\  & & \\  & & \\  & & \\  & & \\  & & \\  & & \\  & & \\  & & \\  & & \\  & & \\  & & \\  & & \\  & & \\  & & \\  & & \\  & & \\  & & \\  & & \\  & & \\  & & \\  & & \\  & & \\  & & \\  & & \\  & & \\  & & \\  & & \\  & & \\  & & \\  & & \\  & & \\  & & \\  & & \\  & & \\  & & \\  & & \\  & & \\  & & \\  & & \\  & & \\  & & \\  & & \\  & & \\  & & \\  & & \\  & & \\  & & \\  & & \\  & & \\  & & \\  & & \\  & & \\  & & \\  & & \\  & & \\  & & \\  & & \\  & & \\  & & \\  & & \\  & & \\  & & \\  & & \\  & & \\  & & \\  & & \\  & & \\  & & \\  & & \\  & & \\  & & \\  & & \\  & & \\  & & \\  & & \\  & & \\  & & \\  & & \\  & & \\  & & \\  & & \\  & & \\  & & \\  & & \\  & & \\  & & \\  & & \\  & & \\  & & \\  & & \\  & & \\  & & \\  & & \\  & & \\  & & \\  & & \\  & & \\  & & \\  & & \\  & & \\  & & \\  & & \\  & & \\  & & \\  & & \\  & & \\  & & \\  & & \\  & & \\  & & \\  & & \\  & & \\  & & \\  & & \\  & & \\  & & \\  & & \\  & & \\  & & \\  & & \\  & & \\  & & \\  & & \\  & & \\  & & \\  & & \\  & & \\  & & \\  & & \\  & & \\  & & \\  & & \\  & & \\  & & \\  & & \\  & & \\  & & \\  & & \\  & & \\  & & \\  & & \\  & & \\  & & \\  & & \\  & & \\  & & \\  & & $ | JN ]].RN<br>] I/ R.RN                     |                        | BEFORE USING THE<br>WEIGHING BALANCE |                                       |
|--------|----------------------------------------------------------------------------------------------------|-------------------------------------------|------------------------|--------------------------------------|---------------------------------------|
| 4      | If the entered values don't go together<br>logically, for example if a value lower<br>than the lower limit value is entered as<br>the upper limit value, the values will<br>be automatically corrected and other<br>values will be set.<br>Particular care is required when<br>entering new values where settings have<br>been made before (updating).<br>Return to the weighing mode.                                                                                                    |                                           |                        |                                      | I I I I I I I I I I I I I I I I I I I |
| 5<br>6 | Place the container on the pan and press<br>The balance will be tared Insert the sample (item to be                                                                                                    | ator symbols light<br>s or fail determina | in accordance<br>tion. | MAINTENAN                            |                                       |
| •      | Pass or fail determination is based on the following conditions.                                                                                                    | , _, _, _                                 | <b>G</b> Comparator    | CE TROUBL                            |                                       |
|        | Condition Upper limit value of the checkweighing range                                                                                                    | Result                                    | Symbol                 | ESHO                                 |                                       |
|        | <pre>&lt; indication Upper limit value of the pass range</pre>                                                                                                    | Out of Range                              | All off                | DTING                                |                                       |
|        | <pre>&lt; indication &lt; upper limit value of the pass range</pre>                                                                                                    | HI                                        |                        | īz                                   |                                       |
|        | $\leq$ indication $\leq$ upper limit value of the pass range                                                                                                    | PASS                                      | OK                     | FOR Y<br>FORM                        |                                       |
|        | Lower limit value of the checkweighing range<br>$\leq$ indication < lower limit value of the pass range                                                                                                    | LO                                        | LO                     | OUR                                  |                                       |
|        | indication < lower limit value of the checkweighing range                                                                                                    | Out of Range                              | All off                |                                      |                                       |

# **10** CONNECTION AND COMMUNICATION WITH PERIPHERAL DEVICES

With ATX/ATY series balances, weight readings, settings and other data can be output to a personal computer or a printer. This section describes some convenient functions relating to output, and how to connect the balance to a PC or printer.

Use an optional dedicated printer. To connect to a PC, you need the optional RS-232 interface IFB-102A-UNC and the RS-232C cable.

Convenient Functions Relating to Output

## Printing / Outputting Automatically (Auto Print Function)

This function allows you to automatically output the displayed weight reading at each weighing without pressing **PRINT** 

Select the output timing from among the following five modes.

|                       | Stable<br>Positive<br>Value | Stable<br>Negative<br>Value | Stable<br>Zero<br>Indication | Pass in<br>Checkweighing<br>Mode | Explanation                                                                                                    |
|-----------------------|-----------------------------|-----------------------------|------------------------------|----------------------------------|----------------------------------------------------------------------------------------------------|
| Mode 1                | 0                           |                             |                              |                                  | When stability is detected with a positive value, the value is output.                                                                                                    |
| Mode 2                | 0                           | 0                           |                              |                                  | When stability is detected with<br>a positive or negative value, the<br>value is output.                                                                                               |
| Mode 3                | 0                           |                             | 0                            |                                  | When stability is detected with a positive value, or when the reading has returned to zero, the value is output.                                                                       |
| Mode 4<br>L ]].UL.2   | 0                           | 0                           | 0                            |                                  | When stability is detected with a positive or negative value or when the reading has returned to zero, the value is output.                                                            |
| Mode 5<br>L ]].(]).K. |                             |                             |                              | 0                                | When the auto print function<br>is used in combination with the<br>checkweighing mode ( P page<br>98) and stability is detected with<br>an "OK" determination, the value<br>is output. |

O: Output, Blank: Not output

Press PRINT 3/Jsec. for about 3 seconds in the weighing mode.

This opens the output menu.

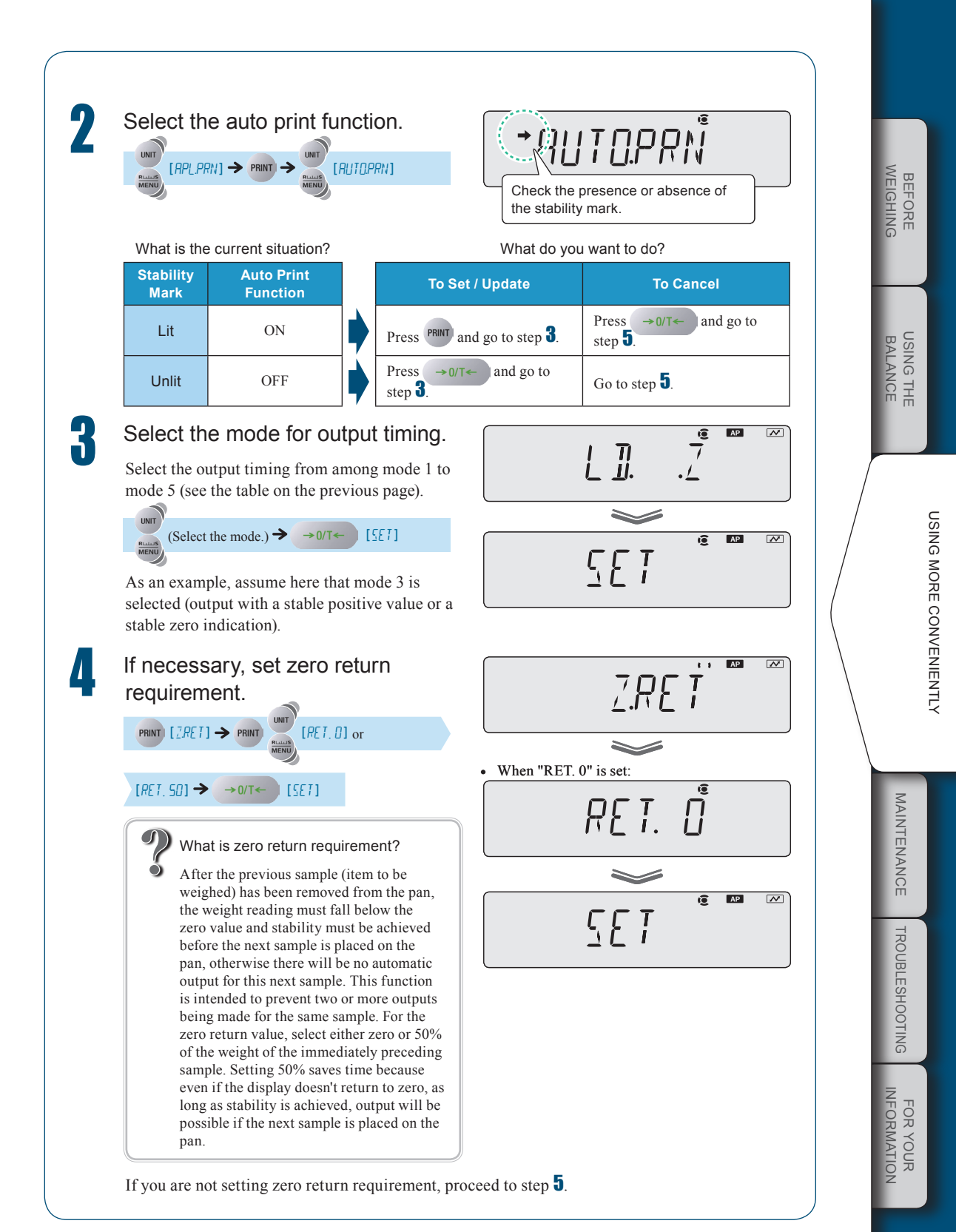

 $\bigtriangledown$  Convenient Functions Relating to Output

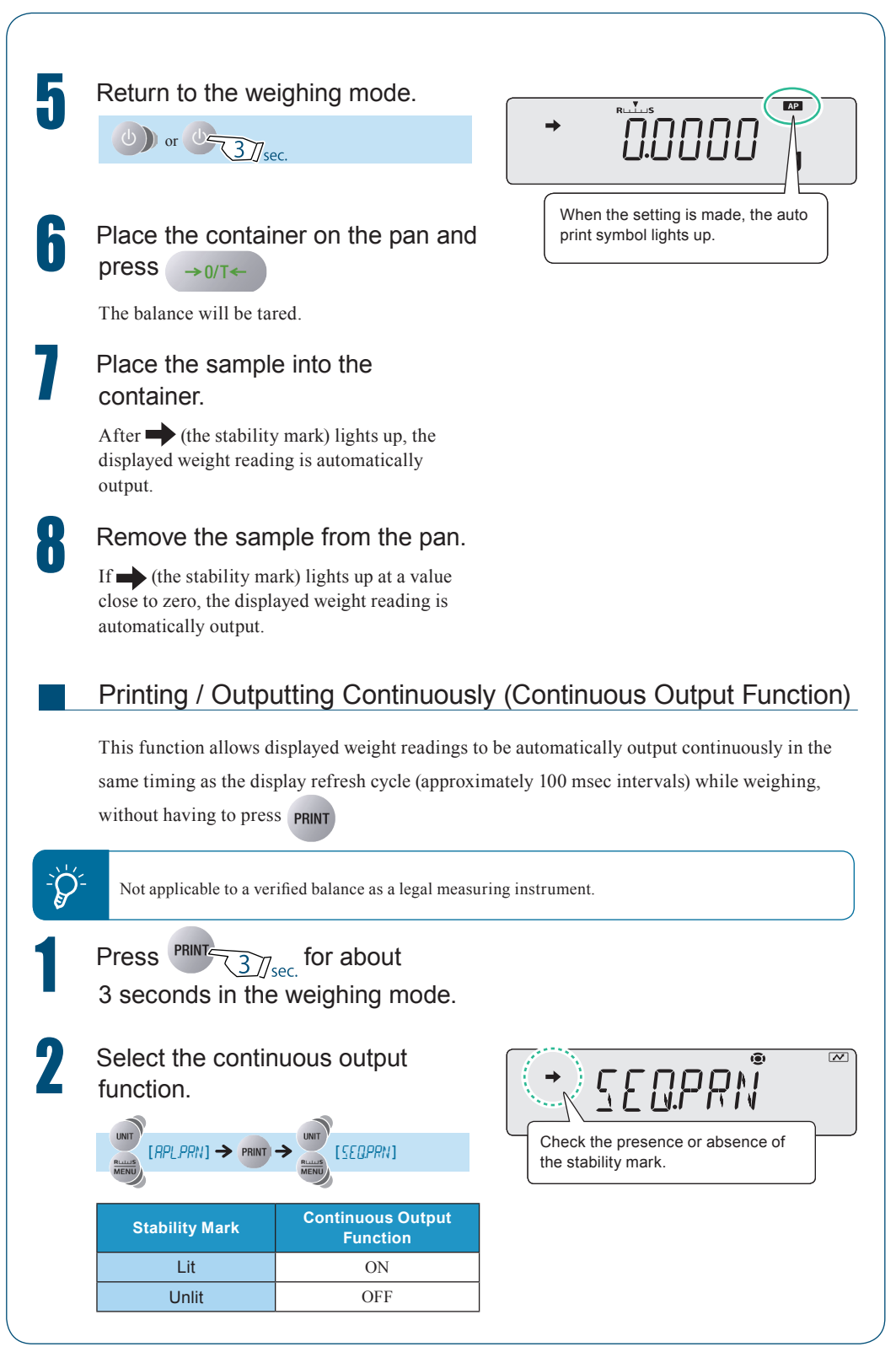

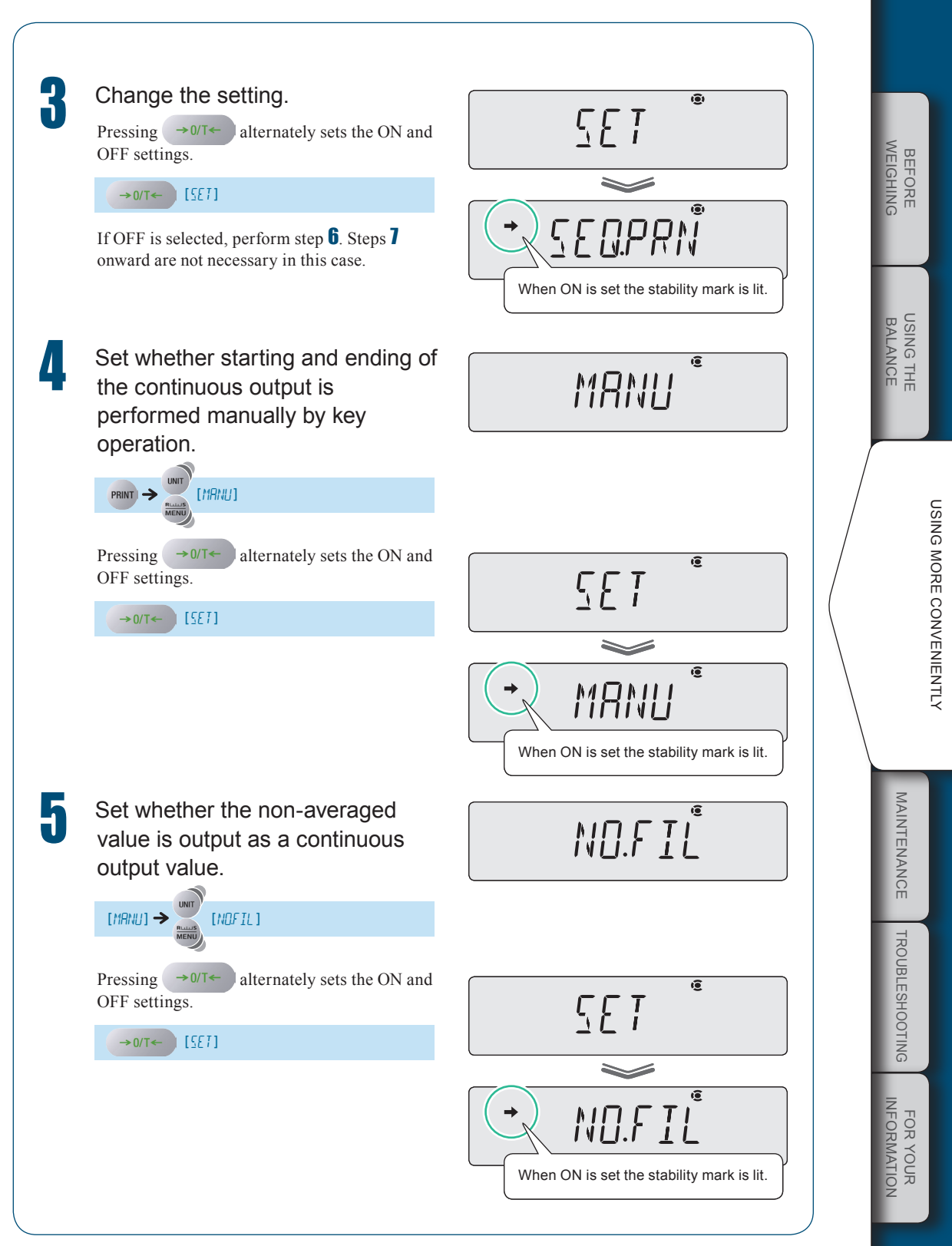

 $\bigtriangledown$  Convenient Functions Relating to Output

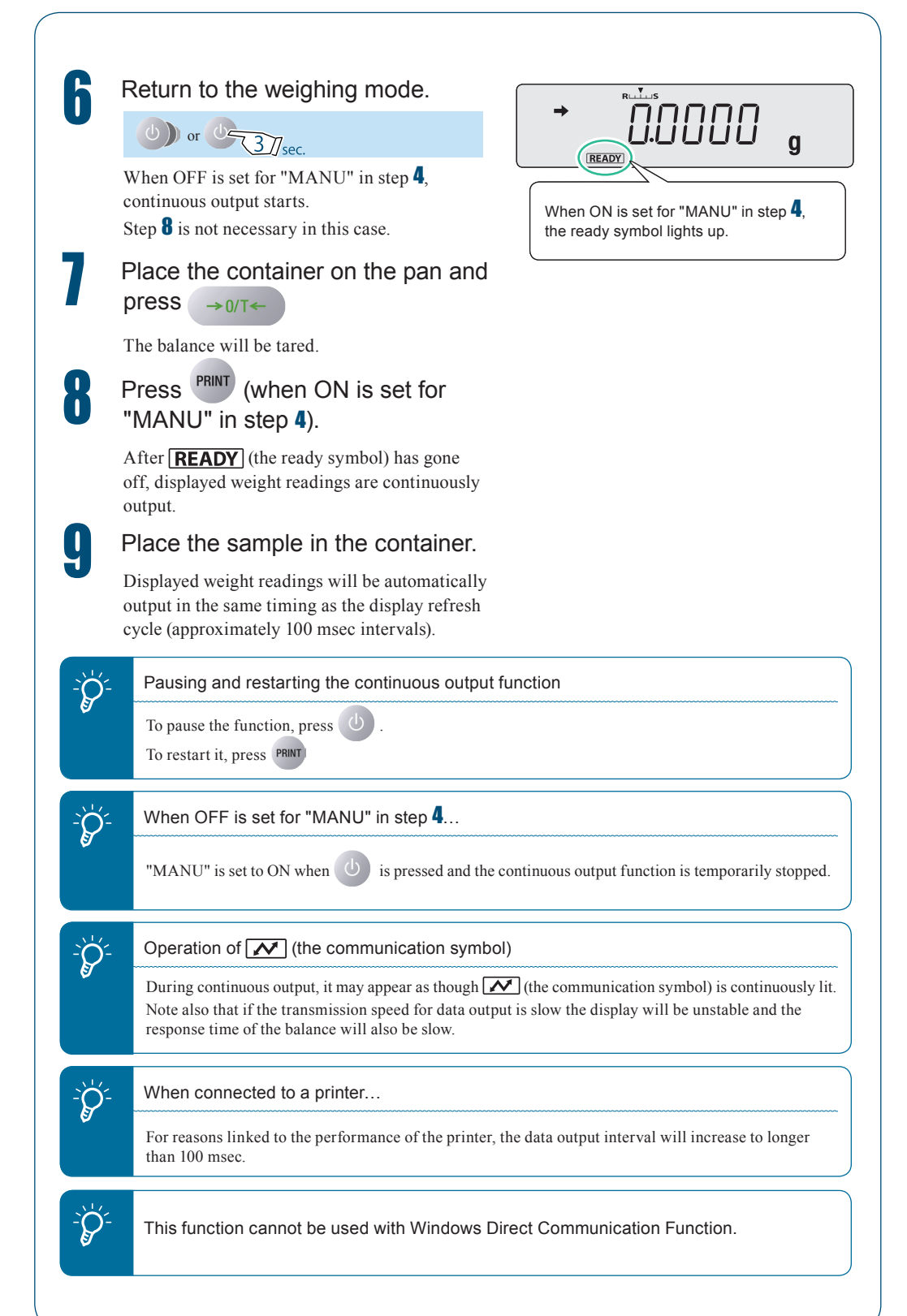

WEIGHING

# WindowsDirect Communication Function

# What Is the WindowsDirect Communication Function?

In any Windows application (e.g. Excel or the weight input window of an analytical device), the numerical value displayed at the balance can be transferred to the cursor position just as if it had been entered from the keyboard. The main body of the balance has a keyboard function, so communication software is not required. As long as the status allows key entry, data can be directly sent to the target device.

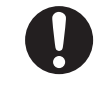

To connect to a PC, the optional RS-232C Interface IFB-103A-UNC (P/N321-41167-20) and RS-232 Cable (P/N321-60754-01) are separately required.

#### What to do if...

• After installing communications software in the PC and attempting communications, it is not possible to use the WindowsDirect communication function even though the OS is Windows.

Refer to communications setting as described in "User-Specified Settings" (IPP page 120).

- To control the balance from a PC, you must use command codes for programming (ISP page 114), not the WindowsDirect function.
- A dedicated tool is required in order to run the WindowsDirect communication function with Windows Vista.
  - For details, contact your Shimadzu representative.

### Setting the Function

Making the settings at the balance
 When this setting is made, all of the communications settings are changed to those appropriate for WindowsDirect communication. See "Communication Settings" (I page 119).

# Press PRINT 3//sec. for about

### 3 seconds in the weighing mode.

This opens the output menu.

# Select WindowsDirect communication.

 $[WINI] \rightarrow PRINT (Select the output data format.)$ 

When "WIN|" has been selected:

N I N Î

WIN 🖍

### **10** CONNECTION AND COMMUNICATION WITH PERIPHERAL DEVICES

 $\bigtriangledown$  WindowsDirect Communication Function

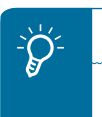

When (the stability mark) is lit up...

The output data format has already been set. If you proceed to the next step in this status the setting will be cancelled and the balance will return to the status immediately before setting.

There are four types of output data format.

| Indication | Output Data Format                               |
|------------|--------------------------------------------------|
| WINI       | Numerical value + (ESC) + [enter.]               |
| WINI.U     | Numerical value, unit symbol<br>(ESC) + [enter.] |
| WIN-       | Numerical value + (ESC) + [tab.]                 |
| WINU       | Numerical value, unit symbol<br>+ (ESC) + [tab.] |

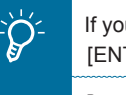

If you have selected a format with [ENTER] appended...

In some Windows applications, ENTER may cause the current window to close. If this is the case, select a format with [Tab] appended.

(ESC) : It means Escape sequence and describe "0x1b" in ASCII code.

# Confirm and return to the weighing mode.

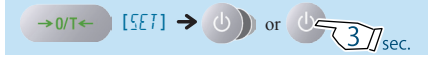

This completes the setting procedure at the balance.

When the function is set, **WIN** (the Win symbol) lights up.

Connecting the RS-232C cable

Press

b in the weighing mode.

**READY** (the ready symbol) will light up and the standby mode will be established.

Remove the AC adapter from the power outlet.

Connect the optional RS-232 interface IFB-102A-UNC to the DATA I/O connector on the rear of the balance and connect the RS-232C cable to the IFB-102A-UNC.

Connect the RS-232C cable to the PC.

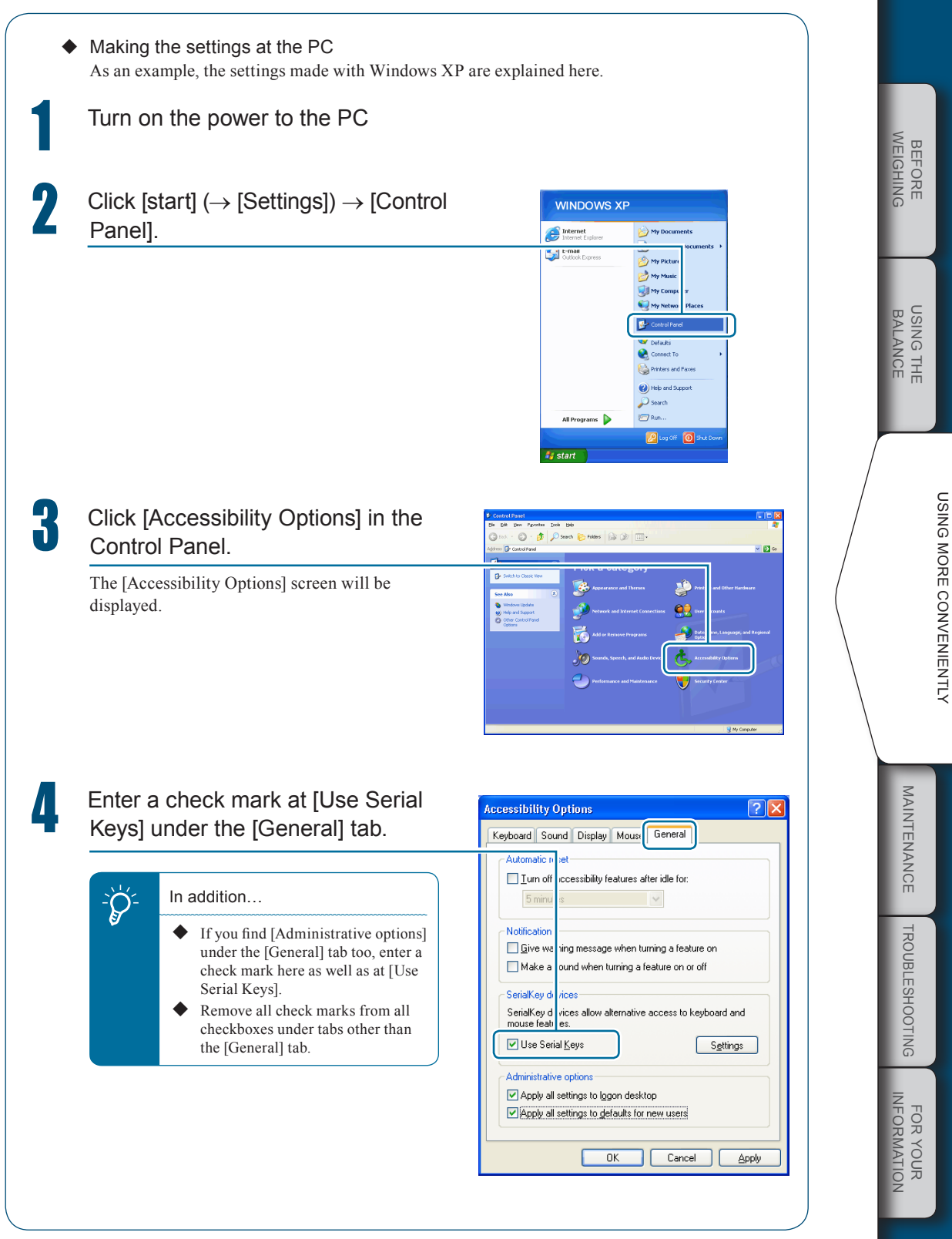

 $\bigtriangledown$  WindowsDirect Communication Function

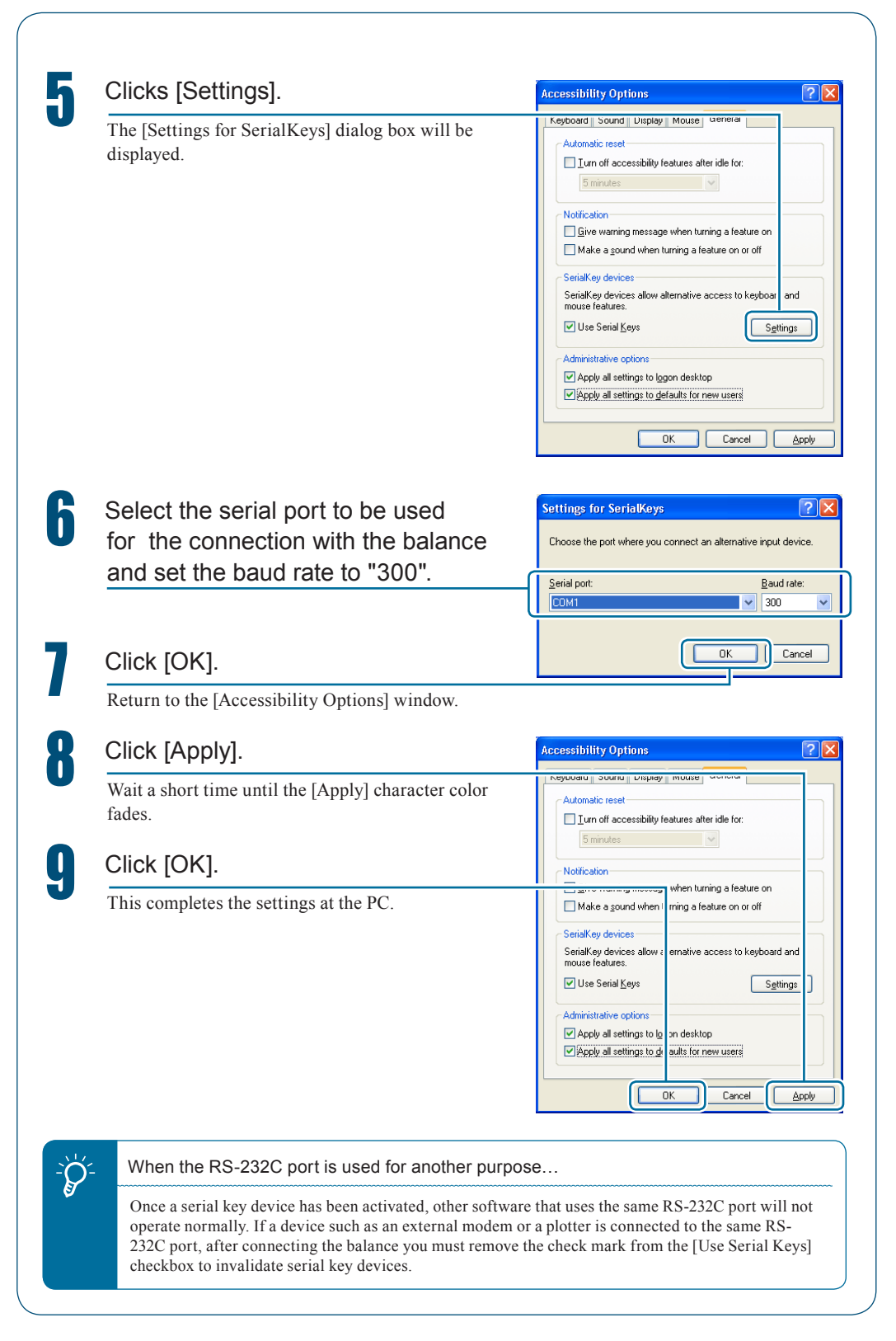
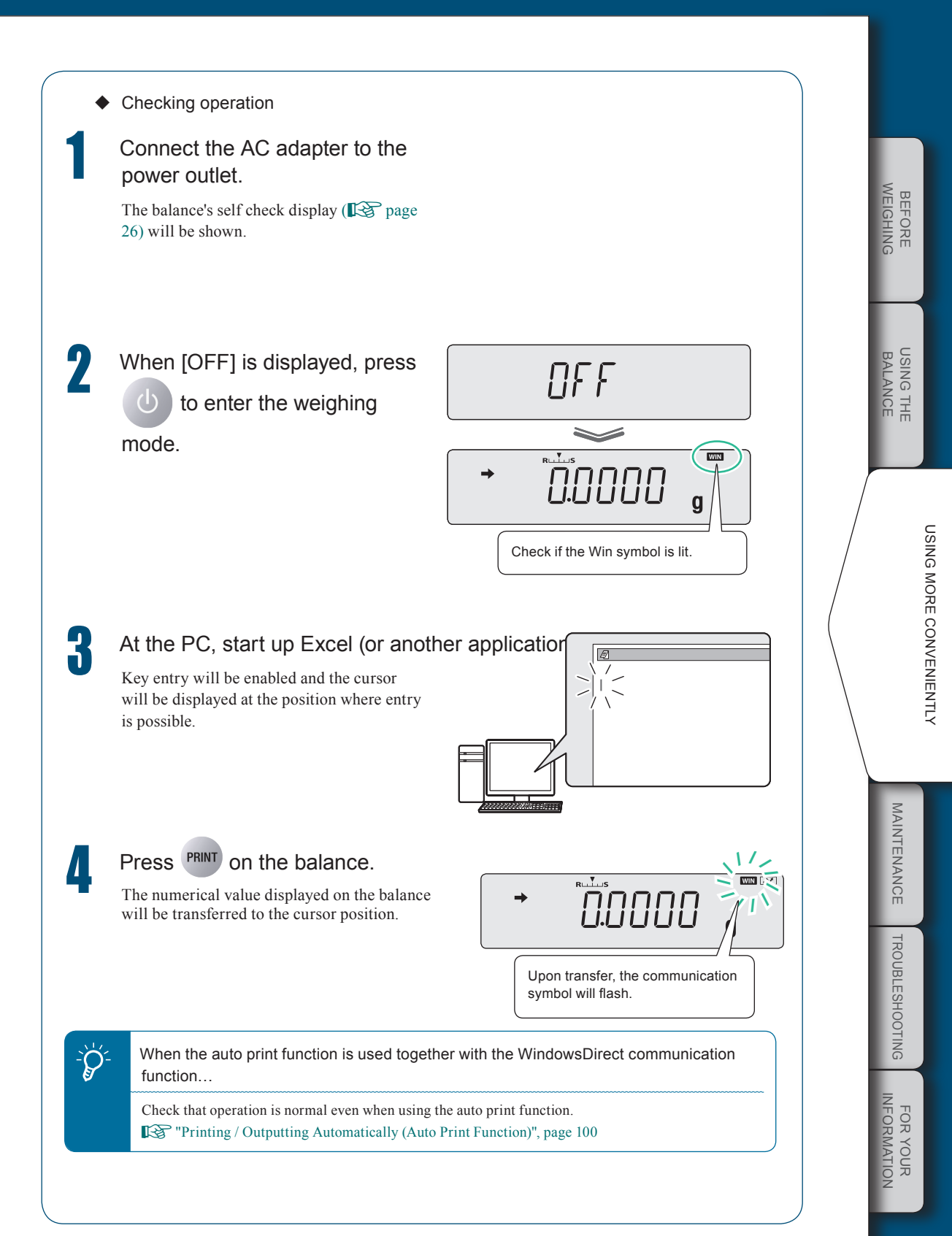

### $\bigtriangledown$ WindowsDirect Communication Function

| If the W<br>If this d | 'indowsDirect communication function doesn't run properly, check the following po<br>oesn't resolve the problem, contact your Shimadzu representative.                                                                                                    |
|-----------------------|----------------------------------------------------------------------------------------------------|
| Q1                    | WindowsDirect communication has been set but it is not operating at all.                                                                                                    |
| A1                    | <ul> <li>Check the type of communications cable used for the connection (Shimadzu authorized part or another part available on the general market) and the soundness of the connection.</li> <li>If a USB serial converter is used, depending on the circumstances at the setup there is a possibility that it has been automatically set to a COM port number higher than 4, and in this case you should reassign it to a COM port number that can be used by serial key device (COM1 to COM4).</li> <li>It is possible that the driver used as an accessory with the USB serial converter has not been set up properly. Try uninstalling the driver and installing it again.</li> <li>Some notebook PCs feature a setting for disabling RS-232C ports as a power-saving measure Before trying to use the WindowsDirect communication function, make the setting that enables the use of RS-232C ports.</li> <li>Communications with other applications and PCs via a LAN may interfere with the serial device settings. Try using WindowsDirect communication without using the LAN.</li> </ul> |
| 02                    | The WindowsDirect communication function won't work after Litestart the PC                                                                                                    |
| A2                    | • Some PCs don't recognize that a serial key device has been set when they start up. For deta on how to deal with this, contact your Shimadzu representative.                                                                                                    |
| Q3                    | I want to use the WindowsDirect communication function with Windows Vista.                                                                                                    |
| A3                    | • Windows Vista doesn't have the serial device setting screen that is required to set the WindowsDirect communication function. For details on the setting, contact your Shimadz representative.                                                                                                    |
| Q4                    | Data is input to the PC as garbled characters.                                                                                                    |
| A4                    | • Either the balance or the PC is not set for the WindowsDirect connection function. Make the settings again by referring to "Setting the Function" (I page 105).                                                                                                    |
| Q5                    | When data is input into Excel, the cursor doesn't move to another cell.                                                                                                    |
| A5                    | <ul> <li>If a function for conversion to 2-byte characters is available in Windows, turn the setting f this function off.</li> <li>Click the [Edit] tab under [Options] in Excel and check [Move selection after Enter] (if cell move in response to keyboard input there is no problem).</li> <li>Check the input data in another application (e.g. Notepad).</li> </ul>                                                                                                    |
| Q6                    | The operation is sometimes abnormal.                                                                                                    |
| A6                    | <ul> <li>Depending on the processing capability of the PC, malfunctions may occur if the communications speed is high. Set 300 bps for the communication speed. Malfunctions m also occur if the interval for data transmission from the balance is too short. Ensure that or batch of data is displayed on the screen before the next batch of data is sent. And if there is limited processing capability, don't use the continuous output function.</li> <li>When data is cent from the balance don't touch the PC's keyboard or mouse.</li> </ul>                                                                                                    |

### Connecting to a PC (RS-232C)

### **A**Caution

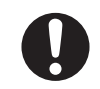

To connect to a PC, the optional RS-232C Interface IFB-103A-UNC (P/N321-41167-20) and RS-232 Cable (P/N321-60754-01) are separately required.

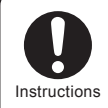

Use a correctly connected cable.

The connection method and special accessory RS-232C cable described below do not guarantee normal operation with all types of PC.

When using the WindowsDirect communication function, see "WindowsDirect Communication Function" (

### Cable Connection Method

For IBM PC/AT, DOS/V, and AX PC (D-sub 9-pin) (Cross wire connection)

| PC Side |   |  |   | Bala<br>(RS-23 | ance Side<br>2C Interface) |
|---------|---|--|---|----------------|----------------------------|
| RXD     | 2 |  |   | 2              | TXD                        |
| TXD     | 3 |  |   | 3              | RXD                        |
| DTR     | 4 |  |   | 6              | DSR                        |
| SG      | 5 |  |   | 7              | SG                         |
| DSR     | 6 |  |   | 20             | DTR                        |
| RTS     | 7 |  |   | 5              | CTS                        |
| CTS     | 8 |  | L | 4              | RTS                        |

MAINTENANCE

FOR YOUR

#### $\bigtriangledown$ Connecting to a PC (RS-232C)

### Data Format

The details of the data format when standard setting 1 (MDE.1) or data format 2 (BE2) in the user settings has been selected in the communication settings (IDE page 119) are given below.

### Standard format

The data format when outputting negative values (for example: -123.4567 g) is as shown below. The delimiter is a carriage return.

The data length varies depending on the accompanying information, the number of characters used to indicate units, the delimiter and so on.

Data length for this example: 12 bytes

|            | 0                   | 0   |     |     |     |     |     | e   | 3   | 4   |     |                      |
|------------|---------------------|-----|-----|-----|-----|-----|-----|-----|-----|-----|-----|----------------------|
|            | $\overline{\qquad}$ |     |     |     |     |     |     |     | )   |     | )   | $\underline{\qquad}$ |
| Position   | 1                   | 2   | 3   | 4   | 5   | 6   | 7   | 8   | 9   | 10  | 11  | 12                   |
| ASCII code | 2DH                 | 31H | 32H | 33H | 2EH | 34H | 35H | 36H | 37H | 67H | 20H | 0DH                  |
| Data       | -                   | 1   | 2   | 3   |     | 4   | 5   | 6   | 7   | g   |     | C/R                  |

| No. | Position                              | Explanation                                                                                                    |
|-----|---------------------------------------|----------------------------------------------------------------------------------------------------|
| 0   | Position 1<br>(sign)                  | If the value is positive " " (a space) is entered and if the value is negative "-" (a minus symbol) is entered.                                                                                        |
| 0   | Positions 2 to 9<br>(absolute values) | If not all of the eight locations are used for a numerical value, a code<br>representing a space is entered at the blank positions, as shown in<br>the example.                                        |
| 0   | Positions 10 and 11<br>(units)        | If the unit designation comprises one character, a code representing<br>a space is entered at position 12.<br>If the unit designation comprises three characters, a total of 14<br>characters is sent. |
| 4   | Position 12<br>(delimiter)            | This is a code that represents the delimiter.                                                                                                    |

| A code representing S or U is appended at the<br>head of the data.<br>Accordingly, the data length is increased by one<br>byte.                                                      | Position1234ASCII code53H2DH20H31HDataS-1When stable: S (53H)When unstable: U (55H) |
|----------------------------------------------------------------------------------------------------|-------------------------------------------------------------------------------------|
| When the delimiter "C/R+L/F" is selected                                                                                                    |                                                                                     |
| Two bytes are required for the delimiter<br>information.<br>One byte is added after position 12 in the<br>standard format. Accordingly, the data length is<br>increased by one byte. | Position1ASCII code2DHData-                                                         |

### • When there is "OL" or "-OL" (overload) output The data format when "OL" is included is shown below.

### Data length for this example: 12 bytes

| Position   | 1   | 2   | 3   | 4   | 5   | 6   | 7   | 8   | 9   | 10  | 11  | 12  |
|------------|-----|-----|-----|-----|-----|-----|-----|-----|-----|-----|-----|-----|
| ASCII code | 20H | 20H | 20H | 20H | 20H | 4FH | 4CH | 20H | 20H | 20H | 20H | 0DH |
| Data       |     |     |     |     |     | 0   | L   |     |     |     |     | C/R |

When the information is "-OL" (minus overload), the entry at position 1 is changed from a space to "-" (a minus symbol, ASCII code 2DH).

BEFORE WEIGHING

USING THE BALANCE

FOR YOUR

 $\bigtriangledown$  Continued on next page

#### ▽ Connecting to a PC (RS-232C)

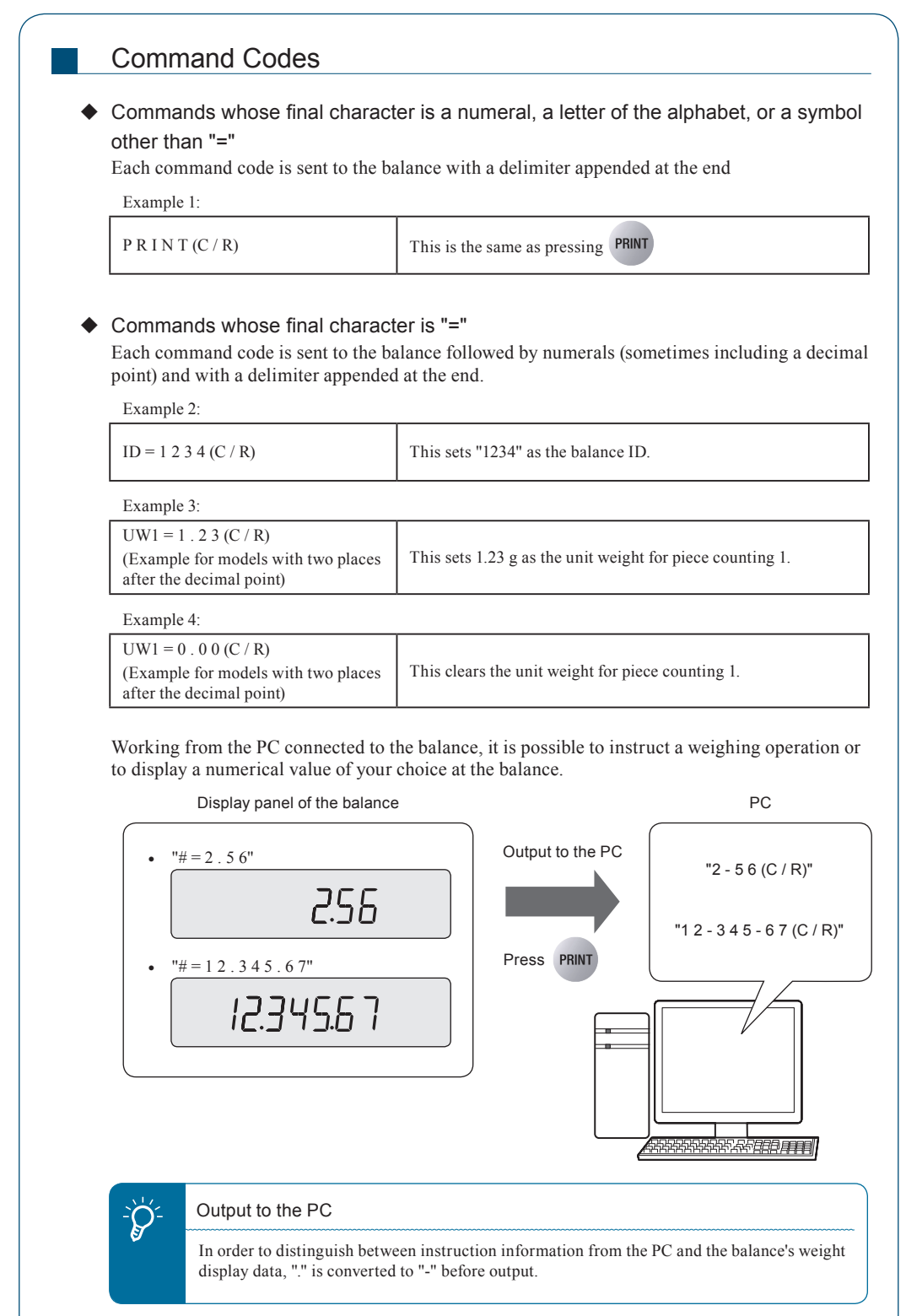

### Echo-back commands

A character string comprising N characters following an echo-back command "{" or "}" and terminated by a delimiter is resent unchanged from the balance (provided unprocessed commands do not remain in the balance's receive buffer, and  $N \le 30$ ).

Example 5:

| A B C D E F G 1 2 3 4 5 | After receiving this command, the balance outputs A B C D E F G 1 2 3 4 5 (C/R).                                                                         |
|-------------------------|----------------------------------------------------------------------------------------------------|
| (C / R)                 | When a printer is used in combination with the balance, this character string can be printed by the printer (printing of any required character string). |

### To print with the printer

Only use upper case letters of the alphabet, numerals and some symbols (including the decimal point and signs), and limit the string to within 15 characters.

#### Command list

Ŕ

### Data output

| Command | Function                                     |
|---------|----------------------------------------------|
| D01 *2  | Continuous output *1                         |
| D02 *2  | Continuous output at stability               |
| D03 *2  | Continuous output with stability information |
| D05     | Single output                                |
| D06     | Auto print setting                           |
| D07     | Single output with stability information     |
| D08     | Single output at stability                   |
| D09     | Cancel output                                |

\*1 When handshake is OFF, output at a cycle around 100 msec.

#### Key operation

 $\mathcal{Q}$ 

| Command | Function                  |
|---------|---------------------------|
| BREAK   | Produktory                |
| Q       | Diedk Key                 |
| CAL     | Calibration key           |
| TARE    | Zara setting / taring how |
| Т       | Zero setting / taring key |
| PRINT   | Output key                |

#### Acceptance of commands

Depending on the status of the balance, even though a command is output it may not be accepted, with the display of "COM ERR".

\*2 Not applicable to a verified balance as a legal measuring instrument.

#### $\bigtriangledown$ Connecting to a PC (RS-232C)

### Application weighing

| Command               | Function                                  |                                        |
|-----------------------|-------------------------------------------|----------------------------------------|
| R                     | Cancels application weighing mode setting |                                        |
| Piece counting        |                                           |                                        |
| PCS□                  | Sets the piece counting (PCS) mode        | □: 1 to 5 mode numbers                 |
| $UW\square = XX.XXXX$ | Sets the unit weight                      | XX.XXXX : Setting value                |
| UW□                   | Reads the unit weight*                    |                                        |
| $UB\square = XXX$     | Sets the reference number of pieces       | XXX : Reference number of pieces value |
| UB□                   | Reads the reference number of pieces      |                                        |
| RECAL                 | Recalculates the unit weight              |                                        |
| Percentage weighing   |                                           |                                        |
| G                     | Switches between percentage (%) and gram  | units                                  |
| %                     | Sets the percentage weighing mode         |                                        |
| Formulation           |                                           |                                        |
| М                     | Sets the formulation mode                 |                                        |

\* When a value that the balance cannot display has been set with command UW, however, the value set with the command is used for calculations.

### Other functions

| Command           | Function                                                                 |                        |
|-------------------|--------------------------------------------------------------------------|------------------------|
| Comparator        |                                                                          |                        |
| TRGT              | Establishes the target mode                                              |                        |
| TARGET = XX.XXXX  | Sets the target in the target mode                                       | VV VVV: Satting value  |
| LIMIT = XX.XXXX   | Sets the target range in the target mode                                 | AA.AAAA. Setting value |
| CHKW              | Establishes the checkweighing mode                                       |                        |
| OVR.RNG = XX.XXXX | Sets the checkweighing range upper limit value in the checkweighing mode |                        |
| UND.RNG = XX.XXXX | Sets the checkweighing range lower limit value in the checkweighing mode | VV VVVV. Sotting value |
| HI.LIM = XX.XXXX  | Sets the pass range upper limit value in the checkweighing mode          | AA.AAAA. Setting value |
| LO.LIM = XX.XXXX  | Sets the pass range lower limit value in the checkweighing mode          |                        |
|                   | Reads the results                                                        |                        |
|                   | [Response command]                                                       |                        |
|                   | HL (above "too heavy" range)                                             |                        |
| GO                | HI (too heavy)                                                           |                        |
|                   | OK (appropriate weight, pass)                                            |                        |
|                   | LO (too light)                                                           |                        |
|                   | LL (below "too light" range)                                             |                        |

#### System-related commands

| Command   | Function                    |                     |
|-----------|-----------------------------|---------------------|
| ID = XXXX | Sets the balance ID         | XXXX: Setting value |
| ID        | Reads the balance ID        |                     |
| STATE     | Outputs the setting details |                     |

| Command           | Function                                                |                         |
|-------------------|---------------------------------------------------------|-------------------------|
| ECAL              | Starts external calibration                             |                         |
| ECAL.W = XXX.XXXX | Sets the reference weight value (W ref) for calibration | XXX.XXXX: Setting value |
| ICAL              | Executes calibration with the internal weight           |                         |

### Commands relating to zero / taring

| Command             | Function            |                       |
|---------------------|---------------------|-----------------------|
| $ZRNG = X.XXXX *_1$ | Sets the zero range | X.XXXX: Setting value |

### Commands relating to unit registration

| Command | Function                                                                     |
|---------|------------------------------------------------------------------------------|
| g       | Sets gram units                                                              |
| mg      | Sets milligram units (only accepted by models capable of displaying 0.001 g) |
| ct      | Sets carat units                                                             |
| mom*1   | Sets momme units                                                             |

#### Other companies' commands

| Command | Function                                       |
|---------|------------------------------------------------|
| TI      | Immediate taring (Mettler)                     |
| S       | Single output at stability (Mettler)           |
| SI*1    | Immediate single output (Mettler)              |
| SIR*1   | Continuous output (Mettler)                    |
| SR*1    | Continuous output at stability (Mettler)       |
| (ESC) P | Immediate single output (Sartorius) ESC = &H1B |
| (ESC) T | Immediate taring (Sartorius) ESC = &H1B        |

### Others

| Command     | Function                              |                           |  |
|-------------|---------------------------------------|---------------------------|--|
| "_" (space) | Buffer clear command                  |                           |  |
| #=XXXXXXX   | Enters and displays a numerical value | XXXXXXX : Numerical value |  |
| {□□         | Echo-back mode                        | □□: Character string      |  |

\*1 Not applicable to a verified balance as a legal measuring instrument.

BEFORE WEIGHING

USING THE BALANCE

MAINTENANCE

TROUBLESHOOTING

## Connecting to a Printer

ATX/ATY series balances can be connected to the following electronic printers (available as options).

- EP-80 electronic printer
- EP-90 electronic printer

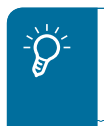

Outputting to a printer while simultaneously using the WindowsDirect communication function...

This is possible with the EP-80 and EP-90 electronic printers. For details, refer to the printer instruction manuals.

When using a printer, connect it to the balance by following the procedure below.

Turn off the power to the balance and the printer.

Using the cable supplied as an accessory with the printer, securely connect the DATA I/O connector at the balance and the connector at the printer.

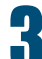

Turn on the power to the balance.

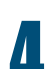

Turn on the power to the printer.

What to do if...

When turning the power off, turn off the power to the printer first, then the power to the balance.
For more information on the printer, see the printer instruction manual.

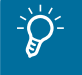

When the GLP output function ( $\mathbb{I}$  page 135) is on, the statistic calculation function of the printer cannot be used.

MAINTENANCE

TROUBLESHOOTING

INFORMATION FOR YOUR

BEFORE WEIGHING

USING THE BALANCE

### Communication Settings

This section explains the menu settings that determine the communication specifications when the balance is connected to a PC, printer, or other device.

For information on the WindowsDirect communication function, see "WindowsDirect Communication Function" (E) page 105).

The settings made here are effective simultaneously for RS-232C and the DATA I/O communication ports. If you are connecting the printer to the DATA I/O connector, set the communication specifications of the balance to "MODE1".

The default setting is "MODE1".

Apart from this default setting, another five modes comprising frequently used combinations of communication settings are provided.

Selecting one of the settings from "MODE1" to "MODE5" allows you to set all of the following items at once: baud rate (communication speed), parity (bit length), stop bit, handshake, data format, delimiter.

according to requirements. "User-Specified Settings", page 120

The user can set each item

"Standard Settings (MODE)", page 120

|                                            |                                |                        |                                   |                        |                        |                        | $\sim$                         |
|--------------------------------------------|--------------------------------|------------------------|-----------------------------------|------------------------|------------------------|------------------------|--------------------------------|
|                                            | WindowsDirect<br>Communication | Standard<br>Settings 1 | Standard<br>Settings 2            | Standard<br>Settings 3 | Standard<br>Settings 4 | Standard<br>Settings 5 | User-<br>Specified<br>Settings |
| Display with<br>user-specified<br>settings | WINI etc.                      | MODE. I                | MODE.2                            | MODE.3                 | MODE.4                 | MODE.S                 | MODE.U                         |
| Relevant<br>manufacturer                   | Shimadzu                       | Shimadzu<br>(standard) | Shimadzu<br>(responses<br>given*) | Mettler                | Sartorius              | A&D                    | _                              |
| Baud rate<br>(communication<br>speed)      | 300                            | 1200                   | 1200                              | 2400                   | 1200                   | 2400                   | Any required setting           |
| Parity<br>(bit length)                     | None (8)                       | None (8)               | None (8)                          | Even (7)               | Odd (7)                | Even (7)               | Any required setting           |
| Stop bit                                   | 1                              | 1                      | 1                                 | 2                      | 2                      | 2                      | Any required setting           |
| Handshake                                  | Hardware                       | Hardware               | Hardware                          | OFF                    | Hardware               | OFF                    | Any required setting           |
| Data format                                | WindowsDirect communication    | Shimadzu<br>standard   | Shimadzu<br>standard              | Mettler<br>standard    | Sartorius<br>standard  | A&D<br>standard        | Any required setting           |
| Delimiter                                  | WindowsDirect communication    | C/R                    | C/R                               | C/R+L/F                | C/R+L/F                | C/R+L/F                | Any required setting           |

The balance can return responses to commands from a PC.

When a command is received normally, OK (C/R) is returned and when a command is received abnormally, NG (C/R) is returned.

#### ▽ Continued on next page

### 119

 $\bigtriangledown$  Communication Settings

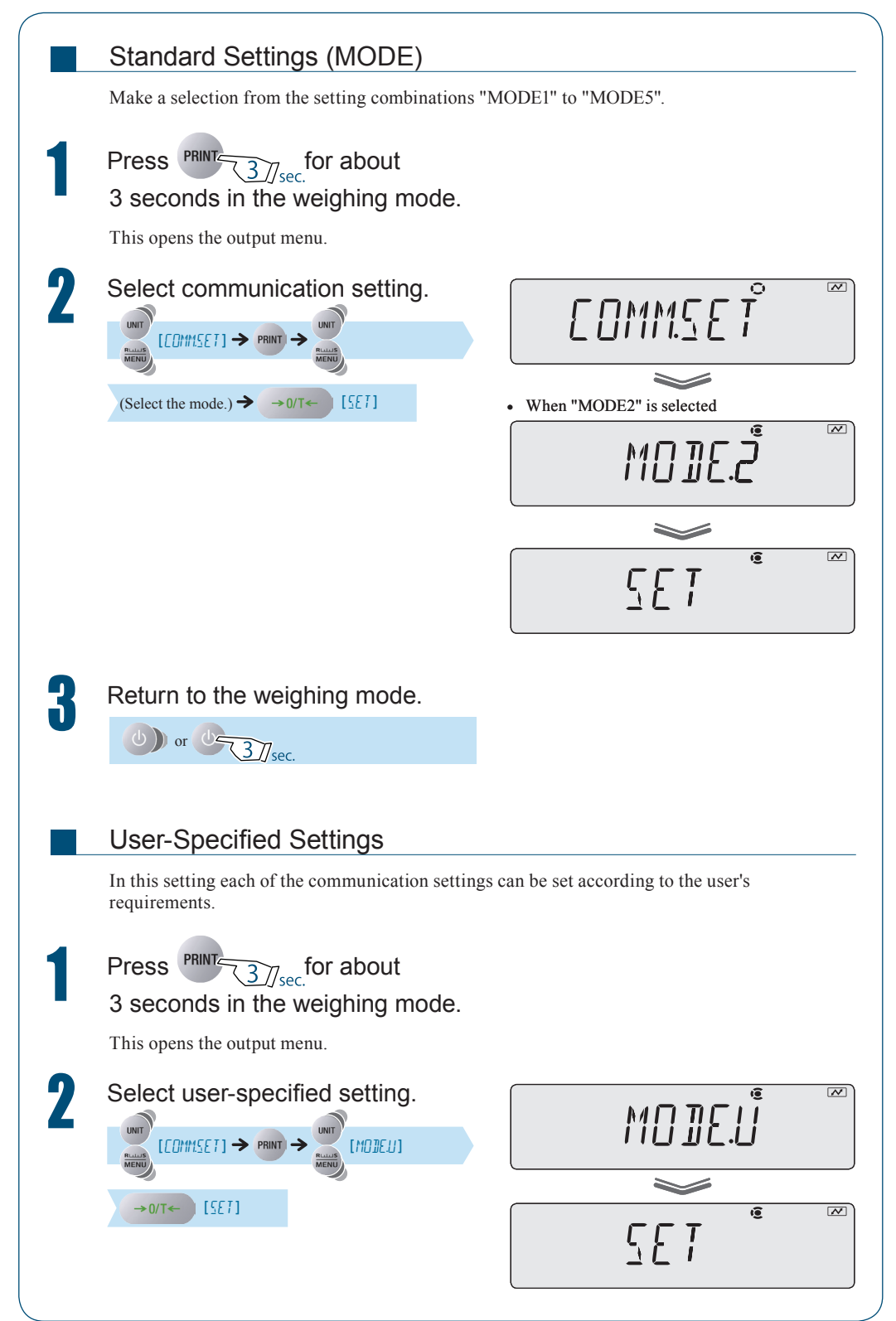

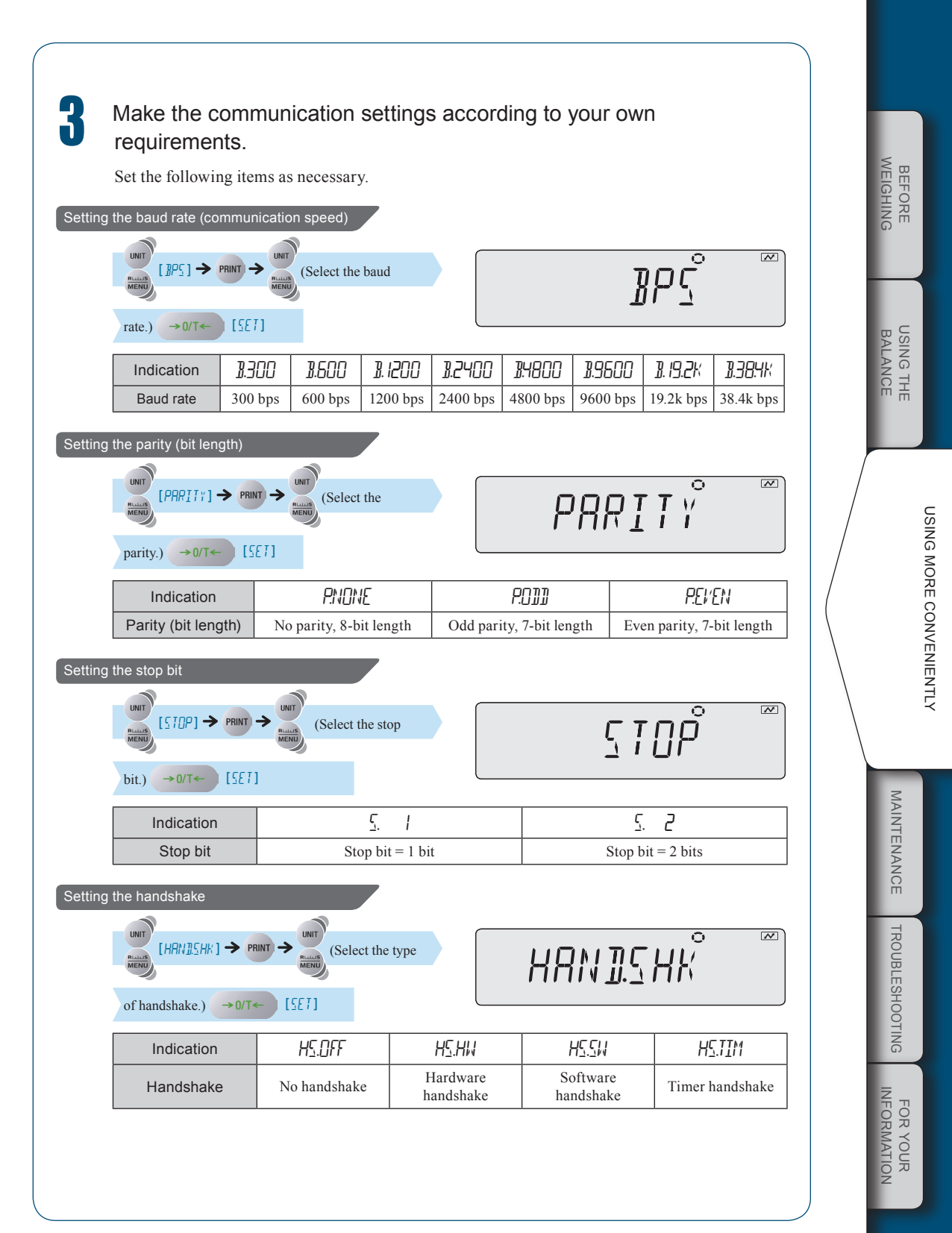

### CONNECTION AND COMMUNICATION WITH PERIPHERAL DEVICES

#### $\bigtriangledown$ Communication Settings

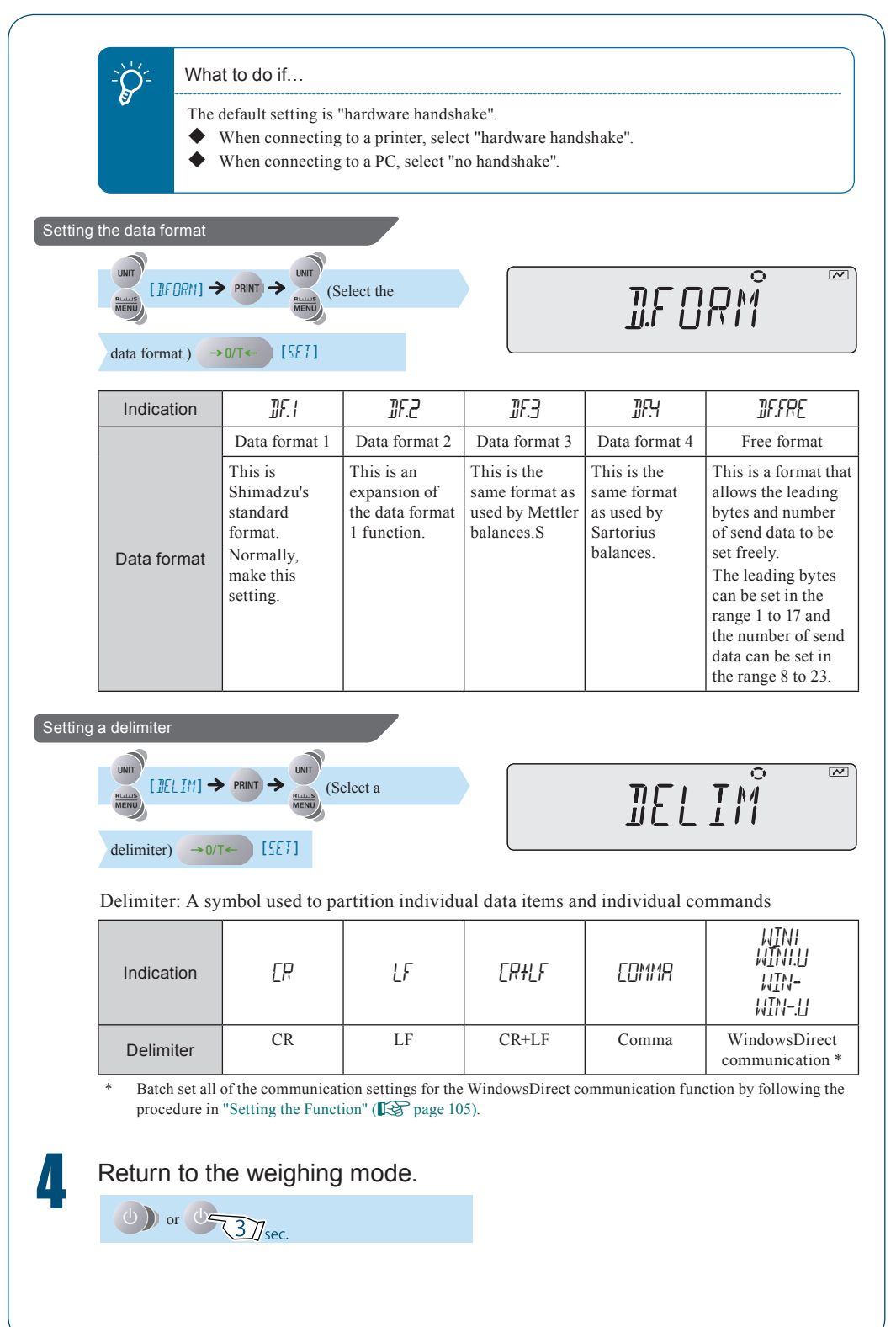

### Output Timing Change Function

Data can be set to output without waiting for detection of stability (immediate output), or to output only after detecting stability (output after stability), when **PRINT** is pressed.

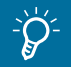

Not applicable to a verified balance as a legal measuring instrument.

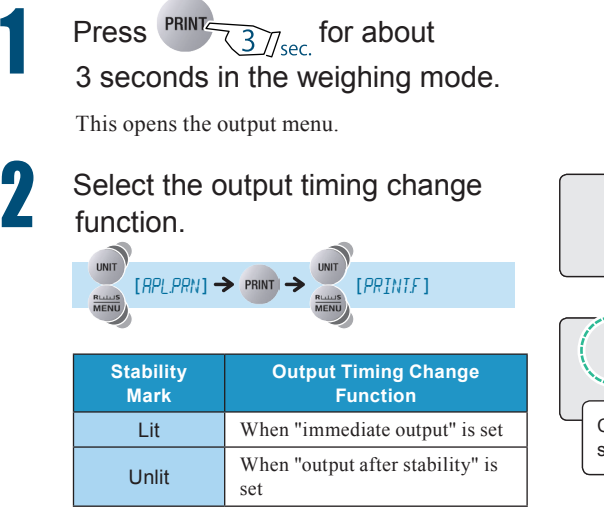

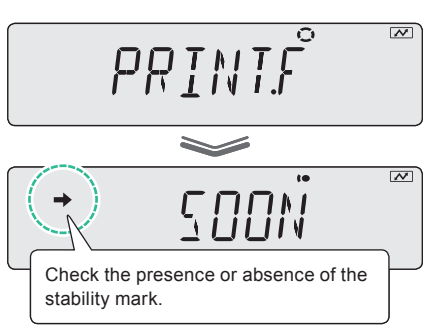

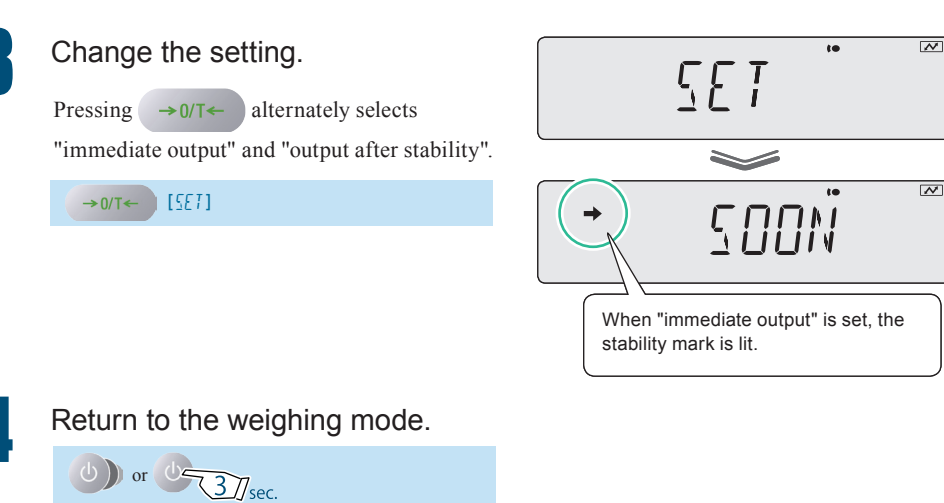

MAINTENANCE

TROUBLESHOOTING

FOR YOUR

BEFORE WEIGHING

USING THE BALANCE

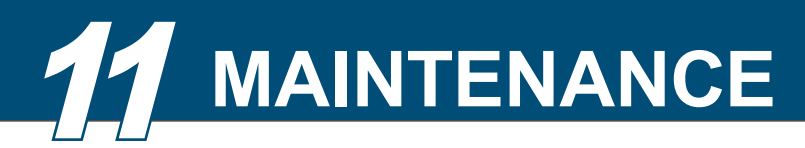

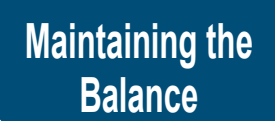

### Caution

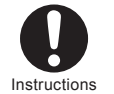

Before starting maintenance on the balance, disconnect the AC adapter from the power outlet.

If you carry out maintenance with the AC adapter left plugged into the power outlet, you may sustain an electric shock.

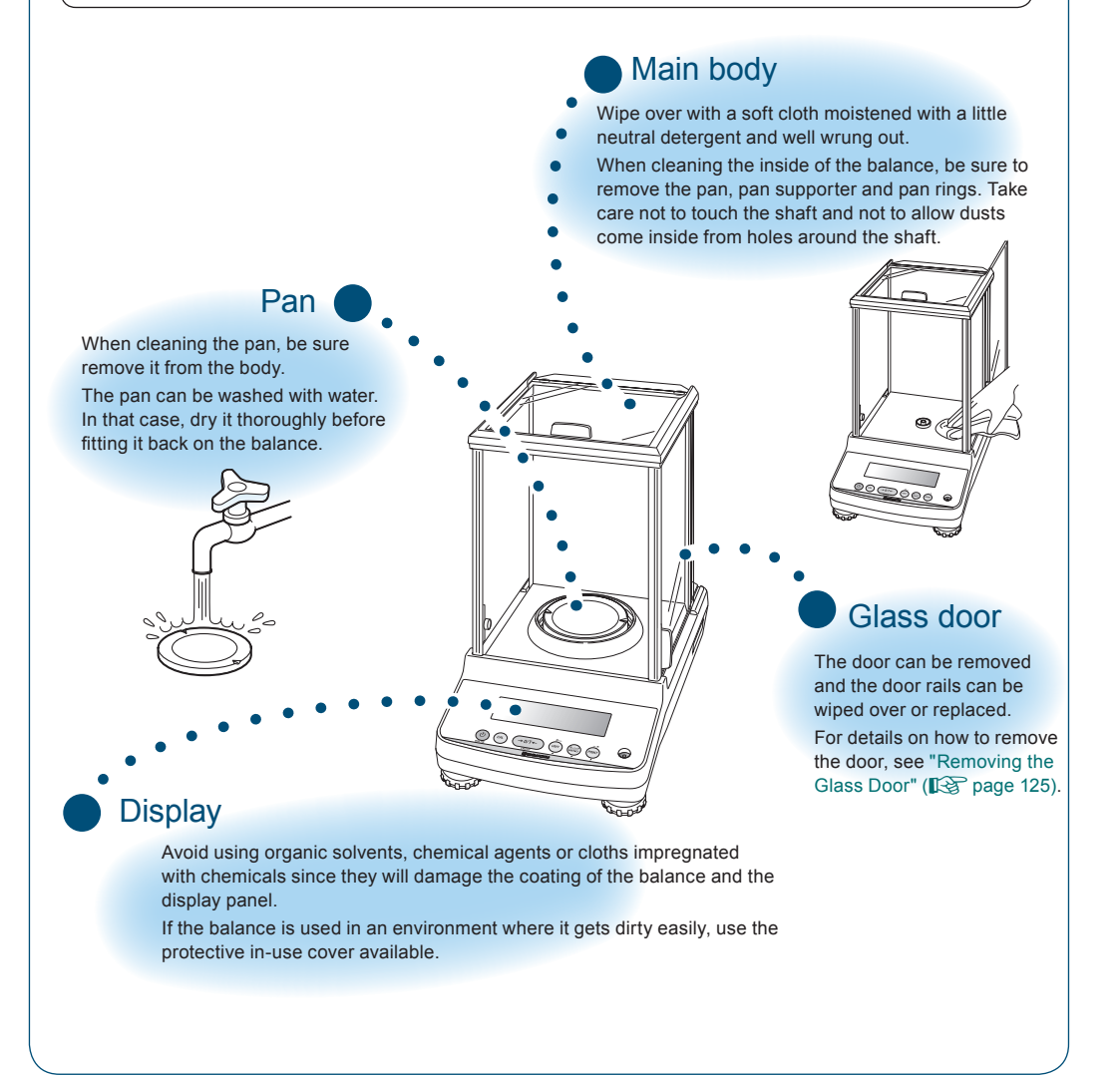

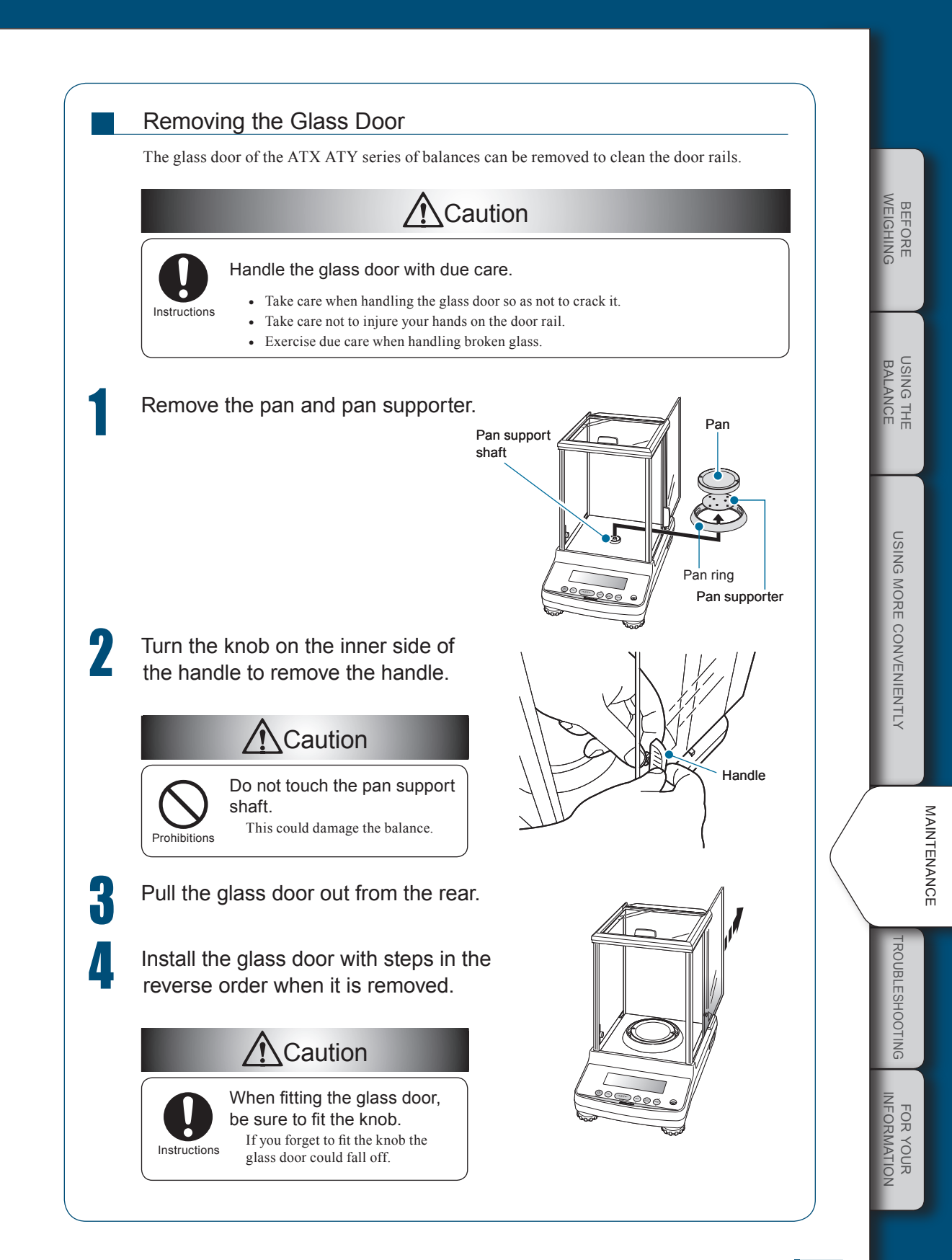

### Inspection

Since the balance may develop error due to its application and environment of use, it must undergo both daily and periodic inspections in order to properly maintain its required performance and functions.

However, since the management standards governing the content of these inspections (methods, judgment criteria, etc.) will differ depending on the purpose of use, management goals, they must be determined by the customer.

If the content of the inspections is made too lax, the risk that you will continue to use the balance without discovering an abnormality increases, but if it is excessively strict it may reduce working efficiency, so you should take the care to devise balanced inspection content, considering the risks, the performance that is required in the work to be done.

This section indicates the guidelines for daily inspections and periodic inspections.

Please use these guidelines for reference when deciding the practical details of your own inspections.

### **Daily Inspections**

Daily inspections are inspections performed on a daily basis (for example before starting work) by the person who actually uses (or manages) the balance.

The points inspected in daily inspections can, if you like, be reduced to the minimum necessary.

|                         | Daily Inspection<br>[Reference Example 1]                                                                                                    | Daily Inspection<br>[Reference Example 2]                                                                                                    |
|-------------------------|----------------------------------------------------------------------------------------------------|----------------------------------------------------------------------------------------------------|
| Frequency of inspection | Once per day                                                                                                    | Once to several times per day (as required)                                                                                                    |
| Inspection<br>timing    | Before the start of work                                                                                                    | Before the start of work and when<br>performing important weighing operations                                                                                                    |
| Method of<br>inspection | Observe the instrumental error at a single<br>point.<br>Set the "observation point" as a point a<br>little above the upper limit value of the<br>range in which the balance is actually used<br>to weigh. | Observe the instrumental error at a single<br>point. As the point to be observed before the<br>start of work, set a point a little above the<br>upper limit value of the range in which it is<br>possible that actual measurements will be<br>made. |
| Criterion of judgment   | To be accurate to within $\pm 5$ at one decimal place to the right of the digit where accuracy is required when actually weighing with the balance.                                                       | To be accurate to within $\pm 5$ at one decimal place to the right of the digit where accuracy is required when actually weighing with the balance.                                                                                                 |

Here are some examples for your reference.

ν (C

#### What is instrumental error?

This is the amount of the discrepancy between the value indicated by the balance and the correct value.

It is assessed as the difference between the weight reading when a weight that corresponds to the observation point is weighed on the balance and the actual weight value of that weight. For details on weights, see "About Weights" (I page 128).

### **Periodic Inspections**

Periodic inspections are inspections that are performed periodically (for example once a year). The content of periodic inspections must cover all aspects including performance and functions.

#### An overview is given below.

|                         | Overview                                                                               | of Periodic Inspection [Reference Example]                                                                                                    |  |
|-------------------------|----------------------------------------------------------------------------------------|----------------------------------------------------------------------------------------------------|--|
| Frequency of inspection | Once a year                                                                            |                                                                                                    |  |
| Inspection<br>timing    | Any day during the estable                                                             | ished month                                                                                                    |  |
| Method of<br>inspection | Check for abnormalities in<br>Display panel<br>Menu operation keys / o<br>Pan<br>Level | n the following functions and external appearance.                                                                                                    |  |
|                         | Check the following aspects of performance.                                            |                                                                                                    |  |
|                         | • Repeatability: Weig<br>weig<br>dispe                                                 | h a weight that corresponds to approximately half of the<br>hing capacity of the balance five to ten times and assess the<br>rsion in the weight readings obtained.                                                                              |  |
|                         | Eccentric Assements     error: corre     the b     from                                | ss the difference in the weight readings obtained when a weight<br>sponding to one fourth to one third of the weighing capacity of<br>alance is placed in the center of the pan and at a position shifted<br>the center by a specified distance. |  |
|                         | Instrumental Decie<br>error: betw<br>point<br>the w                                    | de on three to five observation points and assess the difference<br>een the values obtained when weights corresponding to these<br>s are weighed on the balance and the actual weight values of<br>reights.                                      |  |
| Criterion of judgment   | To be accurate to within $\pm$ is required when actually                               | 5 at one decimal place to the right of the digit where accuracy weighing with the balance.                                                                                                    |  |

For details on weights, see "About Weights" (I page 128).

BEFORE

TROUBLESHOOTING INFORMATION

### **About Weights**

In order to establish and maintain the performance of the balance, weights must be used to accurately adjust the balance's scale, and to check its adjustment.

With the ATX/ATY series balances, weights are used when performing a part of calibration (I page 48) and inspections (I page 126) in the environment in which the balance is actually used. The weights should be prepared in advance and managed properly.

### Types of Weight and Their Selection

There are many types of weights.

Select the appropriate weights for the specifications of your balance by referring to the following table.

#### Selecting the class of weight

As the main form of classification, weights are normally divided into classes according to their degree of accuracy.

Select the most appropriate class of weights to be used for calibration and inspection of the balance, based on the type of the balance.

The table below shows the classes of weight and the applicable balances. Select weights whose Class of Weight is E2.

| Class of Weight | Applicable Type of Balance |                                 |                     |  |
|-----------------|----------------------------|---------------------------------|---------------------|--|
| Class of weight | Minimum Indication         | Resolution*                     | Common Name         |  |
| E2              | Less than 1 mg             | Around 1/1,000,000 or<br>better | Analytical balances |  |
| F1              | 1 mg or greater            | Around 1/100,000 or<br>better   | Toploading balances |  |
| F2              | 1 mg or greater            | Around 1/100,000 or<br>lower    | Toploading balances |  |
| M1              | 10 mg or greater           | Around 1/10,000 or<br>better    | Scales, etc.        |  |

\* "Resolution" means: minimum indication / weighing capacity

#### Selecting the calibration weights to be used

Now you must select the "indicated weight" of the weight to be used (how many grams it should be).

The weights of weights are set with the smallest at 1 mg and progressing in the sequence 1 mg, 2 mg, 5 mg,  $\dots$  as shown below.

1 mg, 2 mg, 5 mg, 10 mg ... 1 g, 2 g, 5 g, 10 g, 20 g, 50 g, 100 g ...

When selecting a weight to be used for calibrating a balance, you are recommended to select one that is close to the weighing capacity of the balance.

The table below shows the recommended calibration weights to be used for balances with different weighing capacities.

| Weighing Capacity of Balance | Recommended Weight of Weight for<br>Calibration |
|------------------------------|-------------------------------------------------|
| 62 g                         | 60 g (50 g + 10 g)                              |
| 82 g                         | 80 g (50g + 20g +10g)                           |
| 124 g                        | 100 g                                           |
| 220 g                        | 200 g                                           |
| 320 g                        | 300 g (200 g + 100 g)                           |

For information on the range of weights that can be used to calibrate balances (i.e. values that can be entered as the weight value) see "Calibration range with external weights" (I page 138) in "Specifications".

It is also possible to calibrate a balance with a weight that is not close to the weighing capacity of the balance.

However, if you do this, when weighing in the range that exceeds the weight value that was used for calibration, the performance may deteriorate proportionately (the instrumental error may become larger).

FOR YOUR INFORMATION

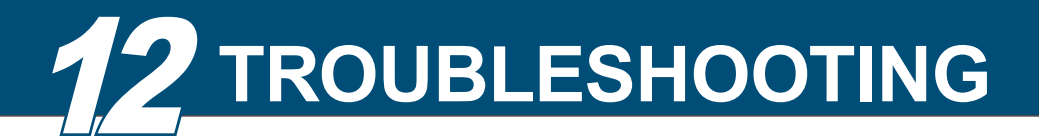

### What to Do If....

| Symptom                                                                                      | Probable Cause(s)                                                                                                    | Countermeasure                                                                                                    | See:     |
|----------------------------------------------------------------------------------------------|----------------------------------------------------------------------------------------------------|----------------------------------------------------------------------------------------------------|----------|
| Nothing is displayed on the display panel.                                                   | <ul> <li>The power cable is<br/>disconnected.</li> <li>The main switch on the<br/>distribution panel is off.</li> <li>The power supply voltage is<br/>wrong.</li> </ul> | • Check the power supply<br>and voltage and make the<br>connections correctly.                                              | Page 138 |
| The display doesn't<br>change when a sample<br>(item to be weighed) is<br>placed on the pan. | • The pan has been displaced.                                                                                                    | • Set the pan correctly on the balance.                                                                                     | Page 24  |
|                                                                                              | • The balance has been installed in an unstable environment.                                                                                                    | <ul> <li>Eliminate the effects of vibration and air movement.</li> <li>Install the balance on a robust platform.</li> </ul> | Page 22  |
| The display fluctuates<br>and (the stability<br>mark) does not appear<br>readily.            | • Check if the object for weighing sticks out of the pan.                                                                                                    | • Place the object so it does not sticks out too much of the pan.                                                           | —        |
|                                                                                              | • Check if anything other<br>than the object for weighing<br>touches the pan.                                                                                           | • Avoid anything other than the object for weighing touches the pan.                                                        | —        |
|                                                                                              | • The glass door of the windbreak is open.                                                                                                    | • Close all the glass doors before reading the display.                                                                     | —        |
|                                                                                              | • Span calibration has not been performed.                                                                                                    | • Perform span calibration.                                                                                                 | Page 52  |
| not accurate.                                                                                | • Is the display at zero before weighing?                                                                                                    | <ul> <li>Press →0/T← to set<br/>the display at zero before<br/>weighing.</li> </ul>                                         | Page 32  |
| The units that you<br>want to use are not<br>displayed.                                      | • The units that you want to use have not been set.                                                                                                    | • Ser the units that you want to use for unit                                                                               | Page 77  |
| Menu operations are not possible.                                                            | • Menu operation is locked.                                                                                                    | • Release the menu lock.                                                                                                    | Page 46  |
| The WindowsDirect communication function cannot be used.                                     | For deta<br>"Troubleshooting the WindowsE                                                                                                    | ails, see<br>Direct Communication Function".                                                                                | Page 110 |
| Calibration (I.GAL) by<br>using internal weight<br>takes longer than usual.                  | • If END is displayed after waitin abnormalities; use as usual.                                                                                                    | ng for a while, it does not mean any                                                                                        | Page 48  |

| Responding to                                |                                                                                                    |                                                                                                    |          |
|----------------------------------------------|----------------------------------------------------------------------------------------------------|----------------------------------------------------------------------------------------------------|----------|
| Messages                                     |                                                                                                    |                                                                                                    |          |
|                                              |                                                                                                    |                                                                                                    |          |
| Message Display                              | Probable Cause(s)                                                                                                    | Countermeasure                                                                                                    | See:     |
| (Hardware error)                             | <ul> <li>There is a fault in the hardware,<br/>such as the temperature sensor<br/>or internal weight mechanism<br/>(TW series only).</li> <li>There is an error in the internal<br/>system data.</li> </ul>                 | • Disconnect the AC adaptor and<br>turn the power back ON. If the<br>same message is still displayed,<br>contact your Shimadzu<br>representative.                           | Page 26  |
| (Span calibration error)                     | <ul> <li>The balance has a large drift of<br/>the zero point or sensitivity.</li> <li>A container is placed on the pan.</li> <li>The pan is displaced.</li> <li>The wrong weight has been<br/>placed on the pan.</li> </ul> | • Press to return to the weighing mode. Execute span calibration again in an appropriate condition.                                                                         | Page 48  |
| [AL]                                         | • Display is very instable.                                                                                                    | • Press to return to the weighing mode and execute calibration again when there is no wind or vibration. If CAL D is still displayed, contact your Shimadzu representative. | Page 48  |
| (Numerical value entry<br>error)             | • Either a mistake has been made<br>when entering the value or the<br>value is not appropriate.                                                                                                    | • After the error is displayed, the balance returns to the status immediately before the error occurred. Enter the correct numerical value.                                 | Page 43  |
| (Operation error)                            | • The operation used is wrong.                                                                                                    | • After the error is displayed, the balance returns to the status immediately before the error occurred. At this point, follow the correct operation.                       | —        |
| (External input error)                       | • An unrecognizable command code has been received.                                                                                                    | • After the error is displayed, the balance returns to the status immediately before the error occurred. At this point, set the correct command code.                       | Page 114 |
| - 0                                          | • Either the pan or the pan supporter is displaced.                                                                                                    | • Set the pan or pan supporter correctly on the balance.                                                                                                    | Page 24  |
| (overload)                                   | • The weighing capacity has been exceeded.                                                                                                    | • Use the balance within its weighing capacity.                                                                                                    | Page 138 |
| (Operation aborted)                          | • The calibration or standard value setting operation has been aborted.                                                                                                    | • After this is displayed, the balance returns to the operable state.                                                                                                    | —        |
| Waiting for permission for<br>the operation) | • This message is displayed in order to avoid unnecessary key operations.                                                                                                    | • After this is displayed, the balance returns to the operable state.                                                                                                    | —        |
| لیک (Load detected)                          | • There was something placed<br>on the pan when calibration<br>was started.                                                                                                    | • Take the item off the pan.<br>The message will be cleared<br>automatically and you will be<br>able to continue calibration.                                               | Page 52  |

BEFORE

USING THE BALANCE

USING MORE CONVENIENTLY

TROUBLESHOOTING

MAINTENANCE

FOR YOUR

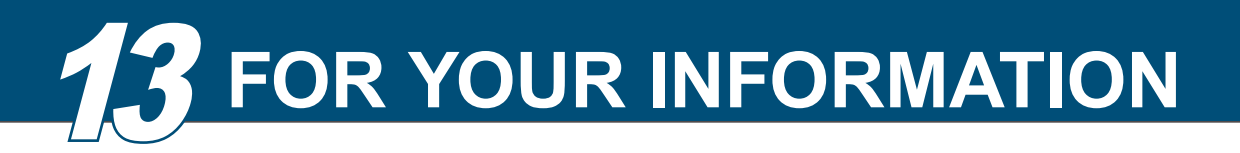

### Turning the Power ON and OFF

### Auto Power-Off Function

When the auto power-off function is turned on, the liquid crystal display will go fully off automatically (to the standby mode) if there is no weighing or key operation during the set time.

### Press MENU twice in the weighing mode.

This opens the main menu.

# Select the auto power-OFF function.

Check the presence or absence of the stability mark.

<u>\$UTOOFF</u>

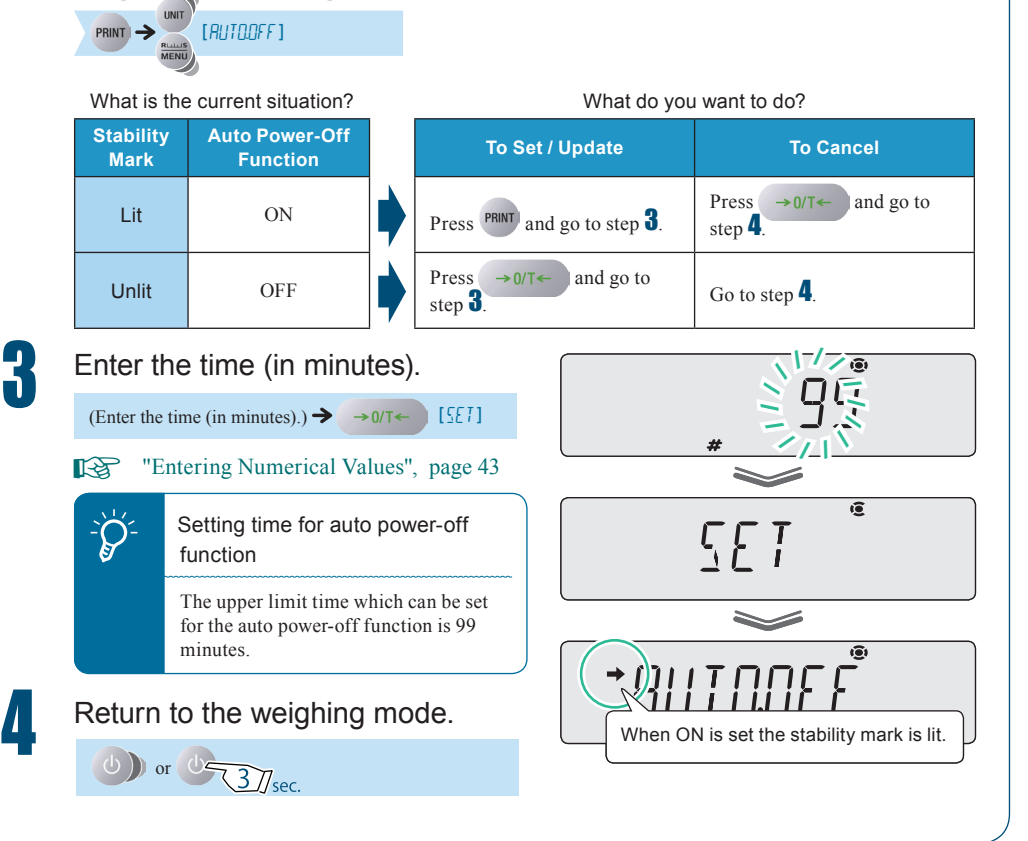

| Select the startup di     | splay from one of the three fol                                                                                                    | lowing types.                                                                                                    | _ | Г            |
|---------------------------|----------------------------------------------------------------------------------------------------|----------------------------------------------------------------------------------------------------|---|--------------|
| Weighing mode             | After the power is turned on, the mode.                                                                                                | e balance proceeds automatically to the weighing                                                                                                   |   | WEIG         |
| OFF display               | After the power is turned on, the<br>of the keys is pressed during the<br>to the all segments lit display an                           | e balance stops with the "OFF display". When any<br>OFF display the balance automatically proceeds<br>d then to he weighing mode.                  |   | HING         |
| All segments lit          | After the power is turned on, the of the keys is pressed during the segments lit. Pressing $\rightarrow 0/T \leftarrow$ weighing mode. | e balance stops with the "OFF display". When any<br>OFF display, the balance stops with all display<br>while all segments are lit takes you to the |   | BALA         |
| Press Menu twi<br>mode.   | ice in the weighing                                                                                                    |                                                                                                    |   | NCE          |
| This opens the main       | n menu.                                                                                                    |                                                                                                    |   |              |
|                           | of the startup display.<br>(5×57EM] →                                                                                                  | <u>Start</u>                                                                                                    |   | USING MORE O |
|                           | 1                                                                                                    |                                                                                                    |   | CONVENIEN    |
| Select the type           | e of startup display.<br>the type of start display.)→                                                                                  | • Weighing mode                                                                                                    |   | ITLY         |
| →0/T← [ <u>5</u> E7]      |                                                                                                    | OFF display                                                                                                    |   | MAIN         |
| the stability ma display. | ark) lights up for the set start                                                                                                    |                                                                                                    |   | VTENANCE     |
|                           |                                                                                                    |                                                                                                    |   | IROUBLES     |
| Return to the v           | veighing mode.<br>7 <sub>sec.</sub>                                                                                                    |                                                                                                    |   | HOOTING      |
| The startup display       | is now set.                                                                                                    |                                                                                                    |   |              |

### Changing the Password

To execute menu reset (I page 45), to set or cancel menu lock (I page 46), or to execute calibration of the internal weight (I page 46), you have to input a password.

"9999" is set as the default password, but this can be changed by following the procedure below.

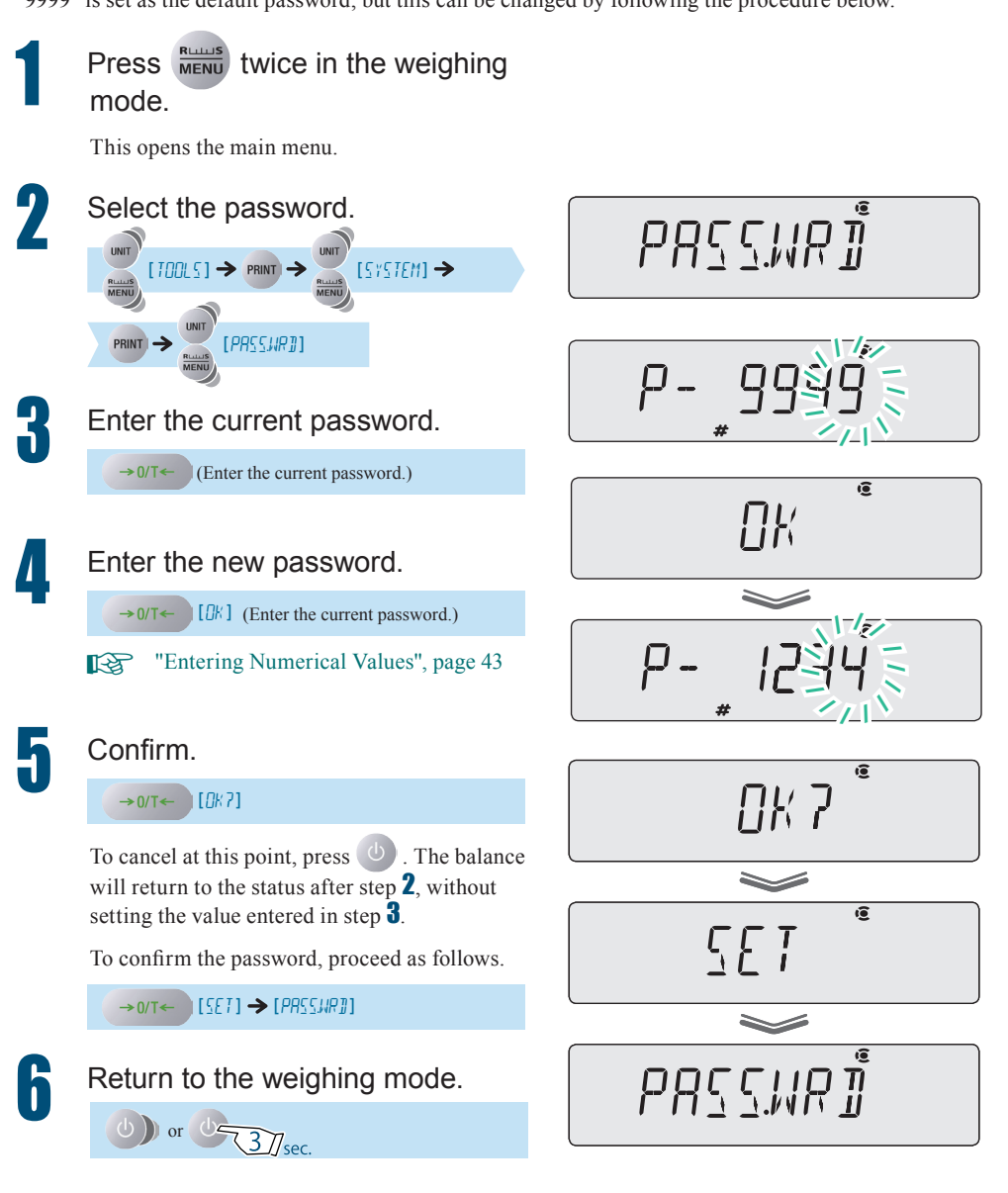

### GLP Output Function

On turning the GLP output function ON, you can add the balance ID and other information to the calibration record ( page 59) and weight reading outputs. However, the statistic calculation function of the printer cannot be used.

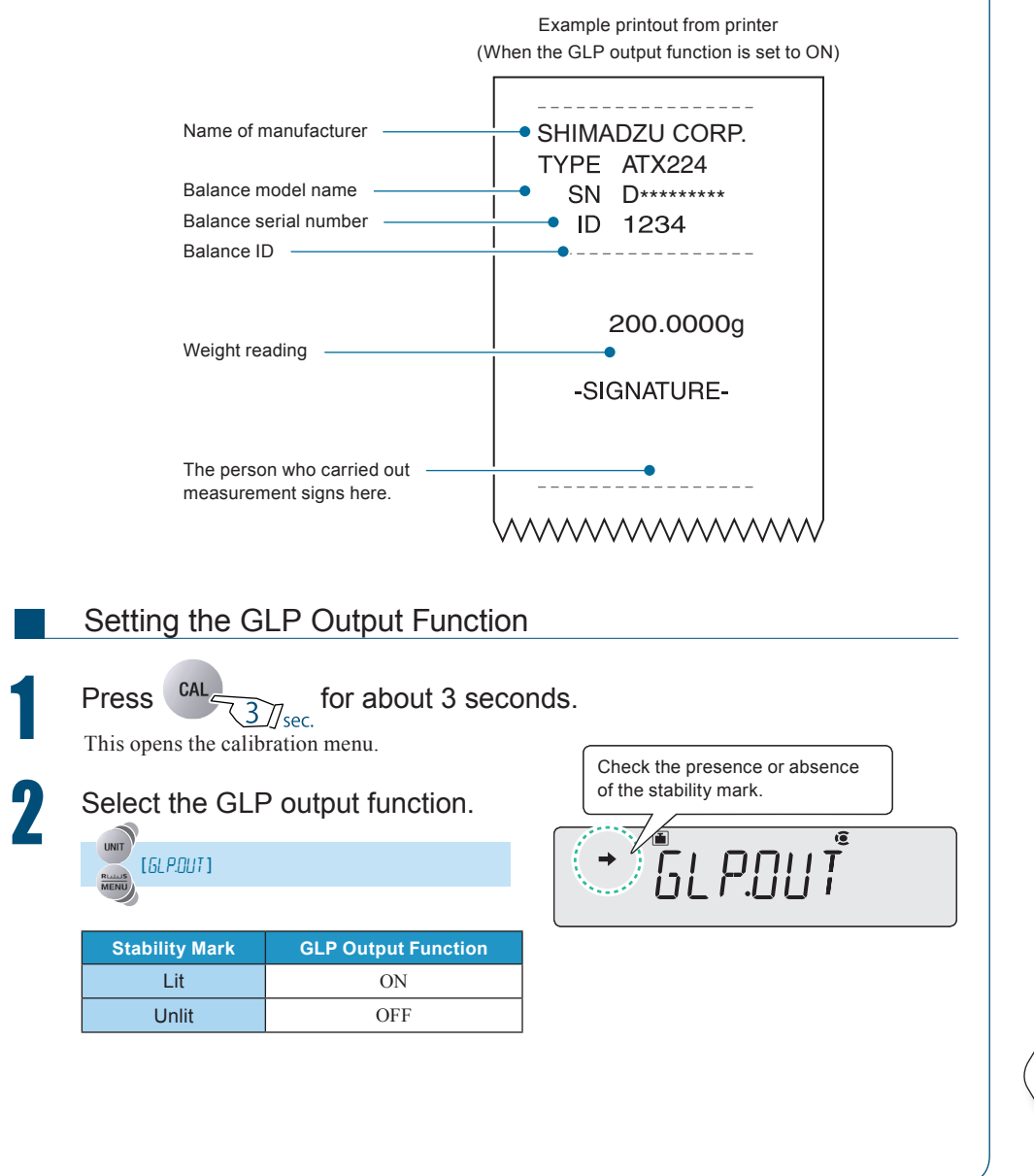

 $\bigtriangledown$  GLP Output Function

|                   | Change the setting.<br>Pressing $\rightarrow 0/T \leftarrow$ alternate<br>OFF settings.<br>$\rightarrow 0/T \leftarrow$ [SE7]                                                                                                    | ly sets the ON an                                                                                                    | d<br>+                                                                                                    | CN is set the stability mark is lit                                                                                                    |
|-------------------|----------------------------------------------------------------------------------------------------|----------------------------------------------------------------------------------------------------|----------------------------------------------------------------------------------------------------|----------------------------------------------------------------------------------------------------|
|                   | Return to the weighing                                                                                                    | g mode.                                                                                                    |                                                                                                    |                                                                                                    |
|                   |                                                                                                    |                                                                                                    |                                                                                                    |                                                                                                    |
| ý-                | On setting the GLP output<br>A long time is required to outp<br>In addition, depending on cond<br>conditions below.                                                                                                    | function to ON a<br>ut one weight readi<br>litions, data may no                                                                                                    | nd outputting we<br>ng.<br>ot be printed correct                                                                                       | ight readings<br>ly at the printer. See the setting                                                                                                    |
| ý-                | On setting the GLP output<br>A long time is required to outp<br>In addition, depending on cond<br>conditions below.<br>Handshake Settings<br>in the Communication                                                                                   | function to ON a<br>ut one weight readi<br>litions, data may no<br>Rough Time                                                                                       | nd outputting we<br>ng.<br>ot be printed correct<br>Required for Out                                                                   | ight readings<br>ly at the printer. See the setting<br>put of One Weight Reading                                                                                                    |
| Ď-                | On setting the GLP output<br>A long time is required to outp<br>In addition, depending on cond<br>conditions below.<br>Handshake Settings<br>in the Communication<br>Settings (IX) page 117)                                                        | function to ON a<br>ut one weight readi<br>litions, data may no<br>Rough Time<br>Printer Only                                                                       | nd outputting we<br>ng.<br>t be printed correct<br>Required for Out<br>PC Only                                                         | ight readings<br>ly at the printer. See the setting<br>put of One Weight Reading<br>Both Printer and PC used                                                                                                    |
| 5-                | On setting the GLP output<br>A long time is required to outp<br>In addition, depending on cond<br>conditions below.<br>Handshake Settings<br>in the Communication<br>Settings (INP page 117)<br>OFF                                                 | function to ON a<br>ut one weight readi<br>litions, data may no<br>Rough Time<br>Printer Only<br>Nonprintable                                                       | nd outputting we<br>ng.<br>It be printed correct<br>Required for Out<br>PC Only<br>Approx. 3 sec.                                      | ight readings<br>ly at the printer. See the setting<br>put of One Weight Reading<br>Both Printer and PC used<br>Correct printing is not possible                                                                           |
| ⇒- ا              | On setting the GLP output<br>A long time is required to outp<br>In addition, depending on cond<br>conditions below.<br>Handshake Settings<br>in the Communication<br>Settings (I P page 117)<br>OFF<br>SW (software)                                | function to ON a<br>ut one weight readi<br>litions, data may no<br>Rough Time<br>Printer Only<br>Nonprintable<br>Nonprintable                                       | nd outputting we<br>ng.<br>t be printed correct<br>Required for Out<br>PC Only<br>Approx. 3 sec.<br>Approx. 3 sec.                     | ight readings<br>ly at the printer. See the setting<br>put of One Weight Reading<br>Both Printer and PC used<br>Correct printing is not possible<br>Correct printing is not possible                                       |
| کَ <sup>-</sup> ∣ | On setting the GLP output<br>A long time is required to outp<br>In addition, depending on cond<br>conditions below.<br>Handshake Settings<br>in the Communication<br>Settings (INP page 117)<br>OFF<br>SW (software)<br>HW (hardware)               | function to ON a<br>ut one weight readi<br>litions, data may no<br>Rough Time<br>Printer Only<br>Nonprintable<br>Nonprintable<br>Approx. 10 sec.                    | nd outputting we<br>ng.<br>to be printed correct<br>Required for Out<br>PC Only<br>Approx. 3 sec.<br>Approx. 3 sec.<br>Approx. 10 sec. | ight readings<br>ly at the printer. See the setting<br>put of One Weight Reading<br>Both Printer and PC used<br>Correct printing is not possible<br>Correct printing is not possible<br>Approx. 10 sec.                    |
| ⇒-                | On setting the GLP output<br>A long time is required to outp<br>In addition, depending on conc<br>conditions below.<br>Handshake Settings<br>in the Communication<br>Settings (IS page 117)<br>OFF<br>SW (software)<br>HW (hardware)<br>TIM (timer) | function to ON a<br>ut one weight readi<br>litions, data may no<br>Rough Time<br>Printer Only<br>Nonprintable<br>Nonprintable<br>Approx. 10 sec.<br>Approx. 35 sec. | nd outputting we<br>ng.<br>t be printed correct<br>Required for Out<br>PC Only<br>Approx. 3 sec.<br>Approx. 10 sec.<br>Approx. 35 sec. | ight readings<br>ly at the printer. See the setting<br>put of One Weight Reading<br>Both Printer and PC used<br>Correct printing is not possible<br>Correct printing is not possible<br>Approx. 10 sec.<br>Approx. 60 sec. |

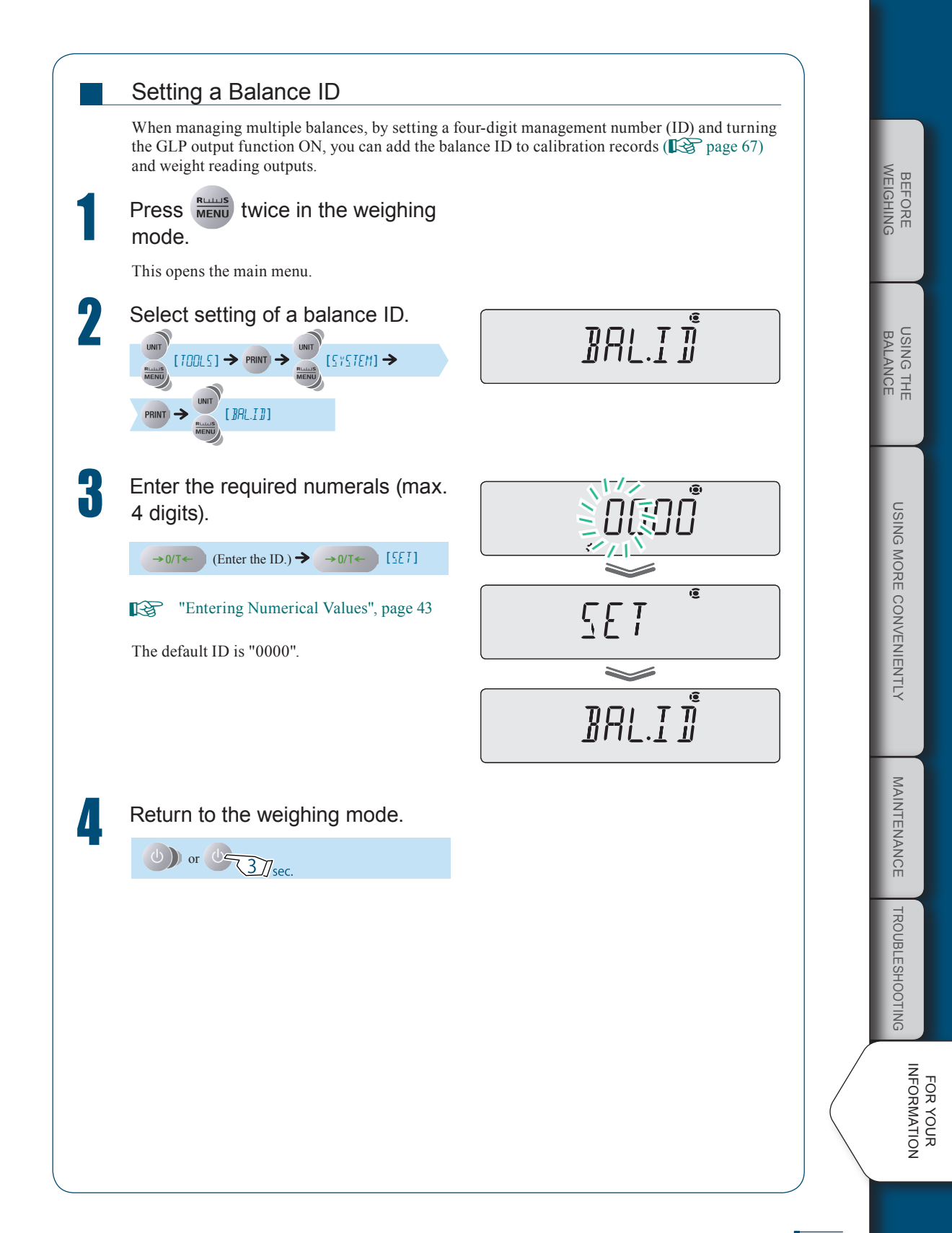

### Specifications

### ATX/ATY Series

| Model Name                                                    | ATX324                                       | ATX224     | ATX124               | ATX84       | ATY324                | ATY224     | ATY124                | ATY64     |  |  |
|---------------------------------------------------------------|----------------------------------------------|------------|----------------------|-------------|-----------------------|------------|-----------------------|-----------|--|--|
| Weighing capacity                                             | 320 g                                        | 220 g      | 120 g                | 82 g        | 320 g                 | 220 g      | 120 g                 | 62 g      |  |  |
| Minimum indication                                            | 0.1 mg                                       | 0.1 mg     | 0.1 mg               | 0.1 mg      | 0.1 mg                | 0.1 mg     | 0.1 mg                | 0.1 mg    |  |  |
| Range of external<br>weights for<br>calibration               | 145 - 320 g                                  | 95 - 220 g | 45 - 120 g           | 45 - 82 g   | 145 - 320 g           | 95 - 220 g | 45 - 120 g            | 45 - 62 g |  |  |
| Repeatability<br>(standard deviation)                         | $\leq 0.15 \text{ mg}$ $\leq 0.1 \text{ mg}$ |            |                      |             | $\leq$ 0.15 mg        |            | $\leq 0.1 \text{ mg}$ |           |  |  |
| Linearity                                                     | ± 0.3 mg                                     |            | $\pm 0.2 \text{ mg}$ |             | ± 0.3 mg              |            | $\pm 0.2 \text{ mg}$  |           |  |  |
| Response time *1                                              |                                              |            |                      | Approx. 3   | .0 seconds            |            |                       |           |  |  |
| Operating<br>temperature and<br>humidity limits               |                                              |            |                      | 5 - 40 °C   | 20~85% *2             |            |                       |           |  |  |
| Temperature<br>coefficient for<br>sensitivity<br>(10 - 30 °C) | ± 2 ppm/°C                                   |            |                      |             |                       |            |                       |           |  |  |
| Pan size (mm)                                                 |                                              |            |                      | Approx      | . φ 91 * <sup>3</sup> |            |                       |           |  |  |
| Main body<br>dimensions (mm)                                  |                                              |            | Approx               | . 210 (W) × | × 340 (D) ×           | 325 (H)    |                       |           |  |  |
| Main body weight                                              | ATX: approx. 6.2 kg                          |            |                      |             |                       |            |                       |           |  |  |
|                                                               | ATY: approx. 6.0 kg                          |            |                      |             |                       |            |                       |           |  |  |
| Display                                                       |                                              |            |                      | LO          | CD                    |            |                       |           |  |  |
| Rated electric<br>power supply                                | DC 12 V, 1 A                                 |            |                      |             |                       |            |                       |           |  |  |
| I/O terminal                                                  | DATA I/O                                     |            |                      |             |                       |            |                       |           |  |  |
| Pollution Degree                                              | 2                                            |            |                      |             |                       |            |                       |           |  |  |
| Overvoltage Category                                          | Category II                                  |            |                      |             |                       |            |                       |           |  |  |
| Altitude                                                      |                                              |            |                      | Up to 2     | 2000 m                |            |                       |           |  |  |
| Installation Site                                             | device may only used indoors                 |            |                      |             |                       |            |                       |           |  |  |
| AC adapter (primary)                                          | AC 100- 240 V, 400 mA 50/60 Hz               |            |                      |             |                       |            |                       |           |  |  |

<sup>\*1</sup> The response time is a representative value.

\*2 No condensation

<sup>\*3</sup> The size of the pan is the dimension of outer diameter.

\* The part numbers, specifications, etc. indicated here are subject to change without notice.

|            | Model Name                                  | ATX324                                        | ATX224                       | ATX124             | ATX84            | ATY324              | ATY224              | ATY124             | ATY6           |  |  |  |
|------------|---------------------------------------------|-----------------------------------------------|------------------------------|--------------------|------------------|---------------------|---------------------|--------------------|----------------|--|--|--|
| g          | Accuracy class                              |                                               |                              |                    |                  | I                   |                     |                    |                |  |  |  |
|            | Capacity                                    | 320 g                                         | 220 g                        | 120 g              | 82 g             | 320 g               | 220 g               | 120 g              | 62 g           |  |  |  |
|            | Verification scale<br>interval (e)          | 0.001 g                                       |                              |                    |                  |                     |                     |                    |                |  |  |  |
|            | Number of<br>verification scale<br>interval | 320000 220000 120000 82000 320000 220000 1200 |                              |                    |                  |                     |                     |                    |                |  |  |  |
|            | Scale interval (d)                          | 0.0001 g                                      |                              |                    |                  |                     |                     |                    |                |  |  |  |
|            | Range of use                                | 0.01 g -<br>320 g                             | 0.01 g -<br>220 g            | 0.01 g -<br>120 g  | 0.01 g -<br>82 g | 0.01 g -<br>320 g   | 0.01 g -<br>220 g   | 0.01 g -<br>120 g  | 0.01 g<br>62 g |  |  |  |
| ct         | Accuracy class                              |                                               | Ι                            |                    |                  |                     | Ι                   |                    |                |  |  |  |
|            | Capacity                                    | 1600 ct                                       | 1100 ct                      | 600 ct             |                  | 1600 ct             | 1100 ct             | 600 ct             | 1              |  |  |  |
|            | Verification scale<br>interval (e)          |                                               | 0.01 ct                      | •                  |                  |                     | 0.01 ct             |                    |                |  |  |  |
|            | Number of<br>verification scale<br>interval | 160000                                        | 110000                       | 60000              |                  | 160000              | 110000              | 60000              |                |  |  |  |
|            | Scale interval (d)                          |                                               | 0.001 ct                     |                    | ] / [            |                     | 0.001 ct            |                    |                |  |  |  |
|            | Range of use                                | 0.1 ct -<br>1600 ct                           | 0.1 ct -<br>1100 ct          | 0.1 ct -<br>600 ct | $\backslash$     | 0.1 ct -<br>1600 ct | 0.1 ct -<br>1100 ct | 0.1 ct -<br>600 ct |                |  |  |  |
| Res        | ponse time *1                               | Approx. 3.0 seconds                           |                              |                    |                  |                     |                     |                    |                |  |  |  |
| Am<br>tem  | bient operating perature                    |                                               |                              |                    | 10–30 °C         |                     |                     |                    |                |  |  |  |
| Pan        | size (mm)                                   |                                               |                              |                    | Approx. φ 91 *2  |                     |                     |                    |                |  |  |  |
| Ma<br>(mr  | in body dimensions<br>n)                    | Approx. 210(W) X 340(D) X 325(H)              |                              |                    |                  |                     |                     |                    |                |  |  |  |
| Ma         | in body weight                              | ATX : Approx. 6.2kg<br>ATY : Approx. 6.0kg    |                              |                    |                  |                     |                     |                    |                |  |  |  |
| Dis        | play                                        |                                               |                              |                    | LO               | CD                  |                     |                    |                |  |  |  |
| Rat<br>sup | ed electric power<br>ply                    |                                               | DC 12 V, 1 A                 |                    |                  |                     |                     |                    |                |  |  |  |
| I/O        | terminal                                    |                                               | DATA I/O                     |                    |                  |                     |                     |                    |                |  |  |  |
| Pol        | lution Degree                               |                                               | 2                            |                    |                  |                     |                     |                    |                |  |  |  |
| Ove        | ervoltage Category                          |                                               |                              |                    | Category II      |                     |                     |                    |                |  |  |  |
| Alt        | itude                                       |                                               |                              |                    | Up to 2          | 2000 m              |                     |                    |                |  |  |  |
| Inst       | tallation Site                              |                                               | device may only used indoors |                    |                  |                     |                     |                    |                |  |  |  |
| AC         | adapter (primary)                           | AC 100- 240 V 400 mA 50/60 Hz                 |                              |                    |                  |                     |                     |                    |                |  |  |  |

<sup>\*1</sup> The response time is a representative value.

\*2 The size of the pan is the dimension of outer diameter.

BEFORE

USING THE BALANCE

USING MORE CONVENIENTLY

MAINTENANCE TROUBLESHOOTING

FOR YOUR

### Maintenance Parts

### ATX/ATY Series

Maintenance parts list

| Item name                                   | Part Number<br>(P/N) | Remarks             |
|---------------------------------------------|----------------------|---------------------|
| Pan                                         | 321-71052            |                     |
| Pan supporter                               | 321-71284            | With 4 rubber parts |
| Pan ring                                    | 321-71053-01         |                     |
| AC adaptor                                  | 321-62349            |                     |
| Horizontal adjustment stands                | 321-71069            |                     |
| Glass door left ASSY                        | 321-71043-01         |                     |
| Glass door right ASSY                       | 321-71043-02         |                     |
| Glass door upper ASSY                       | 321-71041            |                     |
| Front glass                                 | 321-62931-01         |                     |
| Knobs for glass doors                       | 321-62787-01         |                     |
| Set of 4 rubber parts for pan<br>supporters | 321-62984-02         |                     |
| Instruction Manual                          | 321-78001            |                     |

| OptionalList of special accessories (option) |                                  |                                  |                                                                                                    |  |  |  |  |  |
|----------------------------------------------|----------------------------------|----------------------------------|----------------------------------------------------------------------------------------------------|--|--|--|--|--|
| ltem name                                    | Part Number<br>(P/N)             | Part Number for<br>RoHS (P/N)    | Remarks                                                                                                    |  |  |  |  |  |
| Electronic Printer<br>EP-80                  | 321-62675-01<br>(w/o AC adapter) | 321-80016-01<br>(w/o AC adapter) |                                                                                                    |  |  |  |  |  |
| Electronic Printer<br>EP-90                  | 321-62675-11<br>(w/o AC adapter) | 321-80016-11<br>(w/o AC adapter) |                                                                                                    |  |  |  |  |  |
| RS-232C Interface<br>IFB-102A-UNC            | 321-41167-20                     |                                  |                                                                                                    |  |  |  |  |  |
| RS-232C Cable<br>25P-9P                      | 321-60754-01                     |                                  | RS-232C Interface<br>(321-41167-20) is<br>separately required.                                                                  |  |  |  |  |  |
| USB - Serial<br>Conversion Kit               | 321-62520-01                     |                                  | <ul> <li>Cable (321-60754-01)<br/>attached</li> <li>RS-232C Interface<br/>(321-41167-20) is<br/>separately required.</li> </ul> |  |  |  |  |  |
| Protective Cover<br>(5 pcs.)                 | 321-71026                        |                                  |                                                                                                    |  |  |  |  |  |
| STABLO-EX                                    | 321-73000-01                     |                                  |                                                                                                    |  |  |  |  |  |

BEFORE

USING THE BALANCE

MAINTENANCE TROUBLESHOOTING

FOR YOUR

141

 $\bigtriangledown$  Maintenance Parts

### List of Functions That Can Be Used in Combination

A correspondence table for application functions, comparator functions and output functions is shown below. It shows whether functions can be used in combination with each other or not.

|            |                                            | Applicat          | ion Functio            | on Mode     | Comp           | arator                | Output Functions                           |                      |               |                                     |                           |
|------------|--------------------------------------------|-------------------|------------------------|-------------|----------------|-----------------------|--------------------------------------------|----------------------|---------------|-------------------------------------|---------------------------|
|            |                                            | Piece<br>Counting | Percentage<br>Weighing | Formulation | Target<br>Mode | Checkweighing<br>Mode | WindowsDirect<br>Communication<br>Function | Continuous<br>Output | Auto<br>Print | Output Timing<br>Change<br>Function | GLP<br>output<br>function |
| Applicati  | Piece<br>Counting                          |                   | ×                      | ×           | 0              | 0                     | 0                                          | $\bigtriangleup$     | 0             | 0                                   | 0                         |
| ion Functi | Percentage<br>Weighing                     | ×                 |                        | ×           | 0              | 0                     | 0                                          |                      | 0             | 0                                   | 0                         |
| on Mode    | Formulation                                | ×                 | ×                      |             | 0              | 0                     | 0                                          | ×                    | ×             | ×                                   | 0                         |
| Comp       | Target<br>Mode                             | 0                 | 0                      | 0           |                | ×                     | 0                                          | 0                    | 0             | 0                                   | 0                         |
| arator     | Checkweighing<br>Mode                      | 0                 | 0                      | 0           | ×              |                       | 0                                          | 0                    | 0             | 0                                   | 0                         |
|            | WindowsDirect<br>Communication<br>Function | 0                 | 0                      | 0           | 0              | 0                     |                                            | ×                    | 0             | 0                                   | 0                         |
| Outp       | Continuous<br>Output                       |                   |                        | ×           | 0              | 0                     | ×                                          |                      | ×             | ×                                   | *                         |
| out Func   | Auto Print                                 | 0                 | 0                      | ×           | 0              | 0                     | 0                                          | ×                    |               | ×                                   | 0                         |
| tions      | Output Timing<br>Change<br>Function        | 0                 | 0                      | ×           | 0              | 0                     | 0                                          | ×                    | ×             |                                     | 0                         |
|            | GLP output<br>function                     | 0                 | 0                      | 0           | 0              | 0                     | 0                                          | *                    | 0             | 0                                   |                           |
|            |                                            |                   |                        |             |                |                       |                                            |                      |               |                                     |                           |

| See: | Page 79 | Page 84 | Page 88 | Page 94 | Page 96 | Page 103 | Page 100 | Page 98 | Page 121 | Page 133 |
|------|---------|---------|---------|---------|---------|----------|----------|---------|----------|----------|
|------|---------|---------|---------|---------|---------|----------|----------|---------|----------|----------|

 $\bigcirc$  : Can be used in combination

 $\triangle$  : Can be used in combination while the weight value is displayed

 $\times$  : Cannot be used in combination

\* : Weight readings are output, but no other information is output.

### Menu Map

The menu map represents the organization of the menu options graphically to make it easy to understand. It is useful for quickly accessing the menu option you want to use.

For details on the organization of the menu settings and the method of operation of the menu, see "3. MENU SETTINGS" (I) page 40).

### Reading the Menu Map

| Conventions Used in the Menu Map | Explanation of Operation                               |
|----------------------------------|--------------------------------------------------------|
| •                                | Press UNT or MENT to search for the menu option.       |
|                                  | Press PRINT to proceed to the next menu option.        |
|                                  | Press $\rightarrow 0/T \leftarrow$ to confirm.         |
| ◄                                | Press 🕑 to return to the previous menu option.         |
| R\$                              | Refers to a page in the instruction manual.            |
| *                                | The default settings (settings when the menu is reset) |

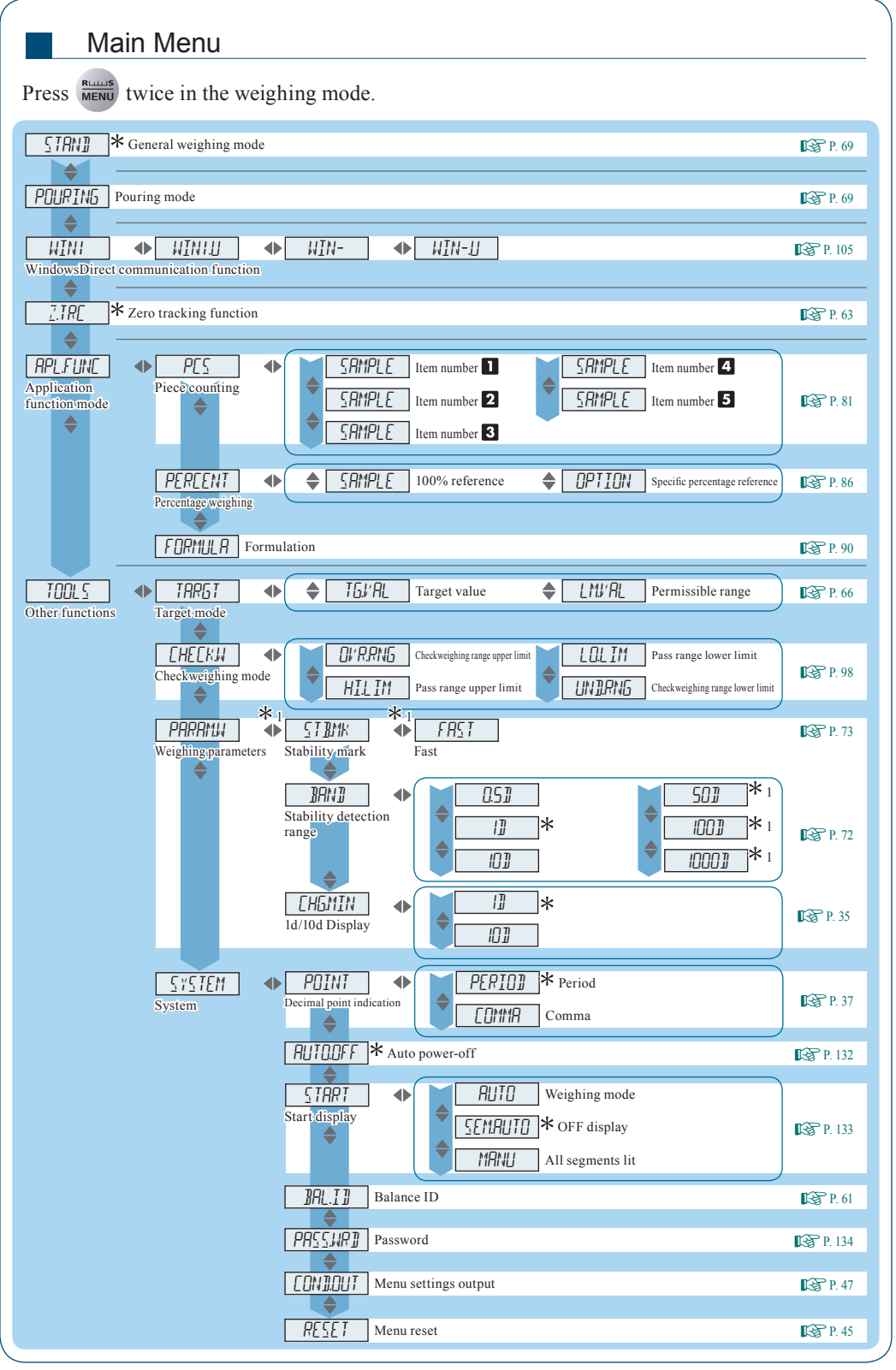

\* 1 Not applicable to a verified balance as a legal measuring instrument.
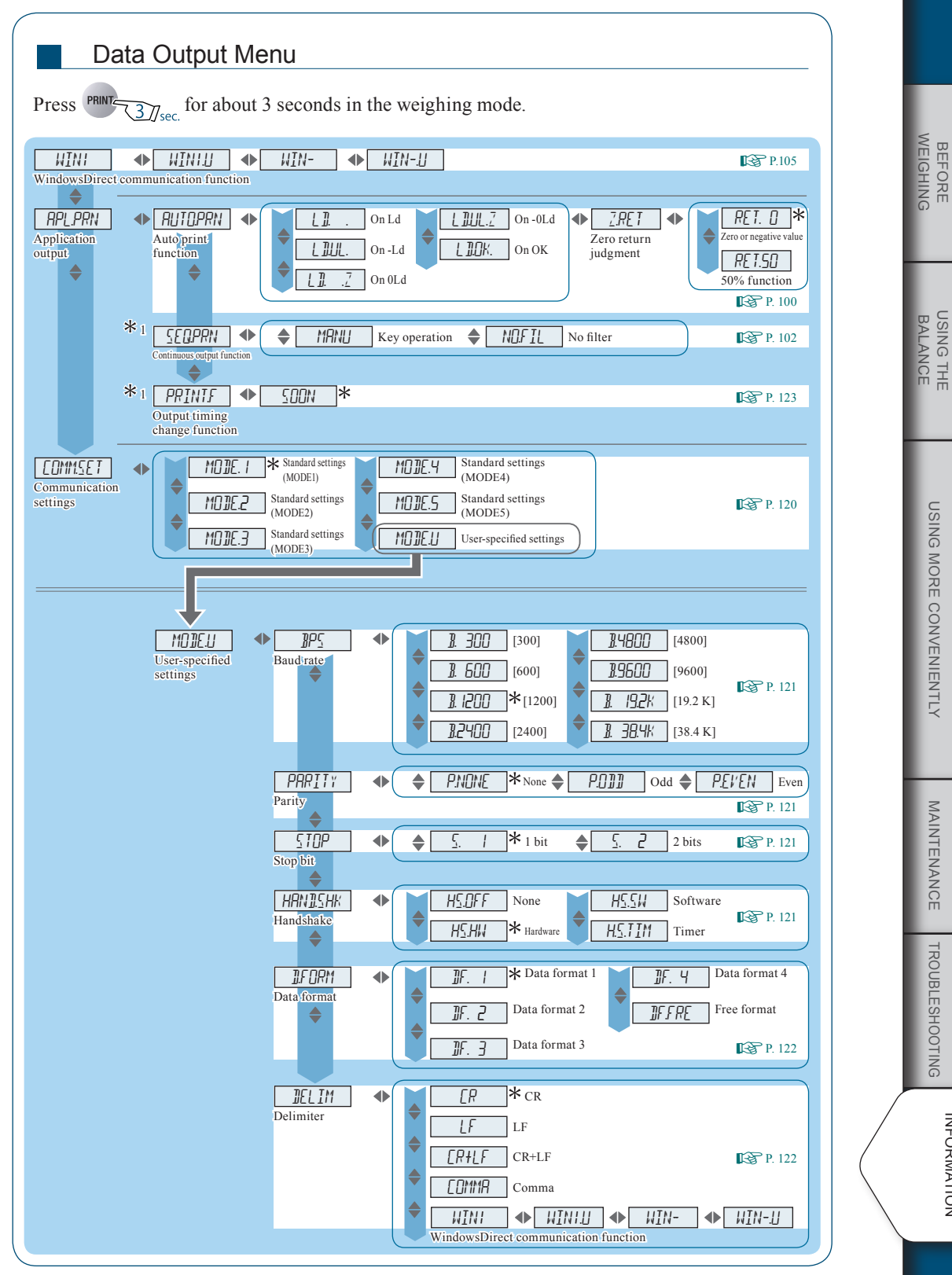

\*1 Not applicable to a verified balance as a legal measuring instrument.

USING MORE CONVENIENTLY

MAINTENANCE

TROUBLESHOOTING

INFORMATION

FOR YOUR

 $\bigtriangledown$  Menu Map

| Unit Setting Menu                                                                                                    |
|----------------------------------------------------------------------------------------------------|
| Press UNIT for about 3 seconds in the weighing mode.                                                                                                    |
| UNIT-g<br>UNIT-mg<br>UNIT-ct                                                                                                    |
| * 1<br>UNIT-U<br>User-specified units<br>MINJ Minimum indication                                                                                                    |
| Calibration Menu                                                                                                    |
| Press CAL for about 3 seconds in the weighing mode.                                                                                                    |
| Image: Calibration   Image: Calibration   Image: Ca |
| GL POUT   GLP output function     *1   Calibration of the internal weight (ATX series only)                                                                                                    |
|                                                                                                    |
| Press $\rightarrow 0/T \leftarrow 3_{J_{sec.}}$ for about 3 seconds in the weighing mode.                                                                                                    |
| Z.T.P. * Zero tracking function                                                                                                    |
| Auto tare function                                                                                                    |
| Auto zero function                                                                                                    |
| TAREF SOON * ESP. 67<br>Zero / tare timing                                                                                                    |
| change function                                                                                                    |
|                                                                                                    |
|                                                                                                    |
| Not applicable to a verified balance as a legal measuring instrument.                                                                                                    |

BEFORE

USING THE BALANCE

USING MORE CONVENIENTLY

MAINTENANCE

TROUBLESHOOTING

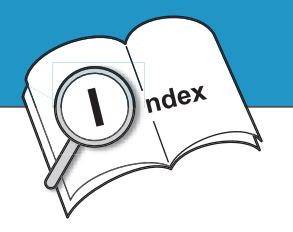

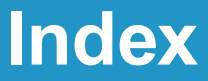

| Symbol |  |  |  |  |  |  |  |  |  |  |  |  |  |  |  |  |  |  |  |  |  |  |  |  |  |  |  |  |    |    |
|--------|--|--|--|--|--|--|--|--|--|--|--|--|--|--|--|--|--|--|--|--|--|--|--|--|--|--|--|--|----|----|
| - OL . |  |  |  |  |  |  |  |  |  |  |  |  |  |  |  |  |  |  |  |  |  |  |  |  |  |  |  |  | 13 | 31 |

| Number         |  |  |  |  |  |  |    |  |  |  |  |
|----------------|--|--|--|--|--|--|----|--|--|--|--|
| 100% reference |  |  |  |  |  |  | 86 |  |  |  |  |

### Alphabets

#### A

| Adjusting the level             |
|---------------------------------|
| All segments lit                |
| Application function mode       |
| Automatic calibration symbol 20 |
| Auto power-off function         |
| Auto print symbol               |
| Auto tare function              |
| Auto zero function              |
|                                 |

#### В

| Baht              |
|-------------------|
| Balance ID        |
| Battery symbol 20 |
| Baud rate         |

#### С

| Calibration menu40, 41, 14              | 6 |
|-----------------------------------------|---|
| Calibration of the internal weight 5    | 6 |
| Calibration record 5                    | 9 |
| Carat                                   | 6 |
| Checkweighing mode 9                    | 8 |
| Checkweighing range lower limit value 9 | 8 |
| Checkweighing range upper limit value 9 | 8 |
| Command11                               | 4 |

| Communication settings119  |
|----------------------------|
| Communication symbol 20    |
| Comparator function        |
| Comparator symbol 20, 96   |
| Component number           |
| Container                  |
| Continuous output function |
| Conversion factor          |

#### D

| Daily inspections            |
|------------------------------|
| Data format                  |
| DATA I/O connector           |
| Data output menu             |
| DC IN connector              |
| Decimal point display symbol |
| Default settings             |
| Delimiter 122                |
| Display panel                |

### E

| Easy setting indicator    | .20, 71 |
|---------------------------|---------|
| Echo-back                 | 115     |
| Entering numerical values | 43      |
| ERR                       | 131     |
| Error                     | 131     |

### F

| Formulation            | 90 |
|------------------------|----|
| Formulation symbol 20, | 90 |

#### G

| General weighing mode. |  |  |  |  |  | . 69 |
|------------------------|--|--|--|--|--|------|
| Glass door             |  |  |  |  |  | 124  |

| GLP output function | 0, 135 |
|---------------------|--------|
| Grain               | 76     |
| Gram                | 76     |
| Gross weight        | 20     |
| Gross weight symbol | 20, 91 |

#### Н

| Handshake                   |  |
|-----------------------------|--|
| Hierarchical menu levels 40 |  |
| Hold symbol 20              |  |
| Hong Kong tael              |  |

# <u>I</u>\_\_\_\_\_

| Installation site           | 22 |
|-----------------------------|----|
| Inverse triangle symbol 20, | 44 |
| Item number                 | 84 |
| Item number indication 20,  | 84 |

### Κ

### L

| Level |    |   |  |  |  |   |  |   |  |  |  |  |  |  | 25 |
|-------|----|---|--|--|--|---|--|---|--|--|--|--|--|--|----|
| LOCK  | ED | ) |  |  |  | • |  | • |  |  |  |  |  |  | 46 |

| Μ                 |
|-------------------|
| Main menu40, 41   |
| Maintenance parts |
| Malaysian tael    |
| MENU              |
| Menu group        |
| Menu lock         |
| Menu lock symbol  |
| Menu map          |

| Menu operation key symbol           |
|-------------------------------------|
| Menu reset                          |
| Mesghal                             |
| Miligram                            |
| Minimum number of displayed digit35 |
| Minus symbol 20                     |
| Momme                               |

## Ν

| Net weight 20                        | ) |
|--------------------------------------|---|
| Net weight symbol                    | 1 |
| Number of pieces used for setting 82 | 2 |
| Number symbol                        | 3 |
| Numeric value / menu display area19  | ) |

#### 0

| OFF display                          |
|--------------------------------------|
| OL                                   |
| Operation keys                       |
| Optional                             |
| Ounce                                |
| Output of menu setting information47 |
| Output timing101                     |
| Output timing change function        |
| Outputting the gross weight          |
|                                      |

# P

| P.CAL                        |
|------------------------------|
| Parity                       |
| Parts pound                  |
| Pass range lower limit value |
| Pass range upper limit value |
| Password                     |
| Pennyweight                  |

| Percentage of the reference weight 86 |
|---------------------------------------|
| Percentage weighing 89                |
| Percentage weighing symbol            |
| Periodic inspections                  |
| Piece counting mode                   |
| Piece counting symbol 20, 84          |
| Position of the decimal point         |
| Pouring mode                          |
| Pouring symbol 20, 69                 |
| Printer                               |
| Product label                         |

## R

| Ready symbol   | .20, | 39 |
|----------------|------|----|
| Ready to weigh |      | 90 |
| Response       |      | 68 |

# S

| <u>T</u>        |
|-----------------|
| Taiwan tael     |
| Target mode     |
| Target value    |
| Taring          |
| Tola            |
| Tolerance range |
| Troy ounce      |

## U

| UNIT                 | ) |
|----------------------|---|
| Unit display area19  | ) |
| Unit setting menu 40 | ) |
| Unit weight          | l |
| User-specified units | 3 |

| W                                       |
|-----------------------------------------|
| Warming up 27                           |
| Weighing capacity                       |
| Weighing mode                           |
| Weight 128                              |
| Weight symbol 20                        |
| WindowsDirect communication function105 |
| Win symbol                              |

# Ζ\_\_\_\_\_

| Zero / tare menu                   | .40, 4 | 41 |
|------------------------------------|--------|----|
| Zero / tare timing change function | 6      | 57 |
| Zero point                         | 6      | 52 |
| Zero range                         | 6      | 64 |
| Zero return judgment               | 10     | )1 |
| Zero tracking function             | 6      | 53 |
| Zero tracking symbol               | 20, 6  | 53 |
|                                    |        |    |

MEMO

## SHIMADZU CORPORATION

#### TOKYO OFFICE

#### NICO GERCE 3, Kanda-Nishikicho 1-chome, Chiyoda-ku, Tokyo 101-8448, Japan Phone: 81(3)3219-5541 Fax: 81(3)3219-5710 Cable Add::SHIMADZU TOKYO Overseas Telex No.: 0232-3291 (SHMDT J)

KYOTO OFFICE 1, Nishinokyo-Ku, Wabaracho, Nakagyo-ku, Kyoto 604-8511 Japan Phone: 81(75)823-1200 Fax: 81(75)812-3438 Cable Add.:SHIMADZU KYOTO

Overseas Telex No.: 05422-166 (SHMDS J)

SHIMADZU(CHINA)Co.,LTD. PUXI BRANCH Block E, No. 570 West Huaihai Road, Shanghai, 200052 P. R. China Phone: 86(21)2201-3888 Fax: 86(21)2201-3666

#### SHIMADZU SCIENTIFIC INSTRUMENTS INC

7102, Riverwood Drive, Columbia, Maryland 21046, USA Phone: 1(410)381-1227 Fax: 1(410)381-1222

#### SHIMADZU EUROPA GmbH

Albert-Halm-Strasse 6-10, D-47269 Duisburg, F.R. Germany Phone: 49(203)7687-0 Fax: 49(203)7666-25  SHIMADZU MIDDLE EAST & AFRICA FZE UAE HEAD OFFICE Warehouse No. RA08UC02, Jebel Ali, Dubai, P.O. Box 262081 United Arab Emirates Phone: 971(4)883-6668 Fax: 971(4)883-6808
SHIMADZU MIDDLE EAST & AFRICA FZE ISTANBUL BRANCH Kosuyolu Mah., Salih Omurtak Cad., No:57

34718, Kadikoy Istanbul, Turkey Phone: 90(216)545-8940 Fax: 90(216)545-8941

SHIMADZU (ASIA PACIFIC) PTE LTD. 79 Science Park Drive #02-01/08, Cintech IV Singapore Sceince Park 1 Singapore 118264 Phone: (65)6778-6280 Fax: (65)6779-2935

SHIMADZU DO BRASIL COMERCIO LTDA. Avenida Marques de Sao Vicente, 1771-Barra Funda, CEP 01139-003, Sao Paulo, SP, Brazil Phone: 55(11)2134-1688 Fax: 55(11)3611-1635

SHIMADZU SCIENTIFIC INSTRUMENTS (OCEANIA) PTY. LTD. Unit F, 10-16 South Street Rydalmere N.S.W. 2116 Phone: 61(2)9684-4200 Fax: 61(2)9684-4055